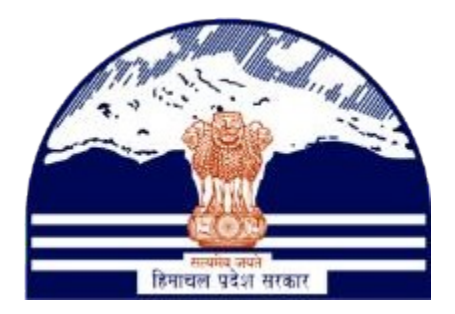

#### DEPARTMENT OF STATE TAXES AND EXCISE GOVT.OF HIMACHAL PRADESH

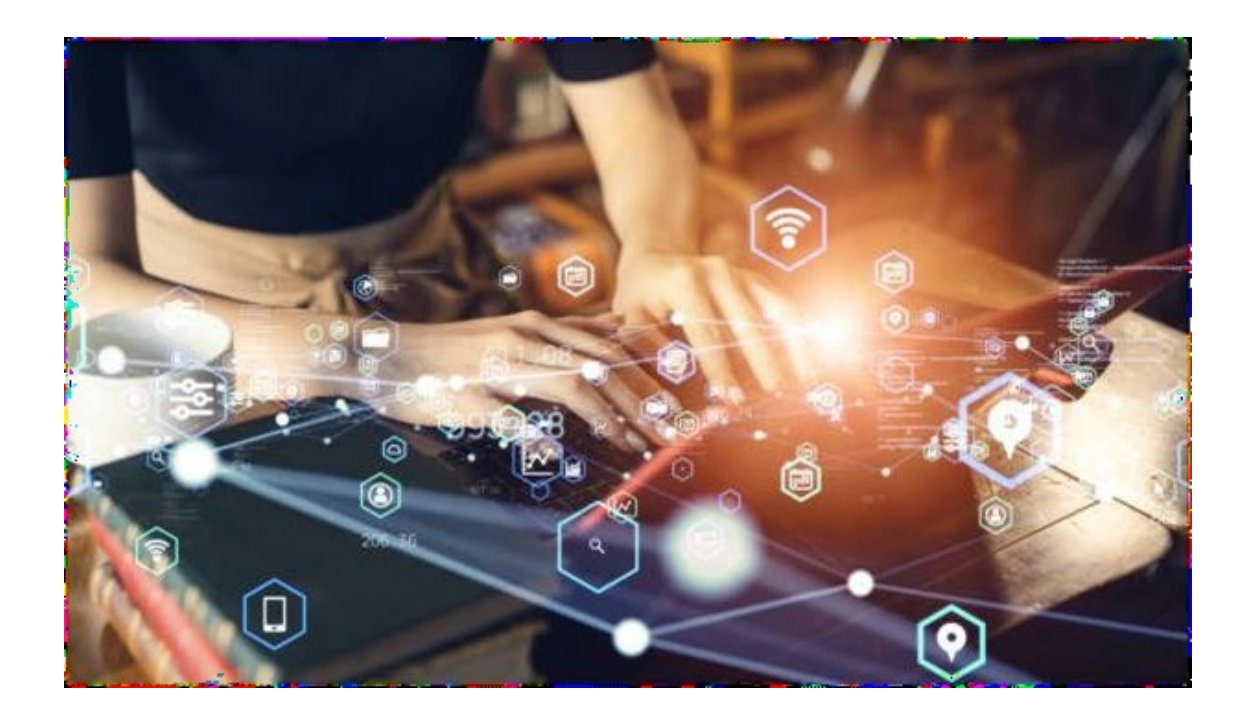

L9 -Supplier Control and Regulation Process User Reference Manual C-TEL INFOSYSTEMS PVT. LTD Hyderabad, Telangana

#### **Table Of Contents**

**3.** L9 Manager Login.....4

### 1. **Overview**:

• Implementation Of An E-Governance Systems for Excise Functions Of "Department of State Taxes and Excise Government Of Himachal Pradesh".

• The Purpose of This Document Is to Provide a Detailed Description to L9-L9Sup & L9A-L9

### 2. Helpful Resources:

**2.1** System Requirements:

## **Operating System**

• Ubuntu Version No:20.0.4

## Connectivity

• For Data Transmission There Should Be Connectivity Installed at wholesaler.

#### **Browser:**

• Application Is Compatible with Latest Mozilla and Chrome

# 2.2 Help and Contact Information.

# L-9 Manager Login:-

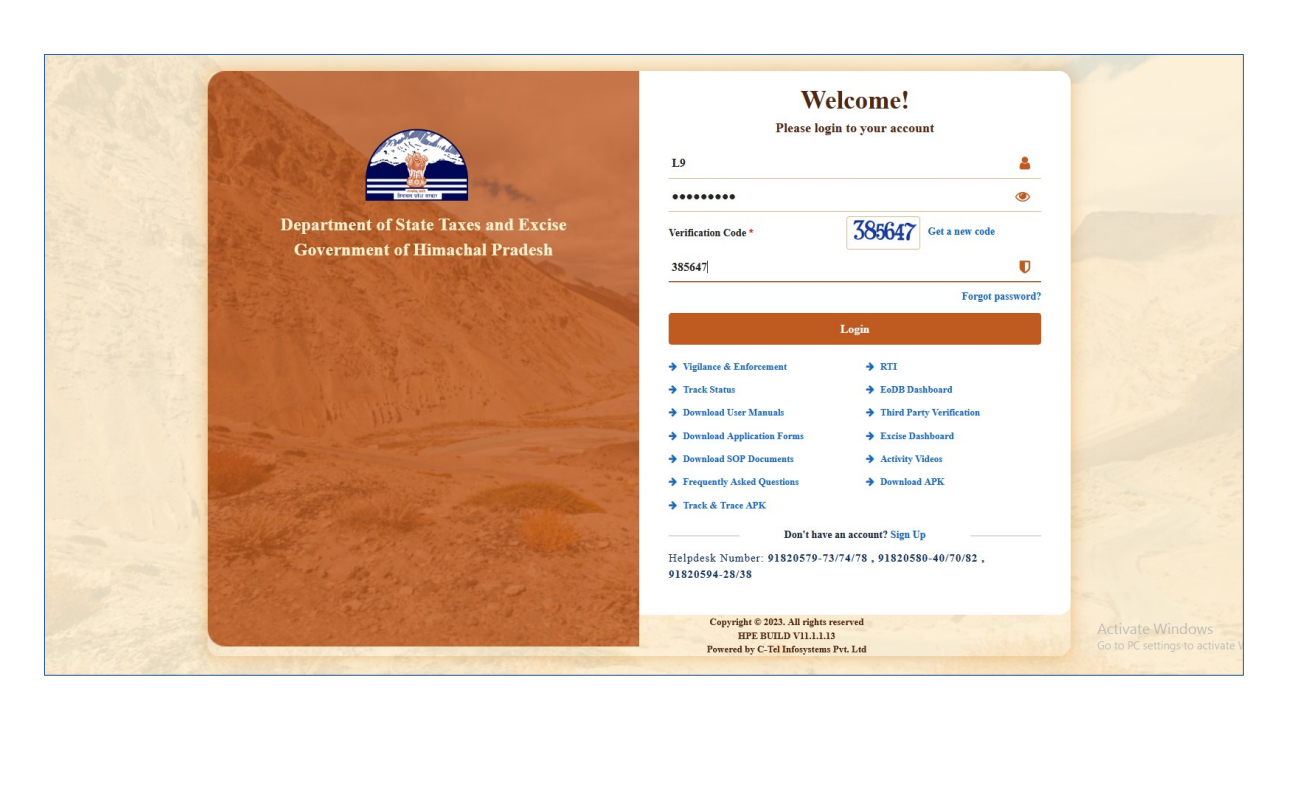

> L-9 Manager required to provide valid credentials as shown in above figure.

| $\leftarrow \rightarrow$ C $\textcircled{a}$    | O 🔒 10.10.10.193/HPE/cer      | tral/index.php/dashboard/dashboard# |                         |                           |                     | 90% 🏠    | ම ල දු ≡              |
|-------------------------------------------------|-------------------------------|-------------------------------------|-------------------------|---------------------------|---------------------|----------|-----------------------|
| 💊 Getting Started 🔁 Zimbra: Inbox   🔒 live      | e 🚔 Central Application  🚊 QC |                                     |                         |                           |                     |          | C Other Bookmarks     |
| Department of State<br>Government of Himachal P | Taxes and Excise<br>radesh    |                                     |                         |                           |                     | Welcome: | L9 SUPPLIER(Supplier) |
|                                                 |                               | R I<br>Master Data                  | ©<br>Brand Registration | Po<br>Procurement         | C<br>Stock Receipts |          |                       |
|                                                 |                               | E-9 Stock Dispatch                  | fin<br>Stock            | Locations<br>E<br>Support |                     |          |                       |
|                                                 | and a                         |                                     | Mile.                   |                           | 1                   | 1        |                       |

> L-9 Manager need to click on the **Procurement** Tab as shown in above figure.

| $\rightarrow$               | CÔ                                                                                                    | 0 🔒 10.1                    | 0.10.193/HPE/centra | l/index.php/L9Wi                                                                                                    | nolesale/Ind                                                                                                    | ent/19IndentList#                                                                                                    |               |             |                                                                                                    |                                        |                                           | 90%                                                         |                                                                                                    | ⊌ ⊗                                                                                            |
|-----------------------------|----------------------------------------------------------------------------------------------------|-----------------------------|---------------------|----------------------------------------------------------------------------------------------------|----------------------------------------------------------------------------------------------------|----------------------------------------------------------------------------------------------------|---------------|-------------|----------------------------------------------------------------------------------------------------|----------------------------------------|-------------------------------------------|-------------------------------------------------------------|----------------------------------------------------------------------------------------------------|------------------------------------------------------------------------------------------------|
| Jetting Sta                 | rted 🔁 Zimbra: Inbox 🔒                                                                                                    | ive 🛛 🔒 Central Ap          | plication 🗕 QC      |                                                                                                    |                                                                                                    |                                                                                                    |               |             |                                                                                                    |                                        |                                           |                                                             |                                                                                                    | D Other I                                                                                      |
|                             | Department of Sta<br>Government of Himac                                                                                                    | te Taxes and<br>hal Pradesh | Excise              |                                                                                                    |                                                                                                    |                                                                                                    |               |             |                                                                                                    |                                        |                                           | Session Time Lef                                            | t : 59:50 🛕 🐐                                                                                                    | Srivani                                                                                        |
| i Mast                      | er Data 🗸 🖉 Brand R                                                                                                    | egistration ~               | 🥕 Procurement 🗸     | 🔒 Stock Recei                                                                                                    | pts v 🖌                                                                                                    | ĝa L-9 Stock Dispatch ↓                                                                                                  | 🔒 Stock 🗸     | 🚯 Support 🗸 |                                                                                                    |                                        |                                           |                                                             |                                                                                                    |                                                                                                |
| DENT                        | FOR SUPPLY                                                                                                    |                             | Indent for Supply   |                                                                                                    |                                                                                                    |                                                                                                    |               |             |                                                                                                    |                                        |                                           |                                                             | Procurement                                                                                                    | > Indent for (                                                                                 |
|                             |                                                                                                    |                             |                     |                                                                                                    |                                                                                                    |                                                                                                    |               | _           |                                                                                                    | _                                      |                                           |                                                             |                                                                                                    | _                                                                                              |
|                             |                                                                                                    |                             |                     |                                                                                                    |                                                                                                    |                                                                                                    |               | David Data  | 10 70 2022                                                                                                    | C - 1 D - 4 - 10 D                     | 2022                                      | Carero Dend                                                 | land in the second second second second second second second second second second second second second second s                                                                                                    | (Course)                                                                                       |
|                             |                                                                                                    |                             |                     |                                                                                                    |                                                                                                    |                                                                                                    |               | Start Date  | 18-Dec-2023                                                                                                    | End Date 18-D                          | Nec-2023                                  | Status Penda                                                | ing                                                                                                    | • Search                                                                                       |
| 10                          | ×                                                                                                    |                             |                     |                                                                                                    |                                                                                                    |                                                                                                    |               | Start Date  | 18-Dec-2023                                                                                                    | End Date 18-D                          | Nec-2023                                  | Status Pendi                                                | Search:                                                                                                    | * Search                                                                                       |
| 10<br>5.No *                | •<br>Indent Number                                                                                                    | Permit Number               | Shipment Number     | Supplier Name                                                                                                    | L-9 Name                                                                                                    | Created Date                                                                                                    | Approval Date | Start Date  | 18-Dec-2023                                                                                                    | Action                                 | Payment Mode                              | Status Pendi<br>Payment Status                              | Search: Payment History                                                                                                    | • Search<br>Remarks                                                                            |
| 10<br>S.No *<br>1           | v<br>Indent Number<br>IND2111131223C00049                                                                                                    | Permit Number               | Shipment Number     | Supplier Name<br>L9SUP<br>(L-9)                                                                                                    | L-9 Name<br>Individual<br>(L-9)                                                                                                    | Created Date<br>13-Dec-2023 10:34:49 AM                                                                                  | Approval Date | Start Date  | 18-Dec-2023<br>Status<br>Forwarded to Assistant Commissioner                                                                                                    | Action                                 | Payment Mode<br>OFFLINE                   | Status Pendi<br>Payment Status<br>Success                   | Search: Payment History<br>View Fee                                                                                                    | <ul> <li>Search</li> <li>Remarks</li> <li>Remarks</li> </ul>                                   |
| 10<br>5.No *                | Indent Number IND2111131223C00049 IND2111131223C00050                                                                                                    | Permit Number               | Shipment Number     | Supplier Name<br>L9SUP<br>(L-9)<br>L9SUP<br>(L-9)                                                                                                    | L-9 Name<br>Individual<br>(L-9)<br>Individual<br>(L-9)                                                                                                    | Created Date<br>13-Dec-2023 10:34:49 AM<br>13-Dec-2023 10:41:47 AM                                                       | Approval Date | Start Date  | 18-Dec-2023                                                                                                    | End Date 🚔 18-D                        | Payment Mode<br>OFFLINE<br>OFFLINE        | Status Pendi<br>Payment Status<br>Success<br>Success        | Search:<br>Payment History<br>View Fee<br>View Fee                                                                                                    | <ul> <li>Search</li> <li>Remarks</li> <li>Remarks</li> <li>Remarks</li> </ul>                  |
| 10<br>S.No *<br>1<br>2<br>3 | TRD2111131223C00059  TRD2111131223C00059  TRD211131223C00059  TRD211131223C00059  TRD211131223C00059  TRD211131223C00059  TRD211131223C00059  TRD211131223C00059  TRD211131223C00059  TRD211131223C00059  TRD211131223C00051 TRD211131223C00051 TRD211131223C00051 TRD211131223C00051 TRD211131223C00051 TRD211131223C00051 TRD211131223C00051 TRD211131223C00051 TRD211131223C00051 TRD211131223C00051 TRD211131223C00051 TRD211131223C00051 TRD211131223C0051 TRD211131223C0051 TRD211131223C0051 TRD2111312 TRD2111312 TRD2111312 TRD2111312 TRD2111312 TRD2111312 TRD2111312 TRD2111312 TRD2111312 TRD2111312 TRD2111312 TRD2111312 TRD2111312 TRD2111312 TRD2111312 TRD2111312 TRD2111312 TRD21113 TRD21113 TRD211 TRD2111 TRD2111 TRD2111 TRD211 TRD21 | Permit Number               | Shipment Number     | Supplier Name<br>L9SUP<br>(L-9)<br>L9SUP<br>(L-9)<br>L9SUP<br>(L-9)                                                                                          | L-9 Name<br>Individual<br>(L-9)<br>Individual<br>(L-9)<br>Individual<br>(L-9)                                                                                  | Created Date<br>13-Dec-2023 10:34:49 AM<br>13-Dec-2023 10:41:47 AM<br>13-Dec-2023 10:42:16 AM                            | Approval Date | Start Date  | 18-Dec-2023     1     19-2     19-2     19-2     19-2     19-2     19-2     19-2     19-2     19-2     19-2     19-2     19-2     19-2     19-2     19-2     19-2     19-2     19-2     19-2     19-2     19-2     19-2     19-2     19-2     19-2     19-2     19-2     19-2     19-2     19-2     19-2     19-2     19-2     19-2     19-2     19-2     19-2     19-2     19-2     19-2     19-2     19-2     19-2     19-2     19-2     19-2     19-2     19-2     19-2     19-2     19-2     19-2     19-2     19-2     19-2     19-2     19-2     19-2     19-2     19-2     19-2     19-2     19-2     19-2     19-2     19-2     19-2     19-2     19-2     19-2     19-2     19-2     19-2     19-2     19-2     19-2     19-2     19-2     19-2     19-2     19-2     19-2     19-2     19-2     19-2     19-2     19-2     19-2     19-2     19-2     19-2     19-2     19-2     19-2     19-2     19-2     19-2     19-2     19-2     19-2     19-2     19-2     19-2     19-2     19-2     19-2     19-2     19-2     19-2     19-2     19-2     19-2     19-2     19-2     19-2     19-2     19-2     19-2     19-2     19-2     19-2     19-2     19-2     19-2     19-2     19-2     19-2     19-2     19-2     19-2     19-2     19-2     19-2     19-2     19-2     19-2     19-2     19-2     19-2     19-2     19-2     19-2     19-2     19-2     19-2     19-2     19-2     19-2     19-2     19-2     19-2     19-2     19-2     19-2     19-2     19-2     19-2     19-2     19-2     19-2     19-2     19-2     19-2     19-2     19-2     19-2     19-2     19-2     19-2     19-2     19-2     19-2     19-2     19-2     19-2     19-2     19-2     19-2     19-2     19-2     19-2     19-2     19-2     19-2     19-2     19-2     19-2     19-2     19-2     19-2     19-2     19-2     19-2     19-2     19-2     19-2     19-2     19-2     19-2     19-2     19-2     19-2     19-2     19-2     19-2     19-2     19-2     19-2     19-2     19-2     19-2     19-2     19-2     19-2     19-2     19-2     19-2     19-2     19-2     19-2     19-2     19-2     19-2     19-2     19- | Action Make Payment                    | Payment Mode<br>OFFLINE<br>OFFLINE<br>N/A | Status Pendi<br>Payment Status<br>Success<br>Success<br>N/A | Search: Search: Search | <ul> <li>Search</li> <li>Remarks</li> <li>Remarks</li> <li>Remarks</li> <li>Remarks</li> </ul> |
| 10<br>S.No *<br>1<br>2<br>3 | -           Indent Number           FND2111131223C00049           FND2111131223C00051           FND2111131223C00051           FND2111131223C00051                                                                                                    | Permit Number               | Shipment Number     | Supplier Name           L9SUP           L9.5           L9SUP           L9SUP           L9SUP           L9SUP           L9SUP           L9SUP           L9SUP | L-9 Name           Individual<br>(L-9)           Individual<br>(L-9)           Individual<br>(L-9)           Individual<br>(L-9)           Individual<br>(L-9) | Created Date<br>13-Dec-2023 10:34:49 AM<br>13-Dec-2023 10:41:47 AM<br>13-Dec-2023 10:42:16 AM<br>13-Dec-2023 11:07:49 AM | Approval Date | Start Date  | 18.Dec.3023     2       Status     Pervended for Associated Constrained on Constrained on Constrain                                                     | Action<br>Make Payment<br>Make Payment | Payment Mode<br>OFFLINE<br>OFFLINE<br>N/A | Status Pendi<br>Payment Status<br>Success<br>N/A<br>N/A     | starch:<br>Payment History<br>View Fee<br>View Fee<br>N/A<br>N/A                                                                                                    | Search     Search     Remarks     Remarks     Remarks     Remarks     Remarks     Remarks      |

Through the navigation bar L-9 Manager need to click on the Indent For Supply Tab as shown in above figure.

| $\leftarrow \   \rightarrow$ | C @                                          | 0 👌 10.10                   | 0.10.193/HPE/central/ | index.php/L9Wholes | ale/Indent/?        | 9IndentList#         |           |               |                         |                                    |        |              | 90% 🟠          | (                | 9 @ £ :            |
|------------------------------|----------------------------------------------|-----------------------------|-----------------------|--------------------|---------------------|----------------------|-----------|---------------|-------------------------|------------------------------------|--------|--------------|----------------|------------------|--------------------|
| Cetting St                   | arted 🗾 Zimbra: Inbox 🚨 live                 | e 🔗 Central App             | lication 🗕 QC         |                    |                     |                      |           |               |                         |                                    |        |              |                |                  | C Other Bookma     |
|                              | Department of State<br>Government of Himacha | e Taxes and i<br>Il Pradesh | Excise                |                    |                     |                      |           |               |                         |                                    |        |              | Session Time I | .eft : 59:56 🤱 1 | 🕯 Srivani 🖯        |
| E Mas                        | ter Data 🤟 🥏 Brand Reg                       | istration ~                 | 🥠 Procurement ~       | 🔒 Stock Receipts 🗸 | Ê L                 | 9 Stock Dispatch 🗸   | 🕞 Stock 🗸 | 🐻 Support ~   |                         |                                    |        |              |                |                  |                    |
| INDENT                       | FOR SUPPLY                                   |                             |                       |                    |                     |                      |           |               |                         |                                    |        |              |                | Procuremen       | > Indent for Suppl |
|                              |                                              |                             |                       |                    |                     |                      |           |               | Start Date              | 18-Dec-2023 End                    | Date 🛗 | 18-Dec-2023  | Status Per     | ading            | • Search           |
| 10                           | ×                                            |                             |                       |                    |                     |                      |           |               |                         |                                    |        |              |                | Search:          |                    |
| S.No *                       | Indent Number                                | Permit Number               | shipment Number       | Supplier Name      | L-9 Name            | Created Date         | Approv    | al Date Stock | Receipt Acknowledgement | Status                             | Action | Payment Mode | Payment Status | Payment History  | Remarks            |
| 1                            | IND2111181223C00066                          |                             |                       | L9SUP<br>(L-9)     | Individual<br>(L-9) | 18-Dec-2023 10:05:36 | AM        |               |                         | Forwarded to Assistant Commissione | r.     | OFFLINE      | Success        | View Fee         | Remarks            |
| 2                            | IND2111181223C00067                          |                             |                       | L9SUP<br>(L-9)     | Individual<br>(L-9) | 18-Dec-2023 10:06:07 | AM        |               |                         | Forwarded to Assistant Commissions |        | OFFLINE      | Success        | View Fee         | Remarks            |
| 3                            | IND2111181223C00068                          |                             |                       | L9SUP<br>(L-9)     | Individual<br>(L-9) | 18-Dec-2023 10:06:46 | AM        |               |                         | Forwarded to Assistant Commission  |        | OFFLINE      | Success        | View Fee         | Remarks            |
| 4                            | IND2111181223C00069                          |                             |                       | L9SUP<br>(L-9)     | Individual<br>(L-9) | 18-Dec-2023 10:07:06 | AM        |               |                         | Forwarded is Aminiant Committies   |        | OFFLINE      | Success        | View Fee         | Remarks            |
| 5                            | IND2111181223C00070                          |                             |                       | L9SUP<br>(L-9)     | Individual<br>(L-9) | 18-Dec-2023 10:07:44 | AM        |               |                         | Forwarded to Aminiant Commission   |        | OFFLINE      | Success        | View Fee         | Remarks            |
| <b>£</b> Að                  | i Indent                                     |                             |                       |                    |                     |                      |           |               |                         |                                    |        |              |                | Previ            | ous Next           |

> L-9 Manager need to click on the (+) **Indent** button as shown in above figure.

| Getting Started Zimbi | a: Inbox 🚠 Iwe 🙀 Central A                 | opplication 12 QC              |                  |                   |                     |                 |                 |                  |                 |                     |                | (D 0t           | her Bo |
|-----------------------|--------------------------------------------|--------------------------------|------------------|-------------------|---------------------|-----------------|-----------------|------------------|-----------------|---------------------|----------------|-----------------|--------|
| Departs<br>Governm    | nent of State Taxe<br>ent of Himachal Prad | s and Excise<br><sup>esh</sup> |                  |                   |                     |                 |                 |                  |                 | Session Time Left : | 59:55 🌲 👔      | 🐕 L9 SUPPL      | IER    |
| 💵 Master Data 🗸       | 🔗 Brand Registration                       | ~ 🖉 Rrocurement ~              | Stock Receipts 🗸 | 🚊 L-9 Stock Dispa | tch 🗸 🛛 🖻 Stock 🛇   | Support         | ~               |                  |                 |                     |                |                 |        |
| INDENT FOR SU         | PPLY                                       | N. N.                          |                  |                   |                     |                 |                 |                  | - 3             |                     | Procu          | rement > Indent | For S  |
|                       | From Supplier*                             | Start Typing Distillery/Brev   |                  |                   |                     |                 |                 |                  |                 |                     |                |                 |        |
|                       |                                            |                                |                  |                   |                     |                 |                 |                  |                 |                     |                |                 |        |
|                       | Select Route*                              | Select Route +                 |                  |                   |                     |                 |                 |                  |                 |                     |                |                 |        |
|                       | Select Route*<br>Remarks * :               | Select Route +                 |                  |                   |                     |                 |                 |                  |                 |                     |                |                 |        |
|                       | Select Route*<br>Remarks * :               | Select Route •                 |                  |                   |                     |                 |                 |                  |                 |                     |                |                 |        |
| D Pi                  | Select Route*<br>Remarks * :<br>oduct Code | Select Route                   | Size in ml       | Quantity in Cases | Quantity in Bottles | Quantity in BLs | Quantity in PLs | Assessed Fee(Rs) | Excise Duty(Rs) | Import Fee(Rs)      | Permit Fee(Rs) | Total Value     | (Rs)   |

L-9 Manager need to choose the details like SupplierName ,Route ,Product code and Enter the Remarks in above figure.

| ← → C           | ۵                                    | 0 웥 10.10.                    | .10.193/HPE/central/index.ph | ip/L9Wholesale/Indent/a | ddindent#         |                     |                 |                 |                  |                 |                   | ជ              | ල 🕑 වූ                |
|-----------------|--------------------------------------|-------------------------------|------------------------------|-------------------------|-------------------|---------------------|-----------------|-----------------|------------------|-----------------|-------------------|----------------|-----------------------|
| Getting Started | Zimbra: Inbox 🚨 live                 | e 🙀 Central Appli             | ication 🗕 QC                 |                         |                   |                     |                 |                 |                  |                 |                   |                | C Other Book          |
|                 | Department of S<br>Government of Him | tate Taxes a<br>achal Pradesh | and Excise                   |                         |                   |                     |                 |                 |                  |                 | Session Time Left | : 58:54 🌲 🐐    | L9 SUPPLIER           |
| an Master       | Data ~ 🖉 🖉 Brand                     | Registration ~                | 🧷 Procurement ~              | 🚯 Stock Receipts 🗸      | 🔒 L-9 Stock Dispa | itch 🗸 🕞 Stock 🗸    | - 🛛 🔀 Support   |                 |                  |                 |                   |                |                       |
| INDENT P        | FOR SUPPLY                           |                               |                              |                         |                   |                     |                 |                 |                  |                 |                   | Procu          | ement > Indent For Su |
|                 | Remark<br>Product Code               | s*:                           | Brand Name                   | Size in ml              | Quantity in Cases | Quantity in Bottles | Quantity in BLs | Quantity in PLs | Assessed Fee(Rs) | Excise Duty(Rs) | Import Fee(Rs)    | Permit Fee(Rs) | Total Value(Rs)       |
|                 | 2111M9129GAQ                         | DEC1                          | 5987655                      | 50                      | 10                | 120                 | 6               | 0               | 10               | 20              | 30                | 40             | 100                   |
|                 | 2111G9128GAQ                         | DEC1:                         | 5987659                      | 50                      | 5                 | 60                  | 3               | 0.6             | 25               | 30              | 35                | 40             | 130                   |
|                 | 2111E9127GAQ                         | DEC1                          | 598765                       | 50                      | 15                | 180                 | 9               | 0               | 15               | 30              | 45                | 60             | 150                   |
| New             | Row Remo                             | ove Row                       |                              |                         |                   |                     |                 |                 |                  |                 | 1                 | Save           | Cancel                |

- After choosing the Product code Under Product code drop down all details like Brand Name, Size in ml, Quantity in Cases, Quantity in Bottles, Quantity in Pl's, Quantity in Bl's, Assessed Fee, Excise Duty, Import Fee, Permit Fee, Total value (rs) will be display in above figure.
- > Need to click on the "**Save**' button on the above page .
- After click on the "Save" button user will get the "Indent Raised successfully with Indent Number .."Confirmation pop up message

| e | Size in ml | Quantity in Career Output in Bottler Outputity in BLe Outputit      | ty in PLs | Assessed Fee(Rs) | Excise Duty(Rs) | Import Fee(Rs) |
|---|------------|---------------------------------------------------------------------|-----------|------------------|-----------------|----------------|
|   | 50         | 10 10.10.10.193                                                     |           |                  | 20              | 30             |
|   | 50         | 15                                                                  |           | 75               | 90              | 105            |
|   | 50         | 2 Indent raised successfully with indent number IND2111181223C00071 |           | 2                | 4               | 6              |
|   |            |                                                                     |           |                  |                 |                |
|   |            |                                                                     |           |                  |                 |                |

After raising the indent user can able to see the below details like Indent number ,Supplier name, L-9 Name, Created Date, Status and Remarks in the below screen.

| ← → (        | ° 🍙                         | 0                             | 8 10.1         | 0.10.193/HPE/central, | index.php/L9Wh | olesale/Inc         | dent/19IndentList#                   |              |                        |            |                                  |              |              | 90% 🗘            |               | ◙       | ල රා         |
|--------------|-----------------------------|-------------------------------|----------------|-----------------------|----------------|---------------------|--------------------------------------|--------------|------------------------|------------|----------------------------------|--------------|--------------|------------------|---------------|---------|--------------|
| Getting Star | ted 🔁 Zimbra: Ini           | oox 🔒 live 📻 🤅                | Central App    | plication 🗕 QC        |                |                     |                                      |              |                        |            |                                  |              |              |                  |               |         | Other Bookm  |
|              | Department<br>Government of | of State Tax<br>Himachal Prac | es and<br>lesh | Excise                |                |                     |                                      |              |                        |            |                                  |              |              | Session Time Lef | t : 59:55 🌲   | ñ       | Srivani (    |
| 💵 Maste      | r Data 🗸 🖉                  | Brand Registratio             | ۱× (           | 🔗 Procurement 🗸       | 🔒 Stock Receip | ets ~               | 🚔 L-9 Stock Dispatch 🗸 📗             | 🚯 Stock 🗸    | 🔀 Support 🗸            |            |                                  |              |              |                  |               |         |              |
| INDENT       | FOR SUPPLY                  |                               |                |                       |                |                     |                                      |              |                        |            |                                  |              | and a        |                  | Procurem      | nt > In | dent for Sup |
|              |                             |                               |                |                       |                |                     |                                      |              |                        | Start Date | 18-Dec-2023                      | End Date 🛗 1 | 8-Dec-2023   | Status Pend      | ing           | *       | Search       |
| 10           | *                           |                               |                |                       |                |                     |                                      |              |                        |            |                                  |              |              |                  | Search: 71    |         |              |
| S.No *       | Indent Number               | Permit                        | Number         | Shipment Number       | Supplier Name  | L-9 Name            | e Created Date                       | Approval Dat | e Stock Receipt Acknow | ledgement  | Status                           | Action       | Payment Mode | Payment Status   | Payment Histo | ry Re   | marks        |
| 12           | IND2111181223C              | 00071                         |                |                       | L9SUP<br>(L-9) | Individual<br>(L-9) | <sup>d</sup> 18-Dec-2023 10:29:05 AM |              |                        |            | Forwarded to Deputy Commissioner |              | N/A          | N/A              | N/A           |         | Remarks      |
| + Add 1      | Indent                      |                               |                |                       |                |                     |                                      |              |                        |            |                                  |              |              |                  | Pre           | vious   | Next         |
|              |                             |                               |                |                       |                |                     |                                      |              |                        |            |                                  |              |              |                  |               |         |              |

- When we click on the Indent Number hyper link to view the Indent number against Product Details along with the Indent print
- > Need to click on the print icon on the Indent details view pop up page.

|                            | 0 8 1                                             | 0.10.10.193/HPE/central/ | index.php/L9V      | Vholesale/Indent/19                                          | IndentList#                                                 |                                                              |                               |                                         |                                     |                                                |                                               |                                                |                                                |        |              | 90% 🖒          |               | ⊚ ⊗              |
|----------------------------|---------------------------------------------------|--------------------------|--------------------|--------------------------------------------------------------|-------------------------------------------------------------|--------------------------------------------------------------|-------------------------------|-----------------------------------------|-------------------------------------|------------------------------------------------|-----------------------------------------------|------------------------------------------------|------------------------------------------------|--------|--------------|----------------|---------------|------------------|
| Getting Started 🔽 Zim      | ibra: Inbox 🔒 live 🚘 Central                      | Application 🚊 QC         |                    |                                                              |                                                             |                                                              |                               |                                         |                                     |                                                |                                               |                                                |                                                |        |              |                |               | C Other          |
| Departn<br>Governme        | nent of State Taxes ar<br>ent of Himachal Pradesh | d Excise                 |                    |                                                              |                                                             |                                                              |                               |                                         |                                     |                                                |                                               |                                                |                                                |        |              | Session Time L | eft : 59:48 🌲 | Srivani          |
| 💷 Master Data 🗸            | 🗇 Brand Registration 🗸                            | 🥕 Procurement ~          | 🗟 Stock Ree        | elpts v 👔 🔝 L-9                                              | Stock Dispatch 🗸                                            | Stock                                                        | · ~ [6                        | 5 Suppor                                | t ~                                 |                                                |                                               |                                                |                                                |        |              |                |               |                  |
| INDENT FOR SUI             | PPLY                                              |                          |                    |                                                              |                                                             |                                                              |                               |                                         |                                     |                                                |                                               |                                                |                                                |        |              |                | Procuren      | ent > Indent for |
|                            |                                                   |                          |                    |                                                              |                                                             |                                                              |                               |                                         | s                                   | tart Date                                      | 18-Dec-202                                    | 23                                             | End Date                                       | 1      | 8-Dec-2023   | Status Per     | ading         | • Search         |
| 10 *                       |                                                   |                          |                    |                                                              |                                                             |                                                              |                               |                                         |                                     | _                                              |                                               |                                                |                                                |        |              |                | Search: 71    |                  |
| S.No * Indent Nur          | aber Permit Nun                                   | ber Shipment Number      | Sup II             | dent Number                                                  | : IND2111                                                   | 181223C0                                                     | 0071                          |                                         | _                                   |                                                | _                                             | _                                              | ×                                              | Action | Payment Mode | Payment Status | Payment Histo | ry Remarks       |
|                            | \$1223C00071                                      |                          | L95<br>(L-9        |                                                              |                                                             |                                                              |                               |                                         |                                     |                                                |                                               |                                                |                                                |        | N/A          | N/A            | N/A           | Remarks          |
| 6 IND21111                 |                                                   |                          |                    |                                                              |                                                             |                                                              |                               |                                         |                                     |                                                |                                               | Inder                                          | il Print: 😝                                    |        |              |                |               |                  |
| 6 IND21111                 |                                                   |                          |                    |                                                              |                                                             | Plan in sul a                                                |                               |                                         |                                     |                                                |                                               |                                                |                                                |        |              |                |               |                  |
| 6 IND21111                 |                                                   |                          | s.                 | io Product Code                                              | Product<br>Name                                             | Size in ml x<br>No. of<br>Bottles                            | Segment                       | Pack<br>Type                            | Indent<br>Quantity                  | Assessed<br>Fee(Rs.)                           | Excise<br>Duty(Rs.)                           | Import<br>Fee (Rs.)                            | Permit<br>Fee (Rs.)                            |        |              |                | Pi            | vevious Next     |
| 6 IND21111                 | _                                                 |                          | s.)<br>1           | 50 Product Code<br>2111E9127GAQ                              | Product<br>Name<br>DEC1598765                               | Size in ml x<br>No. of<br>Bottles<br>50X12                   | Segment<br>WINE               | Pack<br>Type<br>Glass                   | Indent<br>Quantity<br>2             | Assessed<br>Fee(Rs.)<br>2.00                   | Excise<br>Duty(Rs.)<br>4.00                   | Import<br>Fee (Rs.)<br>6.00                    | Permit<br>Fee (Rs.)<br>8.00                    |        |              |                | Pi            | evious Next      |
| 6 IND21111                 |                                                   |                          | s.)<br>1<br>2      | 50 Product Code<br>2111E9127GAQ<br>2111G9128GAQ              | Product<br>Name<br>DEC1598765<br>DEC15987659                | Size in ml x<br>No. of<br>Bottles<br>50X12<br>50X12          | Segment<br>WINE<br>GIN        | Pack<br>Type<br>Glass<br>Glass          | Indent<br>Quantity<br>2<br>15       | Assessed<br>Fee(Rs.)<br>2.00<br>75.00          | Excise<br>Duty(Rs.)<br>4.00<br>90.00          | Import<br>Fee (Rs.)<br>6.00<br>105.00          | Permit<br>Fee (Rs.)<br>8.00<br>120.00          |        |              |                | Pi            | evious Next      |
| 6 IND21111<br>+ Add Indext |                                                   |                          | 5.1<br>1<br>2<br>3 | Froduct Code<br>2111E9127GAQ<br>2111G9128GAQ<br>2111M9129GAQ | Product<br>Name<br>DEC1598765<br>DEC15987659<br>DEC15987655 | Size in ml x<br>No. of<br>Bottles<br>50X12<br>50X12<br>50X12 | Segment<br>WINE<br>GIN<br>RID | Pack<br>Type<br>Glass<br>Glass<br>Glass | Indent<br>Quantity<br>2<br>15<br>10 | Assessed<br>Fee(Rs.)<br>2.00<br>75.00<br>10.00 | Excise<br>Duty(Rs.)<br>4.00<br>90.00<br>20.00 | Import<br>Fee (Rs.)<br>6.00<br>105.00<br>30.00 | Permit<br>Fee (Rs.)<br>8.00<br>120.00<br>40.00 |        |              |                | Pi            | evious Next      |

After click on the Indent Print icon on the Indent Number view pop up page they can able to see the Indent print page as shown in below Figure.

| Getting Started 🔀 Zimbra: Inbox 🖴 live 🚘 Central Application 🚊 QC                                                                                                    |                                                                                                   |
|----------------------------------------------------------------------------------------------------|---------------------------------------------------------------------------------------------------|
| M⁄.<br>(, hg, j, gh, Arki,Sol<br>INDEN                                                                                                    | S Individual,<br>an,Himachal Pradesh-211231)<br>TT FOR SUPPLY                                     |
|                                                                                                    |                                                                                                   |
| Indent Number: IND2111181223C00071<br>Date and Time: 18-Dec-2023 10:29:05 AM                                                                                                    |                                                                                                   |
| Indent Number: IND2111181223C00071<br>Date and Time: 18-Dec-2023 10:29:05 AM<br>Name and Address of the Importer(Consignee):                                                          | Name and Address of the Exporter(Consignor):                                                      |
| Indent Number: IND2111181223C00071<br>Date and Time: 18-Dec-2023 10:29:05 AM<br>Name and Address of the Importer(Consignee):<br>Licensee Name : Ishwari                               | Name and Address of the Exporter(Consignor): Licensee Name : Ishwari                              |
| Indent Number: IND2111181223C00071<br>Date and Time: 18-Dec-2023 10:29:05 AM<br>Name and Address of the Importer(Consignee):<br>Licensee Name : Ishwari<br>Firm Name : M/s Individual | Name and Address of the Exporter(Consignor):<br>Licensee Name : Ishwari<br>Firm Name : M/s. L9SUP |

#### We request to issue for the following brands

| S.No | Product Code | Product<br>Name | Size<br>in<br>ml | Units<br>Per<br>Case | Quantity<br>in BLs | Quantity<br>in PLs | Quantity<br>in Cases | Quantity<br>in Bottles | Assessed<br>Fee (Rs.) | Excise<br>Duty<br>(Rs.) | Import<br>Fee<br>(Rs.) | Permit<br>Fee<br>(Rs.) | Total<br>Value |
|------|--------------|-----------------|------------------|----------------------|--------------------|--------------------|----------------------|------------------------|-----------------------|-------------------------|------------------------|------------------------|----------------|
| 1    | 2111M9129GAQ | DEC15987655     | 50               | 12                   | 6                  | 0                  | 10                   | 120                    | 10                    | 20                      | 30                     | 40                     | 100            |
| 2    | 2111G9128GAQ | DEC15987659     | 50               | 12                   | 9                  | 1.8                | 15                   | 180                    | 75                    | 90                      | 105                    | 120                    | 390            |
| 3    | 2111E9127GAQ | DEC1598765      | 50               | 12                   | 1.2                | 0                  | 2                    | 24                     | 2                     | 4                       | 6                      | 8                      | 20             |
|      |              |                 |                  |                      |                    | Total              | 27                   | 324                    | 87                    | 114                     | 141                    | 168                    | 510            |

Manager can able to see the status as "Forwarded to Deputy Commissioner" need to login with "Deputy Commissioner" to the Permit Approval Process

| $\leftarrow \rightarrow$ | C @                                        | 0 👌 10.10                    | .10.193/HPE/central | /index.php/L9Wh | olesale/Inde        | nt/19IndentList#         |               |                               |                                  |                |              | 90% 🟠            | ଞ               | 9 @ £            |
|--------------------------|--------------------------------------------|------------------------------|---------------------|-----------------|---------------------|--------------------------|---------------|-------------------------------|----------------------------------|----------------|--------------|------------------|-----------------|------------------|
| Getting Sta              | erted 🔽 Zimbra: Inbox 🔒 li                 | ive 🙀 Central Appl           | ication 🗕 QC        |                 |                     |                          |               |                               |                                  |                |              |                  |                 | C Other Bookn    |
|                          | Department of Stat<br>Government of Himach | te Taxes and ]<br>al Pradesh | Excise              |                 |                     |                          |               |                               |                                  |                |              | Session Time Lef | h : 59:55 🌲 🐐   | Srivani (        |
| Et Maste                 | er Data 🗸 🖉 Brand Re                       | gistration ~                 | % Procurement 🗸     | 🕞 Stock Receip  | ots v               | ) L-9 Stock Dispatch 🗸 🛛 | 🚯 Stock 🗸 🚺   | 🐻 Support 🗸                   |                                  |                |              |                  |                 |                  |
| INDENT                   | FOR SUPPLY                                 | 218.21                       |                     |                 |                     |                          |               |                               |                                  |                |              |                  | Procurement     | > Indent for Sup |
|                          |                                            |                              |                     |                 |                     |                          |               | Start Date                    | 18-Dec-2023                      | End Date 🗰 18- | -Dec-2023    | Status Pend      | ing             | Search           |
| 10                       | *                                          |                              |                     |                 |                     |                          |               |                               |                                  |                |              |                  | Search: 71      |                  |
| S.No *                   | Indent Number                              | Permit Number                | Shipment Number     | Supplier Name   | L-9 Name            | Created Date             | Approval Date | Stock Receipt Acknowledgement | Status                           | Action         | Payment Mode | Payment Status   | Payment History | Remarks          |
| 12                       | IND2111181223C00071                        |                              |                     | L9SUP<br>(L-9)  | Individual<br>(L-9) | 18-Dec-2023 10:29:05 AM  |               |                               | Forwarded to Deputy Commissioner |                | N/A          | N/A              | N/A             | Remarks          |
| -                        | Testeral                                   |                              |                     |                 |                     |                          |               |                               |                                  |                |              |                  | Previor         | us Next          |

Need to Login the " Deputy Commissioner" with valid credentials to Forward the L9 Permit Application.

| - → C @                         | O 🔒 10.10.10.193/HPE/cen           | itral/indec.php/site/login           |                                                                                    |                                       | 巴 sons 公          | ම 🕙 වූ 🗄       |
|---------------------------------|------------------------------------|--------------------------------------|------------------------------------------------------------------------------------|---------------------------------------|-------------------|----------------|
| Getting Started 🛛 Zimbra: Inbox | 🚨 live 🙀 Central Application  🚊 QC |                                      |                                                                                    |                                       |                   | C Other Bookma |
|                                 |                                    |                                      |                                                                                    |                                       |                   |                |
|                                 | AN AL                              |                                      | W<br>Please lo<br>DC_SOLAN                                                         | elcome!                               |                   |                |
|                                 | ONTRA COM                          |                                      |                                                                                    | ۲                                     |                   |                |
|                                 |                                    | Department of State Taxes and Excise | Verification Code *                                                                | 59533 Get a new code                  |                   |                |
|                                 | and the second                     | Government of filmatual r lades      | 59533                                                                              | U                                     |                   |                |
|                                 | AND POR                            |                                      |                                                                                    | Torpo passoni                         | Constant All      |                |
|                                 |                                    |                                      |                                                                                    | Login                                 |                   |                |
|                                 | 18.24                              |                                      | Vigilance & Enforcement                                                            | → RTI                                 |                   |                |
|                                 |                                    |                                      | ➔ Track Status                                                                     | → EoDB Dashboard                      |                   |                |
|                                 |                                    |                                      | ➔ Download User Manuals                                                            | → Third Party Verification            |                   |                |
|                                 | - 10                               |                                      | Download Application Forms     Download SOP Decoments                              | Excise Datableard     Artivity Videos |                   |                |
|                                 |                                    |                                      | Frequently Asked Questions                                                         | → Devraload APK                       |                   |                |
|                                 |                                    |                                      | ➔ Truck & Truce APK                                                                |                                       | P. B. marine      |                |
|                                 | A PERMIT                           |                                      | Den't hav                                                                          | we an account? Sign Up                | the second second |                |
|                                 | -                                  |                                      | Helpdesk Number: 91820579-7<br>91820594-28/38                                      | 73/74/78,91820580-40/70/82,           | The c             |                |
|                                 |                                    |                                      | Copyright © 2023. All rights<br>HPE BUILD VILLI.<br>Preserved by C-Tel Information | is reserved<br>L13<br>m: Prt. Ltd     |                   |                |

- > **Deputy Commissioner** need to click on the **L9** Tab as shown in below figure.
- > Under L9 tab need to select the "**Permits**' sub tab in DC Login

| ← → C @ ○ 원 10.10.193/HPE/c                                                                                                    | entral/index.php/dashboard/dashboard#                                                                                                    |                                                                                                    |                                                                                                    |                                                                                                    | so% 岱                                                                                                    | © ®                                                                                                    |
|----------------------------------------------------------------------------------------------------|----------------------------------------------------------------------------------------------------|----------------------------------------------------------------------------------------------------|----------------------------------------------------------------------------------------------------|----------------------------------------------------------------------------------------------------|----------------------------------------------------------------------------------------------------|----------------------------------------------------------------------------------------------------|
| Department of State Taxes and Excise<br>Government of Himachal Pradesh                                                                                                    |                                                                                                    |                                                                                                    |                                                                                                    |                                                                                                    | Welcome: Devkant Prakash Khachi                                                                                                    | (Deputy Commissioner)                                                                                                    |
|                                                                                                    |                                                                                                    | _                                                                                                    |                                                                                                    |                                                                                                    | allas 12                                                                                                    |                                                                                                    |
|                                                                                                    | ()<br>Activity Dashboard                                                                                                    | Production Dashboard                                                                                                    | Dashboard                                                                                                    | License Management                                                                                                    | Ser .                                                                                                    |                                                                                                    |
|                                                                                                    | 1000                                                                                                    |                                                                                                    |                                                                                                    |                                                                                                    |                                                                                                    |                                                                                                    |
|                                                                                                    | Brand / Label Registration                                                                                                    | Distillery                                                                                                    | Bottling Units                                                                                                  | Brewery                                                                                                    |                                                                                                    |                                                                                                    |
|                                                                                                    |                                                                                                    | -                                                                                                    |                                                                                                    | <u> </u>                                                                                                    |                                                                                                    |                                                                                                    |
|                                                                                                    | Wholesaler                                                                                                    | fin<br>Import Wholesaler                                                                                                    | <b>E</b><br>L-9A                                                                                                | 1-9                                                                                                    |                                                                                                    |                                                                                                    |
|                                                                                                    |                                                                                                    |                                                                                                    |                                                                                                    | Locations                                                                                                    |                                                                                                    |                                                                                                    |
|                                                                                                    | Retailer                                                                                                    | Other Licensees                                                                                                    | Hologram Procurement                                                                                            | Appeals & Revisions                                                                                                    | - Carlos Carlos                                                                                                    |                                                                                                    |
| Otting Started     Z imbre holes     Imbre holes     Imbre holes <td< th=""><th>f Brewery v Q Washesder v ]</th><th>🛞 Import Whatesale 🗸 🗋 🏠 L-9A -</th><th>A L9 V B Witery V     Frand Registration     Route</th><th>] Retailer v 🖉 Ø Other Lécensees v</th><th>Senion Time Left : 59:52 🌲 💣 D</th><th>C Other Boo<br/>evkant Prakash Khachi<br/>Procurement &gt;</th></td<>                                                                                                    | f Brewery v Q Washesder v ]                                                                                                    | 🛞 Import Whatesale 🗸 🗋 🏠 L-9A -                                                                                                    | A L9 V B Witery V     Frand Registration     Route                                                              | ] Retailer v 🖉 Ø Other Lécensees v                                                                                                    | Senion Time Left : 59:52 🌲 💣 D                                                                                                    | C Other Boo<br>evkant Prakash Khachi<br>Procurement >                                                                                                    |
| Cotting Stated     Z imbus Inbus     Series     Cotting Application     Cotting Cotting C                                                      | € brevery ↓ Q Whalenaler ↓<br>Q Whalenaler ↓                                                                                                    | ک Inpurt Whitenie پ کی L4A -<br>کی کی کی کی کی کی کی کی کی کی کی کی کی ک                                                                                                    | e 🔐 L 9 v 🔃 Winery v Er<br>Bread Registration<br>Reate<br>Permi en<br>Konte Length (KM)                         | Etenator v Other Licenses v<br>18 Dec-2023 End Date<br>Estimated Travel Time(Her                                                                                                    | Session Time Left : 59:22  The Aresidentian  The Development The Development   | C Other Boo<br>evicant Prokank Kharda<br>Processent ><br>Webstrater ><br>Searc<br>Remarks                                                                                                    |
| Control States 2 Control Application 2 Control Application 2 Control Control C | <u>ه العسب</u> و Wukudr ب<br>Chuckpot/Barrier عسر<br>ne Permits tab<br>n in Deputy co                                                                                                    | Engert Wedende -                                                                                                    | Reat Reptration<br>Reat<br>President Reptration<br>Reat<br>Reat<br>Reat<br>Reat<br>Reat<br>Reat<br>Reat<br>Reat | Peteier V Other Leasures V<br>14 Dec-2023 End Date<br>Estimated Travel Time(Her<br>Y with the Vie                                                                                                    | tew option need                                                                                                    | Control Control Contro                                                                                                    |
| Control State 1       Control Application 0       Control Application 0       Control Control Application 0       Control Application 0       Control Control Application 0       Control Application 0       Contro                                                                                                    | Image: series       Image: series         Checkport/Barrier       Series         Checkport/Barrier       Series         Checkport/Barr | Eventson version of the second second se   | Rest Legit (KM)                                                                                                 | Peter V Other Leaves V                                                                                                    | Eventer Time Left : 592 A C Logram<br>(* 17 Bevildenia v A Belgram<br>18.Dec-3023 Pending<br>18.Dec-3023 Pending<br>19. Status/Action<br>Term Option need                                                                                                    | C Other Boo                                                                                                    |
| Control state 1       Control state Cases and Excise Covernment of State Taxes and Excise Covernment of State Taxes an                                          | Brevery      Q Whitesler       Conceptentilization      Conceptentilization      Second      Anno Deputy con      in Deputy con      in Deputy con                                                                                                    | Evention Evention Declaration Declaration                                                                                                    | Read Registration<br>Read<br>Read Registration<br>Read<br>Note Length (KX)                                      | Control of the second of the second of the  | Eventer Time Left : 59:22 A Constrained and a constrained and a co | C Other Boo                                                                                                    |
| Satisfy Statel 2 Zimbur Mole Pois ( Control Application ( ) Control Control Application ( ) Control Control Control Application ( ) Control Control Contrection Contended Control Control Control Control Cont                                 | Evenue ( و Waskaaker )       Charakapast/Barrier     Secure       Charakapast/Barrier     Secure       the Permits tab     in Deputy co       tentral/index.php//9Wholesale/indext/9     c                                                                                                    | Transformer Verbeiden   Transformer   Transformer   Tran |                                                                                                    | Betaller v Other Locaneer v<br>11 Daes 2023 East Dare<br>Estimated Travel Tangeller<br>y with the Viel<br>8 Betalley Unit v & Presery v                                                                                                    | Evenine Time Left 1992 A Constrained and a constrained and a const | C Other Boo<br>eviduar Prakatak Kakarki<br>Venerenteer > 1<br>C C C C C C C C<br>C C C C C C C C C<br>C C C C C C C C C C<br>C C C C C C C C C C C C C C C C C C C C                                                                                                     |
| Control state 1       Control state Carses and Excise Covernment of State Tares and Excise Covernment of Finachal Produkt         Image: Covernment of State Tares and Excise Covernment of Finachal Produkt         Image: Covernment of Finachal Produkt         Image: Covernment of Finachal Produkt                                                                                                    | Revery      Q Wakadar                                                                                                    |                                                                                                    |                                                                                                    | Peretire   Comparison  Comparison  Compar | Eventer Time Left : 5452 A C Longram<br>(************************************                                                                                                    | C Other Boo<br>evicant Prekatsk Kakarki<br>Venerenteet V (2)<br>Remarks<br>to clickk<br>C (2)<br>C (2) |
| Setting Stated       2 motor that       Image: Control Application       Image: Control Application       Image: Control Applicatio                                                                                                    |                                                                                                    |                                                                                                    |                                                                                                    | Constant of the second second | Exercise Time Left : 59.52 A C Longram<br>(************************************                                                                                                    | C Other Boo<br>extrans Products Ribardi<br>Winderstor > 1<br>C Search<br>Remarks<br>C C Clickk                                                                                                    |

After click on the View button **Deputy Commissioner** can able to see the below screen and need to enter the Remarks & click on Forward button.

|                                                                | 0.10.10.193/HPE/central/index.ph | hp/L9Wh | olesale/Indent/191 | ndentList#      |                   |              |          |          |              |           |               |           |        |              | 90%               |             | ⊠ © £                |
|----------------------------------------------------------------|----------------------------------|---------|--------------------|-----------------|-------------------|--------------|----------|----------|--------------|-----------|---------------|-----------|--------|--------------|-------------------|-------------|----------------------|
| etting Started 🔀 Zimbra: Inbox ≗ live 🙀 Central                | Application 🗕 QC                 |         |                    |                 |                   |              |          |          |              |           |               |           |        |              |                   |             | 🗅 Other Bo           |
| Department of State Taxes an<br>Government of Himachal Pradesh | nd Excise                        |         |                    |                 |                   |              |          |          |              |           |               |           |        | Session Tin  | te Left : 59:31 🔺 | n De        | vkant Prakash Khachi |
| ) Activity Dashboard ~ 🕐 Production Dashbe                     | ard ~ 🕐 Dashboard ~              | EI CCI  | V ~ 🕅 🖽 Lie        | ense Management | · 01              | trand / Labe | Registra | ation ~  | & Distillery | ~ 🔛 Bo    | ttling Unit 🗸 | & Brewe   | ny ~ [ | Q Wholesaler | Import V          | Wholesale 🗸 | 🖻 L-9A v 🛛 🚺         |
| CRMITS                                                         |                                  |         |                    |                 |                   |              |          |          |              |           |               |           |        |              | 9.90              |             | L-9 > Per            |
|                                                                |                                  |         |                    |                 |                   |              |          |          | Start Date   | 18-Dec-20 | 23            | End Date  | 1      | 8-Dec-2023   | Status            | ending      | * Search             |
| 10 *                                                           |                                  | Ind     | ent Number         | : IND2111       | 181223C0          | 00071        |          |          |              |           |               | ×         |        |              |                   | Search:     | 71                   |
| S.No * Indent Number Permit Num                                | uber Shipment Number Sup         | 100     |                    | Product         | Size in ml x      | á.           | Pack     | Indent   | Assessed     | Freise    | Import        | Parmit    | Action | Payment Mode | Payment Status    | Payment I   | listory Remarks      |
| 6 IND2111181223C00071                                          | L95<br>(L-9                      | S.No    | Product Code       | Name            | No. of<br>Bottles | Segment      | Type     | Quantity | Fee(Rs.)     | Duty(Rs.) | Fee (Rs.)     | Fee (Rs.) | •      | N/A          | N/A               | N/A         | Remarks              |
|                                                                |                                  | 1       | 2111E9127GAQ       | DEC1598765      | 50X12             | WINE         | Glass    | 2        | 2.00         | 4.00      | 6.00          | 8.00      |        |              |                   |             | Previous Next        |
|                                                                |                                  | 2       | 2111G9128GAQ       | DEC15987659     | 50X12             | GIN          | Glass    | 15       | 75.00        | 90.00     | 105.00        | 120.00    |        |              |                   |             |                      |
|                                                                |                                  | 3       | 2111M9129GAQ       | DEC15987655     | 50X12             | RTD          | Glass    | 10       | 10.00        | 20.00     | 30.00         | 40.00     |        |              |                   |             |                      |
|                                                                |                                  | Iotal   |                    |                 | _                 |              |          |          | 87           | 114       | 141           | 108       |        |              |                   |             |                      |
|                                                                |                                  | Remark  | G *                | Approved by DC  |                   |              |          | li,      |              |           |               |           |        |              |                   |             |                      |
|                                                                |                                  |         |                    |                 |                   |              |          |          |              | [         | Forv          | vard      |        |              |                   |             |                      |

After click on the Forward button in **Deputy Commissioner** login "Forwarded Successfully" pop up will be display in the below screen

|                                               |                            | Indent Number                          | : IND2          | 111181223C00071                                 |                         |                     |                     | ×                      |        |        |                   |
|-----------------------------------------------|----------------------------|----------------------------------------|-----------------|-------------------------------------------------|-------------------------|---------------------|---------------------|------------------------|--------|--------|-------------------|
|                                               | Sup<br>L9S<br>(L-9         | S.No Product Code                      | Product<br>Name | Size in ml x<br>No. of Ser Type anti<br>Bottles | Assessed<br>ty Fee(Rs.) | Excise<br>Duty(Rs.) | Import<br>Fee (Rs.) | Permit<br>Fee (Rs.)    | Action |        | Payment State     |
|                                               |                            | 1 2111E9127GAQ                         | DEC159          | ⊕ 10.10.10.193                                  |                         | .00                 | 6.00                | 8.00                   |        |        |                   |
|                                               |                            | 2 2111G9128GAQ                         | DEC159          |                                                 |                         | 0.00                | 105.00              | 120.00                 |        |        |                   |
|                                               |                            | 3 2111M9129GAQ                         | DEC159          | Equivariant successfully                        |                         | 0.00                | 30.00               | 40.00                  |        |        |                   |
|                                               |                            | Total                                  |                 | Polwarded successfully                          | 1000                    | 14                  | 141                 | 168                    |        |        |                   |
|                                               |                            | Remarks *                              | Approved t      |                                                 | OK                      |                     |                     |                        |        |        |                   |
|                                               |                            |                                        |                 |                                                 |                         |                     |                     |                        |        |        |                   |
|                                               |                            |                                        |                 |                                                 |                         |                     |                     | _                      |        |        |                   |
|                                               |                            |                                        |                 |                                                 |                         |                     | For                 | ward                   |        |        |                   |
|                                               |                            |                                        |                 |                                                 |                         |                     |                     |                        |        |        |                   |
|                                               |                            |                                        |                 |                                                 |                         |                     |                     |                        |        |        |                   |
|                                               |                            |                                        |                 |                                                 |                         |                     |                     |                        |        |        |                   |
|                                               |                            |                                        |                 |                                                 |                         |                     |                     |                        |        |        |                   |
|                                               |                            |                                        |                 |                                                 |                         |                     |                     |                        |        |        |                   |
|                                               |                            |                                        |                 |                                                 |                         |                     |                     |                        |        |        |                   |
|                                               |                            |                                        |                 |                                                 |                         |                     |                     |                        |        |        |                   |
|                                               |                            | 1 0                                    | om 1            | Forwarded to <b>Depu</b> t                      | ty Con                  | nmiss               | sione               | er to " <mark>l</mark> | For    | warded | <mark>l to</mark> |
| <ul> <li>Status with</li> </ul>               | ill b                      | e changes fi                           | om              | -                                               | •                       |                     |                     |                        |        |        |                   |
| <ul> <li>Status with the status</li> </ul>    | ill b                      | e changes f                            |                 | ± <sup>22</sup>                                 |                         |                     |                     |                        |        |        |                   |
| <ul> <li>Status with<br/>Collector</li> </ul> | ill b<br><mark>or S</mark> | e changes fi<br><mark>uperinter</mark> | nden            | t"                                              |                         |                     |                     |                        |        |        |                   |

| → C @ O & 10.                                                   | 10.10.193/HPE/central/index.php/L9Wholesale/Indent/I9IndentList# |                                                                                                    |                                                                                                    |                     | 90% <b>公</b>          | ⊚ ⊘                         |
|-----------------------------------------------------------------|------------------------------------------------------------------|----------------------------------------------------------------------------------------------------|----------------------------------------------------------------------------------------------------|---------------------|-----------------------|-----------------------------|
| etting Started 🔁 Zimbra: Inbox ≗ live 📻 Central Ap              | oplication 🚊 QC                                                  |                                                                                                    |                                                                                                    |                     |                       | 🗅 Other                     |
| Department of State Taxes and<br>Government of Himachal Pradesh | l Excise                                                         |                                                                                                    |                                                                                                    | Session Time L      | eft : 59:53 🗍 🕋       | Devkant Prakash Khao        |
| ) Activity Dashboard 🗸 🚺 Production Dashboar                    | vl v 🚺 🕐 Dashboard v 📔 🖪 CCTV v 🖉 🖽 Lácense Management v 🗌 🔗 Bra | and / Label Registration ~ 🛛 🔬 Distillery ~                                                                                                    | 📓 Bottling Unit 🗸 📓 Brewery                                                                                                    | v Q Wholesaler v    | 🍙 Import Wholesale 🗸  | 🙆 L-9A ~                    |
| RMITS                                                           |                                                                  |                                                                                                    |                                                                                                    | and the second      | and the second        | L-9 :                       |
|                                                                 |                                                                  | Start Date                                                                                                    | 18-Dec-2023 End Date                                                                                                    | 18-Dec-2023         | Status Pending        | • Seat                      |
| 0 -                                                             |                                                                  | _                                                                                                    |                                                                                                    |                     | Search                | h: 71]                      |
| 5.No * Indent Number Permit Numb                                | er ShipmentNumber SupplierName L-9Name CreatedDate Ap            | oproval Date Stock Receipt Acknowledgement                                                                                                    | Status                                                                                                    | Action Payment Mode | Payment Status Paymer | nt History Remark           |
| 2 IND2111181223C00071                                           | L9SUP Individual<br>(L-9) (L-9) 18-Dec-2023 10:29:05 AM          |                                                                                                    | Forwarded to Collector Superintendent                                                                                                    | N/A                 | N/A N/A               | Remar                       |
|                                                                 |                                                                  |                                                                                                    |                                                                                                    |                     |                       | Previous                    |
| · · · · ·                                                       |                                                                  |                                                                                                    |                                                                                                    |                     |                       |                             |
| <ul> <li>Need to Forward</li> </ul>                             | Login the " <b>Collector Supe</b><br>the L9 Permit Application.  | rintendent" w                                                                                                    | vith valid cr                                                                                                    | edentials           | to                    |                             |
| Need to<br>Forward                                              | Login the " <b>Collector Supe</b><br>the L9 Permit Application.  | rintendent" भ                                                                                                    | vith valid cr                                                                                                    | edentials           | to                    | ະ ຄຼີ ≡<br>Sther Bootmark   |
| Need to<br>Forward                                              | Login the " <b>Collector Supe</b><br>the L9 Permit Application.  | rintendent" w                                                                                                    | vith valid cr                                                                                                    | edentials           | to                    | ෙඩ =<br>Dher Bookmank       |
| Need to Forward                                                 | Login the " <b>Collector Supe</b><br>the L9 Permit Application.  | rintendent" w                                                                                                    | vith valid cr                                                                                                    | edentials           | to                    | 6 D =<br>Dhr Boarnak        |
| Need to Forward                                                 | Login the " <b>Collector Supe</b><br>the L9 Permit Application.  | rintendent" w<br>Welce<br>Plase login to                                                                                                    | with valid cr                                                                                                    | edentials           | to                    | 2 D =                       |
| ► Need to<br>Forward                                            | Login the " <b>Collector Supe</b><br>the L9 Permit Application.  | rintendent" w<br>Welce<br>Please login to :<br>SUPTD_5Z                                                                                                    | vith valid cr                                                                                                    | edentials           | to                    | 8 £) ≡<br>New Bookmank      |
| Need to<br>Forward                                              | Login the " <b>Collector Supe</b><br>the L9 Permit Application.  | vertice of the second second s | vith valid cr                                                                                                    | edentials           | to                    | ව රා =<br>Ditter Bookmaak   |
| Need to Forward                                                 | Login the " Collector Super<br>the L9 Permit Application.        | rintendent" w<br>Welce<br>Please login to:<br>SUPTD_SZ<br>                                                                                                    | vith valid cr                                                                                                    | edentials           | to                    | 6 원 프<br>Der Boarnak        |
| Need to<br>Forward                                              | Login the " Collector Super<br>the L9 Permit Application.        | rintendent" w<br>Welco<br>Please login to<br>SUPID_SZ<br>                                                                                                    | vith valid cr                                                                                                    | edentials           | to                    | 2 2 =<br>Ther Bostman       |
| Need to<br>Forward                                              | Login the " Collector Super<br>the L9 Permit Application.        | rintendent" w                                                                                                    | vith valid cr                                                                                                    | edentials           | to                    | e ∩ ≡<br>Nar Eostman        |
| Need to<br>Forward                                              | Login the " Collector Super<br>the L9 Permit Application.        | rintendent" w<br>Welco<br>Flease logie to<br>SUPTD_SZ<br>Wetficetin Cede*                                                                                                    | vith valid cr<br>vith valid cr<br>put acount<br>Politic Cristian (Cristian)<br>Politic Cristian (Cristian)<br>Pol                                                                                                    | edentials           | to                    | 2 D ≡<br>Mre Socimant       |
| Need to a Forward                                               | Login the " Collector Super<br>the L9 Permit Application.        | rintendent" w<br>Welco<br>Flease logito to<br>SUPTD_5Z<br>                                                                                                    | vith valid cr<br>vith valid cr<br>parts a second<br>part of the second of the second of the                                                                                                    | edentials           | to                    | 8 ① =<br>Ther Bookman       |
| Need to Forward                                                 | Login the <b>Collector Super</b><br>the L9 Permit Application.   | rintendent" w<br>Welco<br>Fless logit by<br>SUPID_52<br>Verification Code*                                                                                                    | vith valid cr<br>vith valid cr<br>por scourt<br>var scourt<br>var scourt | edentials           | to                    | ο<br>Δ) Ξ<br>Hotor Scalmusk |
| Need to Forward                                                 | Login the <b>Collector Supe</b><br>the L9 Permit Application.    | rintendent" w<br>Vecco<br>Pesse login to<br>SUPID_5Z<br>Verfection Cole*                                                                                                    | vith valid cr<br>vith valid cr<br>pme!<br>your account                                                                                                    | edentials           | to                    | ο 2) Ξ<br>Der Bearnak       |
| Need to Forward                                                 | Login the <b>Collector Supe</b><br>the L9 Permit Application.    | rintendent" w<br>Velce<br>Pesselogia to<br>SUPU 5.2<br>                                                                                                    | vith valid cr<br>vith valid cr<br>prover account<br>B211 Cet a ser code<br>vite account                                                                                                    | edentials           | to                    | 2 D =<br>Ther Bostman       |
| Need to Forward                                                 | Login the <b>Collector Supe</b><br>the L9 Permit Application.    | rintendent" w                                                                                                    | vith valid cr<br>vith valid cr<br>por account<br>Por account<br>P                       | edentials           | to                    | 2 2 E                       |

> **Collector Superintendent** need to click on the **L9** Tab as shown in below figure.

> Under L9 tab need to select the "**Permits**' sub tab in DC Login

| Department of State Taxes and Excise                                   |                                            |                               |                                 |                                                                                                    | Welcome: Manoj Kum                 |
|------------------------------------------------------------------------|--------------------------------------------|-------------------------------|---------------------------------|----------------------------------------------------------------------------------------------------|------------------------------------|
| Government of rinnactial Fradesi                                       |                                            |                               |                                 |                                                                                                    |                                    |
|                                                                        | (1)<br>Activity Dashboard                  | Finite Production Dashboard   | (1)<br>Dashboard                | License Management                                                                                                    |                                    |
|                                                                        | C<br>Brand / Label Registration            | Distillery                    | Bottling Units                  | Brewery                                                                                                    |                                    |
|                                                                        | <b>E</b><br>Wholesaler                     | <b>E</b><br>Import Wholesaler | <b>E</b><br>Winery              | E-9A                                                                                                    |                                    |
|                                                                        | L.9                                        | Retailer                      | 다.<br>단<br>Hologram Procurement | The second second secon |                                    |
|                                                                        | RTI                                        | Q<br>Vigilance                | Record Managment                | E.<br>Revenue Management                                                                                                    |                                    |
| → C @ 0 8 10.10.10.193/HPE/cent                                        | ral/index.php/L9Wholesale/Indext/VewRoute# |                               |                                 |                                                                                                    |                                    |
| Department of State Taxes and Excise<br>Government of Himachal Pradesh | E Remove 1 O Rhydrode 1 O K                |                               |                                 | Sessio                                                                                                    | n Time Left : 59:53 🌲 🏠 Manoj Kuma |
| OUTE                                                                   | A settery v Q Wasterster v A la            | port vincesale v M L-9A v M L | ad Registration                 | Co II Revalidation ~ Co Hologram P                                                                                                    | Wholesaler                         |
| 10 *                                                                   |                                            | Rou                           | ait 18-Dec-2023                 | End Date 🗮 18-Dec-2023                                                                                                    | Pending v Sea                      |
|                                                                        |                                            |                               |                                 |                                                                                                    |                                    |

 After click on the Permits tab below screen will be display with the View option need to click on the View button in **Collector Superintendent** login.

| -             | sovernment of Hima  | chai Fradesh          |                 |                    |                    |                         |                     |              |                   |                          |               |                    |                  |           |                 |
|---------------|---------------------|-----------------------|-----------------|--------------------|--------------------|-------------------------|---------------------|--------------|-------------------|--------------------------|---------------|--------------------|------------------|-----------|-----------------|
| () Activity l | Dashboard ~ () Pi   | roduction Dashboard 🗸 | () Dashboard ~  | LT CCTV ~          |                    | icense Management ~     | Ø Brand / Label Rep | gistration ~ | ▲ Distillery ~    | 🛃 Bottling Unit 🗸        | & Brewery     | Wholesaler         | Import Wh        | olesale ~ |                 |
| ERMITS        |                     |                       |                 |                    |                    |                         |                     |              |                   |                          |               | and the second     | C. S. S.         |           | L-9 >           |
|               |                     |                       |                 |                    |                    |                         |                     |              | Start Date        | 18-Dec-2023              | End Date      | 18-Dec-2023        | Status Pe        | nding     | * Searc         |
| 10            | •                   |                       |                 |                    |                    |                         |                     |              |                   |                          |               |                    |                  | Search:   |                 |
| S.No * I      | indent Number       | Permit Number         | Shipment Number | Supplier Name      | L-9 Name           | Created Date            | Approval Date       | Stock Receip | t Acknowledgement | Status                   |               | Action Payment Mod | e Payment Status | Payment H | listory Remarks |
| 1             | IND2111181223C00071 |                       |                 | L9SUP 1<br>(L-9) ( | individual<br>L-9) | 18-Dec-2023 10:29:05 AM | 4                   |              |                   | Forwarded to Collector 2 | uperintendent | • N/A              | N/A              | N/A       | Remark          |
|               |                     |                       |                 |                    |                    |                         |                     |              |                   |                          |               |                    |                  |           | Previous        |
|               |                     |                       |                 |                    |                    |                         |                     |              |                   |                          |               |                    |                  |           |                 |
|               |                     |                       |                 |                    |                    |                         |                     |              |                   |                          |               |                    |                  |           |                 |
|               |                     |                       |                 |                    |                    |                         |                     |              |                   |                          |               |                    |                  |           |                 |

After click on the View button Collector Superintendent can able to see the below screen and need to enter the Remarks & click on Forward button.

| ۰ I ۹   | Production Dashboard ~ | Dashboard       | ≣ co              |              |                   | ~ <b>_</b> ⊘ в    |         | l Registra | tion ~   | & Distillery         | ~ 📘 🗟 Bo            | ttling Unit 🗸 | & Brewe     | " ×        | Q Wholesaler ~ | Import W       | holesale ~   |
|---------|------------------------|-----------------|-------------------|--------------|-------------------|-------------------|---------|------------|----------|----------------------|---------------------|---------------|-------------|------------|----------------|----------------|--------------|
|         |                        |                 |                   |              |                   |                   |         |            |          |                      |                     |               |             |            |                | 1.92           |              |
|         |                        |                 |                   |              |                   |                   |         |            | 5        | Start Date           | 18-Dec-20           | 23            | End Date    | <b>1</b> 1 | 3-Dec-2023     | Status Per     | ding         |
|         |                        |                 | Inc               | dent Number  | : IND21111        | 181223C0          | 0071    |            |          |                      |                     |               | ×           |            |                |                | Search:      |
| er      | Permit Number          | Shipment Number | Supj              |              | Due due at        | Size in ml x      |         | Deals      | Terdent  |                      | Taulas              | Terrenet      | Description | Action     | Payment Mode   | Payment Status | Payment Hist |
| 1223C00 | 71                     |                 | L9S1 S.No<br>(L-9 | Product Code | Name              | No. of<br>Bottles | Segment | Туре       | Quantity | Assessed<br>Fee(Rs.) | Excise<br>Duty(Rs.) | Fee (Rs.)     | Fee (Rs.)   | ۲          | N/A            | N/A            | N/A          |
|         |                        |                 | 1                 | 2111E9127GAQ | DEC1598765        | 50X12             | WINE    | Glass      | 2        | 2.00                 | 4.00                | 6.00          | 8.00        |            |                |                |              |
|         |                        |                 | 2                 | 2111G9128GAQ | DEC15987659       | 50X12             | GIN     | Glass      | 15       | 75.00                | 90.00               | 105.00        | 120.00      |            |                |                | I            |
|         |                        |                 | 3                 | 2111M9129GAQ | DEC15987655       | 50X12             | RTD     | Glass      | 10       | 10.00                | 20.00               | 30.00         | 40.00       |            |                |                |              |
|         |                        |                 | Tota              | 1            |                   |                   |         |            |          | 87                   | 114                 | 141           | 168         |            |                |                |              |
|         |                        |                 | Rema              | rks*         | Apported by suptd |                   |         |            | li.      |                      |                     |               |             |            |                |                |              |
|         |                        |                 |                   |              |                   |                   |         |            |          |                      | [                   | For           | vard        |            |                |                |              |

After click on the Forward button in Collector Superintendent login "Forwarded Successfully" pop up will be display in the below screen

|                                                   | Indent Number : IND2111181223C00071                                                                                   | Start Date             | 18-Dec-2023                           | End Date                | 18-    | Dec-2023 | Status Pend           |
|---------------------------------------------------|----------------------------------------------------------------------------------------------------|------------------------|---------------------------------------|-------------------------|--------|----------|-----------------------|
| Permit Number Shipment Number Sup<br>1.95<br>(L-9 | S.No Product Code Product Size in ml x<br>S.No Product Code Name No. of Ser Type untit<br>Bottles                     | Assessed<br>y Fee(Rs.) | Excise Import<br>Duty(Rs.) Fee (Rs.)  | Permit<br>Fee (Rs.)     | Action |          | Payment Status<br>N/A |
|                                                   | 1 2111B9127GAQ DEC13:     ⊕ 10.10.10.193     2111G9123GAQ DEC13:     3 2111M9129GAQ DEC13:     Ensurched suscend when |                        | .00 6.00<br>0.00 105.00<br>0.00 30.00 | 8.00<br>120.00<br>40.00 |        |          |                       |
|                                                   | Remarks * Approved t                                                                                                  | ОК                     | 14 141                                | 168                     |        |          |                       |
|                                                   |                                                                                                    |                        | For                                   | vard                    |        |          |                       |
|                                                   |                                                                                                    |                        |                                       |                         |        |          |                       |

 Status will be changes from Forwarded to Collector Superintendent to "Forwarded to Collector Dealing Assistant "

|            | 6 6                                        | 0 👌 10.10.1                 | 0.193/HPE/central/in | dex.php/L9Whole | sale/Indent/ | /19IndentList#       |                    |                    |              |                   |             |                 | 90% 🟠                 |               |            |
|------------|--------------------------------------------|-----------------------------|----------------------|-----------------|--------------|----------------------|--------------------|--------------------|--------------|-------------------|-------------|-----------------|-----------------------|---------------|------------|
| etting Sta | erted 🔽 Zimbra: Inbox 🔒 lin                | ve 🔗 Central Applic         | ation 🚊 QC           |                 |              |                      |                    |                    |              |                   |             |                 |                       |               | C Other B  |
|            | Department of Stat<br>Government of Himach | e Taxes and E<br>al Pradesh | xcise                |                 |              |                      |                    |                    |              |                   |             |                 | Session Time Left : 5 | 9:58 🌲 🎢      | Manoj Kuma |
| ) Activi   | ty Dashboard ~ 🖉 Prov                      | luction Dashboard ~         | ( Dashboard          | - EI CCTV       | ~ [ @ :      | License Management ~ | 🔗 Brand / Label Re | rgistration ~      | Distillery ~ | 🛃 Bottling Unit 🗸 | 🔏 Brewery ~ | Q Wholesaler    | ~ 🖌 🍙 Import Wi       | olesale v 🛛 😥 | 1 L-9A ~   |
| RMIT       | rs                                         |                             |                      |                 |              |                      |                    |                    |              |                   |             | 1 Percent       |                       |               | L-9 :      |
|            |                                            |                             |                      |                 |              |                      |                    | St                 | art Date 🛗   | 18-Dec-2023       | End Date    | 18-Dec-2023     | Status P              | ending        | • Sea      |
| 10         | *                                          |                             |                      |                 |              |                      |                    |                    |              |                   |             |                 |                       | Search:       |            |
|            | Indent Number                              | Permit Number               | Shipment Number      | Supplier Name   | L-9 Name     | Created Date         | Approval Date      | Stock Receipt Ackn | owledgement  | Status            | А           | ction Payment M | ode Payment Status    | Payment Hist  | ory Remark |
| S.No *     |                                            |                             |                      | LOOTID          | Terdinident  |                      |                    |                    |              |                   | _           |                 |                       |               | _          |

Need to Login the " Collector Dealing Assistant" with valid credentials to Forward the L9 Permit Application.

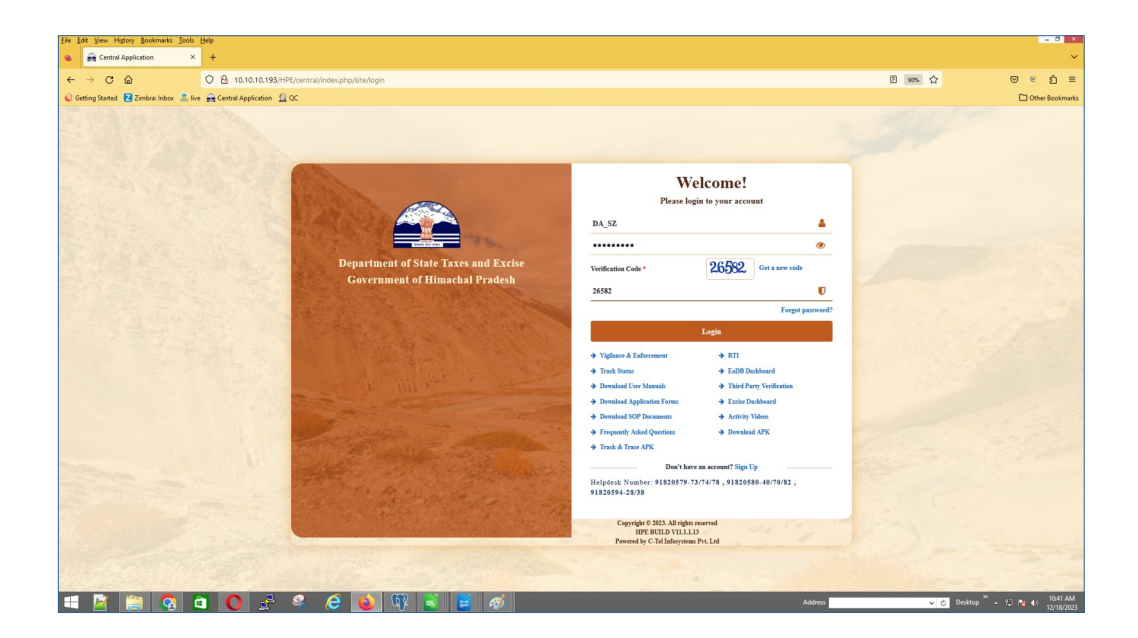

- **Collector Dealing Assistant** need to click on the **L9** Tab as shown in below figure.
- > Under L9 tab need to select the "**Permits**' sub tab in DC Login

| Government of Himachal Pradesh         |                                                                                             |                                  |                         |                                             |                                                                  |                                                       |
|----------------------------------------|---------------------------------------------------------------------------------------------|----------------------------------|-------------------------|---------------------------------------------|------------------------------------------------------------------|-------------------------------------------------------|
|                                        | (1)<br>Activity Dashboard                                                                   | (!)<br>Dashboard                 | License Management      | C<br>Brand / Label Registration             | - Star                                                           |                                                       |
|                                        | E<br>Distillery                                                                             | E Bottling Units                 | E<br>Brewery            | <b>R</b><br>Wholesaler                      |                                                                  |                                                       |
|                                        | <b>E</b><br>Import Wholesaler                                                               | <b>R</b><br>Winery               | <b>E</b><br>L-9A        | Ê<br>1.9                                    |                                                                  |                                                       |
|                                        |                                                                                             |                                  |                         |                                             |                                                                  |                                                       |
|                                        | Retailer                                                                                    | 다.<br>한편<br>Hologram Procurement | The Appeals & Revisions | Loath<br>RTI                                |                                                                  | 1. Con                                                |
|                                        | Reisler                                                                                     | Bobgram Procurement              | Appeals & Revisions     | RII                                         |                                                                  | 1 million                                             |
| → C @ ○ À 10.10.193/H#                 | Resider                                                                                     | Robgran Procurment               | Appeals & Revisions     | RII                                         | 905 Û                                                            | © @<br>                                               |
| → C  → D  → D  → D  → D  → D  → D  → D | Kester<br>Krester                                                                           | Dogram Protarment                | Appeals & Revisions     | KTI                                         | 90% û<br>Senior Tine Left : 5751                                 | © €<br>⊡oher                                          |
| C C C C C C C C C C C C C C C C C C C  | Ecentral/Index.php/L5Wholesale/Indext/vie<br>Contral/Index.php/L5Wholesale/Indext/vie<br>Co | Robgran Procurment               | Appents & Revisions     | KII<br>RII<br>akkadan v 🔏 Halagran Processa | 905. Â<br>Section Time Left : 59:51<br>Section Time Left : 59:51 | © €<br>⊡Oter<br>▲ ∰ Ta D<br>I ⊂ Q Vigture<br>Waterate |

 After click on the Permits tab below screen will be display with the View option need to click on the View button in Collector Dealing Assistant login.

| ① Activity | Dashboard ~ ]    | 🕑 Dashboard 🗸 | E CCTV ~       | 🖭 License Management 🗸 | 🖉 Brand / Label Registration ~              | 🖉 Distillery ~ | Bottling Unit ~          | 🛦 Brewery 🗸 🛛 Q | Wholesaler ~ 🛛 🝙         | Import Wholesale | ~ 🗋 🖻 L-9A ~        | 🚔 L-9 v 🛛 🗐 Winery v   |
|------------|------------------|---------------|----------------|------------------------|---------------------------------------------|----------------|--------------------------|-----------------|--------------------------|------------------|---------------------|------------------------|
| ERMITS     | 1200             |               |                |                        |                                             |                |                          |                 |                          |                  |                     | L                      |
|            |                  |               |                |                        |                                             |                | Start Date               | 18-Dec-2023     | End Date                 | 18-Dec-2023      | Status              | Pending *              |
| 10         | •                |               |                |                        |                                             |                |                          |                 |                          |                  |                     | Search:                |
| S.No * 1   | indent Number    | Permit Nur    | mber Shipment? | Number Supplier Name   | L-9 Name Created Date                       | Approval Date  | Stock Receipt Acknowledg | ement Status    |                          | Action Paymen    | t Mode Payment Stat | us Payment History Rem |
| 1          | IND2111181223C00 | 1071          |                | L9SUP<br>(L-9)         | Individual<br>(L-9) 18-Dec-2023 10:29:05 AM | đ              |                          | Forwarded to Co | lector Dealing Assistant | N/A              | N/A                 | N/A Re                 |
|            |                  |               |                |                        |                                             |                |                          |                 |                          |                  |                     | Previous               |
|            |                  |               |                |                        |                                             |                |                          |                 |                          |                  |                     |                        |
|            |                  |               |                |                        |                                             |                |                          |                 |                          |                  |                     |                        |

After click on the View button Collector Dealing Assistant can able to see the below screen and need to enter the Remarks & click on Forward button.

| Dasł | npoard ~      | CCTV ~          | Jicense Ma    | nagemen | t ~ 🖉 Bran   | d / Label Registra | tion ~            | ) Distillery | ۲.    | 👔 Bottling U | nit 🗸 🧴    | , Brewery ~ | Q Who         | lesaler ~ | 😭 Imp | ort Wholesale 🗸 | @ L-9A ∨     |         |
|------|---------------|-----------------|---------------|---------|--------------|--------------------|-------------------|--------------|-------|--------------|------------|-------------|---------------|-----------|-------|-----------------|--------------|---------|
|      |               |                 |               |         |              |                    |                   |              |       |              |            |             |               |           |       |                 |              |         |
|      |               |                 |               |         |              |                    |                   |              |       | S            | itart Date | 18-Dec-20   | 23            | End Date  |       | 18-Dec-2023     | Status       | Pending |
|      |               |                 |               | Ind     | ent Number   | : IND21111         | 81223C0           | 0071         |       |              |            |             |               | ×         |       |                 |              | :       |
|      | Permit Number | Shipment Number | Supp          |         |              | Durdwat            | Size in ml x      |              | Deels | Indext       | A          | Faster      | Townset       | Permit    | Actio | on Payment Mode | Payment Stat | tus P   |
| 1    |               |                 | L9SU<br>(L-9) | S.No    | Product Code | Name               | No. of<br>Bottles | Segment      | Туре  | Quantity     | Fee(Rs.)   | Duty(Rs.)   | Fee (Rs.)     | Fee (Rs.) | ۲     | N/A             | N/A          | N       |
|      |               |                 |               | 1       | 2111E9127GAQ | DEC1598765         | 50X12             | WINE         | Glass | 2            | 2.00       | 4.00        | 6.00          | 8.00      |       |                 |              |         |
|      |               |                 |               | 2       | 2111G9128GAQ | DEC15987659        | 50X12             | GIN          | Glass | 15           | 75.00      | 90.00       | 105.00        | 120.00    |       |                 |              |         |
|      |               |                 |               | 3       | 2111M9129GAQ | DEC15987655        | 50X12             | RTD          | Glass | 10           | 10.00      | 20.00       | 30.00         | 40.00     |       |                 |              |         |
|      |               |                 |               | Total   |              |                    |                   |              |       |              | 87         | 114         | 141           | 168       |       |                 |              |         |
|      |               |                 |               | Remark  | ks *         | Approved by DA     |                   |              |       |              |            |             |               |           |       |                 |              |         |
|      |               |                 |               |         |              |                    |                   |              |       |              |            |             |               |           |       |                 |              |         |
|      |               |                 |               |         | l            |                    |                   |              |       | li.          |            |             |               | _         |       |                 |              |         |
|      |               |                 |               |         |              |                    |                   |              |       |              |            | Ver         | rify Levies d | & Submit  |       |                 |              |         |
|      |               |                 |               |         |              |                    |                   |              |       |              |            |             |               |           |       |                 |              |         |
|      |               |                 |               |         |              |                    |                   |              |       |              |            |             |               |           |       |                 |              |         |

 After click on the Forward button in Collector Dealing Assistant login "Forwarded Successfully" pop up will be display in the below screen

|                              |                       | Indent Numbe      |                 | 2111181223C                       | 00071           | Start Drate          | 13-17-60-20         |                     | - Lild Date         |     |                  |                |          |
|------------------------------|-----------------------|-------------------|-----------------|-----------------------------------|-----------------|----------------------|---------------------|---------------------|---------------------|-----|------------------|----------------|----------|
|                              |                       | Indent Fumbe      |                 | 211110122300                      | 00071           |                      |                     |                     |                     |     |                  |                | Se       |
|                              | Supp<br>L9SU<br>(L-9) | S.No Product Code | Product<br>Name | Size in ml x<br>No. of<br>Bottles | Seg Type antity | Assessed<br>Fee(Rs.) | Excise<br>Duty(Rs.) | Import<br>Fee (Rs.) | Permit<br>Fee (Rs.) |     | Payment Mode     | Payment Status |          |
|                              |                       | 1 2111E9127GAC    | DEC159          | 10.10.10.193                      |                 |                      | .00                 | 6.00                | 8.00                |     |                  |                |          |
|                              |                       | 2 2111G9128GAG    | DEC159          |                                   |                 |                      | 0.00                | 105.00              | 120.00              |     |                  |                |          |
|                              |                       | 3 2111M9129GA     | DEC159          |                                   |                 |                      | 0.00                | 30.00               | 40.00               |     |                  |                |          |
|                              |                       | Total             |                 | Forwarded success                 | stully          |                      | 14                  | 141                 | 168                 |     |                  |                |          |
|                              |                       | Remarks *         | Approved t      |                                   |                 | ОК                   |                     |                     |                     |     |                  |                |          |
|                              |                       |                   |                 |                                   |                 |                      |                     |                     |                     |     |                  |                |          |
|                              |                       |                   |                 |                                   |                 |                      | Ver                 | rify Levies ó       | e Submit            |     |                  |                |          |
|                              |                       |                   |                 |                                   |                 |                      |                     |                     |                     |     |                  |                |          |
|                              |                       |                   |                 |                                   |                 |                      |                     |                     |                     |     |                  |                |          |
|                              |                       |                   |                 |                                   |                 |                      |                     |                     |                     |     |                  |                |          |
|                              |                       |                   |                 |                                   |                 |                      |                     |                     |                     |     |                  |                |          |
|                              | -11 1                 | <b>.</b>          | <b>c</b>        | Farmer                            |                 |                      | . D.                | . 1                 |                     |     | • + a <b>6 T</b> |                | <b>.</b> |
| <ul> <li>Status w</li> </ul> | nii d                 | e changes         | rrom            | Forwa                             | irded to Col    | ecto                 | r Dea               | uing                | ASSIS               | tan | t to "P          | orwar          | ae       |
|                              | -                     | ~ • -             |                 | - 99                              |                 |                      |                     |                     |                     |     |                  |                |          |

| → C @ O & 10.                                                   | 10.10.193/HPE/central/index.php/L9Wholesale/Indent/I9IndentList# |                                                                                                    |                                                                                                    |                     | 90% <b>公</b>          | ⊚ ⊘                         |
|-----------------------------------------------------------------|------------------------------------------------------------------|----------------------------------------------------------------------------------------------------|----------------------------------------------------------------------------------------------------|---------------------|-----------------------|-----------------------------|
| etting Started 🔁 Zimbra: Inbox ≗ live 📻 Central Ap              | oplication 🚊 QC                                                  |                                                                                                    |                                                                                                    |                     |                       | 🗅 Other                     |
| Department of State Taxes and<br>Government of Himachal Pradesh | l Excise                                                         |                                                                                                    |                                                                                                    | Session Time L      | eft : 59:53 🗍 🕋       | Devkant Prakash Khao        |
| ) Activity Dashboard 🗸 🚺 Production Dashboar                    | vl v 🚺 🕐 Dashboard v 📔 🖪 CCTV v 🖉 🖽 Lácense Management v 🗌 🔗 Bra | and / Label Registration ~ 🛛 🔬 Distillery ~                                                                                                    | 📓 Bottling Unit 🗸 📓 Brewery                                                                                                    | v Q Wholesaler v    | 🍙 Import Wholesale 🗸  | 🙆 L-9A ~                    |
| RMITS                                                           |                                                                  |                                                                                                    |                                                                                                    | and the second      | and the second        | L-9 :                       |
|                                                                 |                                                                  | Start Date                                                                                                    | 18-Dec-2023 End Date                                                                                                    | 18-Dec-2023         | Status Pending        | • Seat                      |
| 0 -                                                             |                                                                  | _                                                                                                    |                                                                                                    |                     | Search                | h: 71]                      |
| 5.No * Indent Number Permit Numb                                | er ShipmentNumber SupplierName L-9Name CreatedDate Ap            | oproval Date Stock Receipt Acknowledgement                                                                                                    | Status                                                                                                    | Action Payment Mode | Payment Status Paymer | nt History Remark           |
| 2 IND2111181223C00071                                           | L9SUP Individual<br>(L-9) (L-9) 18-Dec-2023 10:29:05 AM          |                                                                                                    | Forwarded to Collector Superintendent                                                                                                    | N/A                 | N/A N/A               | Remar                       |
|                                                                 |                                                                  |                                                                                                    |                                                                                                    |                     |                       | Previous                    |
| · · · · ·                                                       |                                                                  |                                                                                                    |                                                                                                    |                     |                       |                             |
| <ul> <li>Need to Forward</li> </ul>                             | Login the " <b>Collector Supe</b><br>the L9 Permit Application.  | rintendent" w                                                                                                    | vith valid cr                                                                                                    | edentials           | to                    |                             |
| Need to<br>Forward                                              | Login the " <b>Collector Supe</b><br>the L9 Permit Application.  | rintendent" भ                                                                                                    | vith valid cr                                                                                                    | edentials           | to                    | ະ ຄຼີ ≡<br>Sther Bootmark   |
| Need to<br>Forward                                              | Login the " <b>Collector Supe</b><br>the L9 Permit Application.  | rintendent" w                                                                                                    | vith valid cr                                                                                                    | edentials           | to                    | ෙඩ =<br>Dher Bookmank       |
| Need to Forward                                                 | Login the " <b>Collector Supe</b><br>the L9 Permit Application.  | rintendent" w                                                                                                    | vith valid cr                                                                                                    | edentials           | to                    | 6 D =<br>Dhr Boarnak        |
| Need to Forward                                                 | Login the " <b>Collector Supe</b><br>the L9 Permit Application.  | rintendent" w<br>Welce<br>Plase login to                                                                                                    | with valid cr                                                                                                    | edentials           | to                    | 2 D =                       |
| ► Need to<br>Forward                                            | Login the " <b>Collector Supe</b><br>the L9 Permit Application.  | rintendent" w<br>Welce<br>Please login to :<br>SUPTD_5Z                                                                                                    | vith valid cr                                                                                                    | edentials           | to                    | 8 £) ≡<br>New Bookmank      |
| Need to<br>Forward                                              | Login the " <b>Collector Supe</b><br>the L9 Permit Application.  | vertice of the second second s | vith valid cr                                                                                                    | edentials           | to                    | ව රා =<br>Dither Bookmaak   |
| Need to Forward                                                 | Login the " Collector Super<br>the L9 Permit Application.        | rintendent" w<br>Welce<br>Please login to:<br>SUPTD_SZ<br>                                                                                                    | vith valid cr                                                                                                    | edentials           | to                    | 6 원 프<br>Der Boarnak        |
| Need to<br>Forward                                              | Login the " Collector Super<br>the L9 Permit Application.        | rintendent" w<br>Welco<br>Please login to<br>SUPID_SZ<br>                                                                                                    | vith valid cr                                                                                                    | edentials           | to                    | 2 2 =<br>Ther Bostman       |
| Need to<br>Forward                                              | Login the " Collector Super<br>the L9 Permit Application.        | rintendent" w                                                                                                    | vith valid cr                                                                                                    | edentials           | to                    | e ∩ ≡<br>Nar Eostman        |
| Need to<br>Forward                                              | Login the " Collector Super<br>the L9 Permit Application.        | rintendent" w<br>Welco<br>Flease logie to<br>SUPTD_SZ<br>Wetficetin Cede*                                                                                                    | vith valid cr<br>vith valid cr<br>put acount<br>Politic Cristian (Cristian)<br>Politic Cristian (Cristian)<br>Pol                                                                                                    | edentials           | to                    | 2 D ≡<br>Mre Socimant       |
| Need to Forward                                                 | Login the " Collector Super<br>the L9 Permit Application.        | rintendent" w<br>Welco<br>Flease logito to<br>SUPTD_5Z<br>Vertication Code *<br>SUTT<br>Vertication Code *<br>SUTT<br>Vertication Code *<br>SUTT<br>Vertication Code *<br>SUTT<br>Vertication Code *<br>SUTT<br>Vertication Code *                                                                                                    | vith valid cr<br>vith valid cr<br>parts a second<br>part of the second of the second of the                                                                                                    | edentials           | to                    | 8 ① =<br>Ther Bookman       |
| Need to Forward                                                 | Login the <b>Collector Super</b><br>the L9 Permit Application.   | rintendent" w<br>Welco<br>Fless logit by<br>SUPID_52<br>Verification Code*                                                                                                    | vith valid cr<br>vith valid cr<br>por scourt<br>var scourt<br>var scourt                                                    | edentials           | to                    | ο<br>Δ) Ξ<br>Hotor Scalmusk |
| Need to Forward                                                 | Login the <b>Collector Supe</b><br>the L9 Permit Application.    | rintendent" w<br>Vecco<br>Pesse login to<br>SUPID_5Z<br>Verfection Cole*                                                                                                    | vith valid cr<br>vith valid cr<br>pme!<br>your account                                                                                                    | edentials           | to                    | ο 2) Ξ<br>Der Bearnak       |
| Need to Forward                                                 | Login the <b>Collector Supe</b><br>the L9 Permit Application.    | rintendent" w<br>Velce<br>Pesselogia to<br>SUPU 5.2<br>                                                                                                    | vith valid cr<br>vith valid cr<br>prover account<br>B211 Cet a ser code<br>Varea parameter<br>* RT<br>* EXDE Databard<br>* EXDE Databard                                                                                                    | edentials           | to                    | 2 D =<br>Ther Bostman       |
| Need to Forward                                                 | Login the <b>Collector Supe</b><br>the L9 Permit Application.    | rintendent" w                                                                                                    | vith valid cr<br>vith valid cr<br>por account<br>POPUT Cr and Cr<br>POPUT Cr and Cr<br>POPUT Cr and Cr<br>POPUT Cr and Cr<br>POPUT Cr and Cr<br>POPUT Cr and Cr<br>POPUT Cr and Cr<br>POPUT Cr and Cr<br>POPUT Cr and Cr<br>POPUT Cr and Cr<br>POPUT Cr and Cr<br>POPUT Cr and Cr<br>POPUT Cr<br>POPUT Cr | edentials           | to                    | 2 2 E                       |

> **Collector Superintendent** need to click on the **L9** Tab as shown in below figure.

> Under L9 tab need to select the "**Permits**' sub tab in DC Login

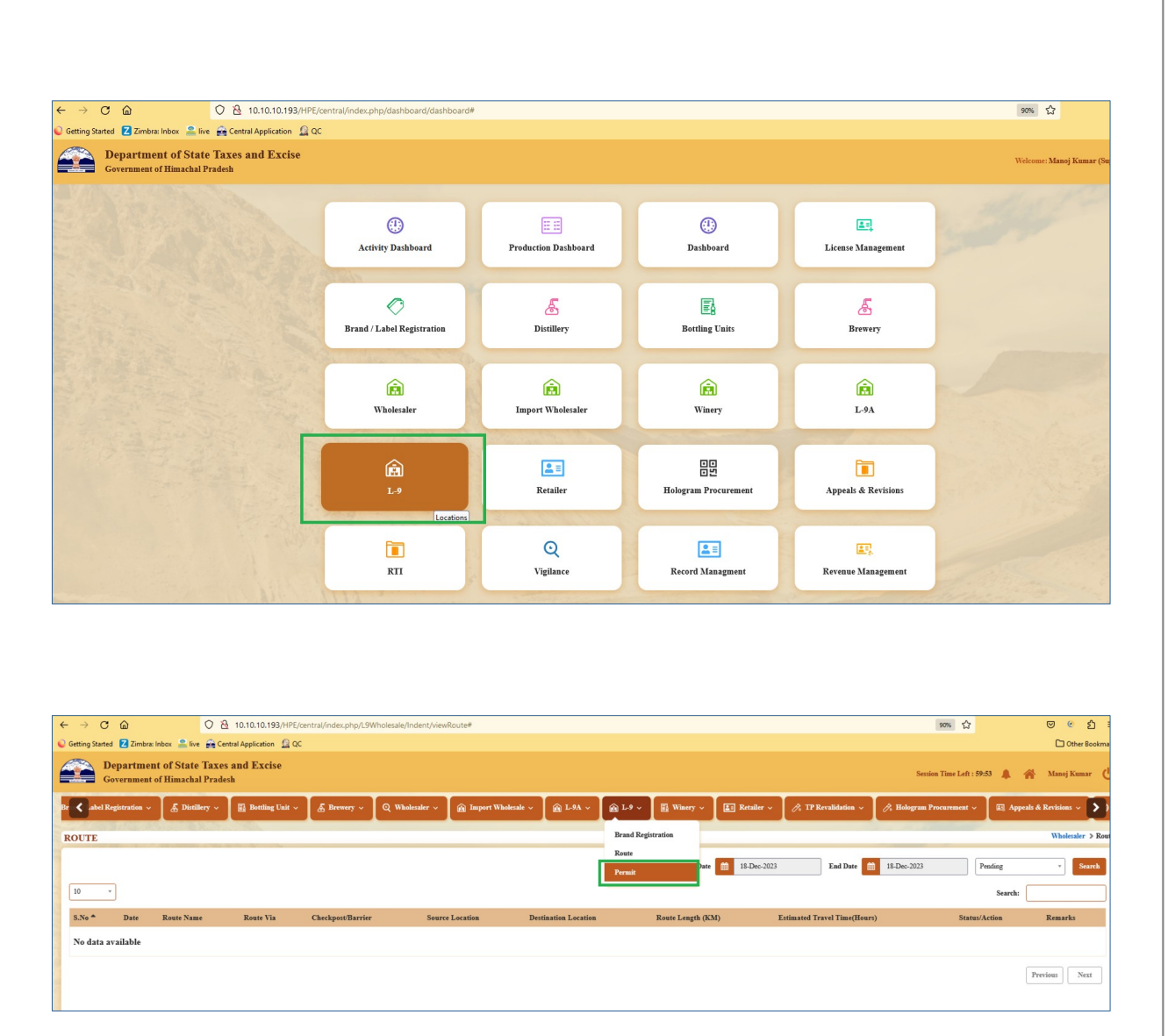

After click on the Permits tab below screen will be display with the View option need to click on the View button in **Collector Superintendent** login.

| - → C @            |                 | 0 👌 10.10.11                 | 0.193/HPE/central/in | dex.php/L9Wholesa | ale/Indent/         | /19IndentList#          |                     |                     |             |                          |               |                     | 90% 公                 |                | ⊚ ⊘        |
|--------------------|-----------------|------------------------------|----------------------|-------------------|---------------------|-------------------------|---------------------|---------------------|-------------|--------------------------|---------------|---------------------|-----------------------|----------------|------------|
| Getting Started 🔼  | Zimbra: Inbox   | ve 🔗 Central Applica         | ition 🧕 QC           |                   |                     |                         |                     |                     |             |                          |               |                     |                       |                | C Other    |
| Depar<br>Govern    | rtment of State | e Taxes and Ez<br>al Pradesh | scise                |                   |                     |                         |                     |                     |             |                          |               |                     | Session Time Left : f | 59:56 🌲 🎢      | Manoj Kum  |
| ① Activity Dashbos | ard v 🕐 Prod    | luction Dashboard 🗸          | Dashboard .          |                   |                     | License Management ~    | 🔿 Brand / Label Reg | gistration ~ 🖉 🔏 Di | istillery ~ | 🗒 Bottling Unit 🗸        | & Brewery     | ~ Q Wholesaler ~    | import Wi             | nolesale ~ 🖌 💼 | L-9A ~     |
| PEDMITS            |                 | 80 - S. 190                  |                      |                   |                     |                         |                     |                     |             |                          |               |                     |                       |                | L-9 :      |
| LAGHITO            | 2. / 2          |                              | and a second         |                   |                     |                         |                     |                     | -           |                          |               |                     |                       |                |            |
|                    |                 |                              |                      |                   |                     |                         |                     | Star                | t Date 🗎    | 18-Dec-2023              | End Date      | 18-Dec-2023         | Status                | ending         | • Sear     |
| 10 *               |                 |                              |                      |                   |                     |                         |                     |                     |             |                          |               |                     |                       | Search:        |            |
| S.No * Indent N    | Sumber          | Permit Number                | Shipment Number      | Supplier Name     | L-9 Name            | Created Date            | Approval Date       | Stock Receipt Ackno | wledgement  | Status                   |               | Action Payment Mode | Payment Status        | Payment Hist   | ory Remark |
| 1 IND21            | 11181223C00071  |                              |                      | L9SUP<br>(L-9)    | Individual<br>(L-9) | 18-Dec-2023 10:29:05 AM | ſ                   |                     |             | Forwarded to Collector S | uperintondent | N/A                 | N/A                   | N/A            | Remar      |
|                    |                 |                              |                      |                   |                     |                         |                     |                     |             |                          |               |                     |                       | P              | revious    |
|                    |                 |                              |                      |                   |                     |                         |                     |                     |             |                          |               |                     |                       | P              | revious    |

After click on the View button Collector Superintendent can able to see the below screen and need to enter the Remarks & click on Forward button.

| t Number | Shipment Number | Supj<br>L951 | Indent Number     | : IND21111                                             | 181223C0                                                                                         | 0071                                                                                                    |                                                                                                    | ,                                                                                                    | Start Date                                                                                                    | 18-Dec-202                                                                                                    | 3                                                                                                    | End Date                                                                                                    | 18                                                                                                    | 3-Dec-2023                                                                                                    | Status Pen                                                                                                    | ding                                                                                                    |
|----------|-----------------|--------------|-------------------|--------------------------------------------------------|--------------------------------------------------------------------------------------------------|----------------------------------------------------------------------------------------------------|----------------------------------------------------------------------------------------------------|----------------------------------------------------------------------------------------------------|----------------------------------------------------------------------------------------------------|----------------------------------------------------------------------------------------------------|----------------------------------------------------------------------------------------------------|----------------------------------------------------------------------------------------------------|----------------------------------------------------------------------------------------------------|----------------------------------------------------------------------------------------------------|----------------------------------------------------------------------------------------------------|----------------------------------------------------------------------------------------------------|
| t Number | Shipment Number | Supj<br>L9S1 | Indent Number     | : IND21111                                             | 181223C0                                                                                         | 0071                                                                                                    |                                                                                                    | \$                                                                                                    | Start Date                                                                                                    | 18-Dec-202                                                                                                    | 3                                                                                                    | End Date                                                                                                    | 18                                                                                                    | 3-Dec-2023                                                                                                    | Status Pen                                                                                                    | ding                                                                                                    |
| t Number | Shipment Number | Supj<br>L9S1 | Indent Number     | : IND21111                                             | 181223C0                                                                                         | 0071                                                                                                    |                                                                                                    |                                                                                                    |                                                                                                    |                                                                                                    |                                                                                                    |                                                                                                    | and the second second se |                                                                                                    |                                                                                                    |                                                                                                    |
| t Number | Shipment Number | Supj         |                   |                                                        |                                                                                                  |                                                                                                    |                                                                                                    |                                                                                                    |                                                                                                    |                                                                                                    |                                                                                                    | ×                                                                                                    |                                                                                                    |                                                                                                    |                                                                                                    | Search:                                                                                                    |
|          |                 | LISI         |                   | Developer                                              | Size in ml x                                                                                     |                                                                                                    | Deals                                                                                                    | To June                                                                                                    | A                                                                                                    | Tasla                                                                                                    | Townsont                                                                                                    | Description                                                                                                    | Action                                                                                                    | Payment Mode                                                                                                    | Payment Status                                                                                                    | Payment His                                                                                                    |
|          |                 | (L-9         | S.No Product Code | Name                                                   | No. of<br>Bottles                                                                                | Segment                                                                                                    | Туре                                                                                                    | Quantity                                                                                                    | Fee(Rs.)                                                                                                    | Duty(Rs.)                                                                                                    | Fee (Rs.)                                                                                                    | Fee (Rs.)                                                                                                    | •                                                                                                    | N/A                                                                                                    | N/A                                                                                                    | N/A                                                                                                    |
|          |                 |              | 1 2111E9127GAQ    | DEC1598765                                             | 50X12                                                                                            | WINE                                                                                                    | Glass                                                                                                    | 2                                                                                                    | 2.00                                                                                                    | 4.00                                                                                                    | 6.00                                                                                                    | 8.00                                                                                                    |                                                                                                    |                                                                                                    |                                                                                                    |                                                                                                    |
|          |                 |              | 2 2111G9128GAQ    | DEC15987659                                            | 50X12                                                                                            | GIN                                                                                                    | Glass                                                                                                    | 15                                                                                                    | 75.00                                                                                                    | 90.00                                                                                                    | 105.00                                                                                                    | 120.00                                                                                                    |                                                                                                    |                                                                                                    |                                                                                                    |                                                                                                    |
|          |                 | 1            | 3 2111M9129GAQ    | DEC15987655                                            | 50X12                                                                                            | RTD                                                                                                    | Glass                                                                                                    | 10                                                                                                    | 10.00                                                                                                    | 20.00                                                                                                    | 30.00                                                                                                    | 40.00                                                                                                    |                                                                                                    |                                                                                                    |                                                                                                    |                                                                                                    |
|          |                 |              | Total             |                                                        |                                                                                                  |                                                                                                    |                                                                                                    |                                                                                                    | 87                                                                                                    | 114                                                                                                    | 141                                                                                                    | 168                                                                                                    |                                                                                                    |                                                                                                    |                                                                                                    |                                                                                                    |
|          |                 | R            | emarks *          | Apported by suptd                                      |                                                                                                  |                                                                                                    |                                                                                                    | li.                                                                                                    |                                                                                                    |                                                                                                    |                                                                                                    |                                                                                                    |                                                                                                    |                                                                                                    |                                                                                                    |                                                                                                    |
|          |                 |              |                   |                                                        |                                                                                                  |                                                                                                    |                                                                                                    |                                                                                                    |                                                                                                    | - F                                                                                                    | Forv                                                                                                    | vard                                                                                                    |                                                                                                    |                                                                                                    |                                                                                                    |                                                                                                    |
|          |                 |              | R                 | 2 211169128GAQ<br>3 2111M9129GAQ<br>Total<br>Remarks * | 2 2111691286AQ DEC15987659<br>3 2111M91296AQ DEC15987655<br>Total<br>Remarks * Appendix by unput | 2         211109128GAQ         DEC15987659         50x12           3         2111M9129GAQ         DEC15987655         50x12           Total           Remarks * | 2 2111G9128GAQ DEC15987659 50X12 GEN<br>3 2111M9129GAQ DEC15987655 50X12 RTD<br>Total<br>Remarks * Account by supple | 2         2111G9128GAQ         DEC15987655         50X12         GIN         Glass           3         2111M9129GAQ         DEC15987655         50X12         RTD         Glass           Total   Remarks * | 2         2111G9128GAQ         DEC15987659         50X12         GEN         Giass         15           3         2111M9129GAQ         DEC15987655         50X12         RTD         Giass         10   Total  Remarks * | 2         2111G9128GAQ         DEC19987659         50X12         GIN         Giass         15         75.00           3         2111M9129GAQ         DEC19987655         50X12         RTD         Giass         10         10.00           Total         87           Remarks *         Ageoscols by mptd | 2       2111G9128GAQ       DEC15987655       50X12       GIN       Giass       15       75.00       90.00         3       2111M9129GAQ       DEC15987855       50X12       RTD       Giass       10       10.00       20.00         Total       87       114         Remarks *         ADE00008 by mptd | 2       2111G9128GAQ       DEC15987655       50X12       GIN       Giass       15       75.00       90.00       105.00         3       2111M9129GAQ       DEC15987655       50X12       RTD       Giass       10       10.00       20.00       30.00         Total       87       114       141         Remarks *         ABBODDED by mphd         #         ABBODDED by mphd         #         ABBODDED by mphd         # | 2       2111G9128GAQ       DEC15987659       50X12       GIN       Ginas       15       75.00       90.00       105.00       120.00         3       2111M9129GAQ       DEC15987655       50X12       RTD       Ginas       10       10.00       20.00       30.00       40.00         Tenal       S7       114       141       168         Remarks *       Approximation         Approximation         Forward                                                                                                    | 2       2111G9128GAQ       DEC1987655       90X12       GIN       Giass       15       75.00       90.00       105.00       120.00         3       2111M9129GAQ       DEC1987655       50X12       RTD       Giass       10       10.00       20.00       30.00       40.00         Total       87       114       141       168         Remarks *         Approximation | 2       2111169128GAQ       DEC15987659       50X12       GEN       Gians       15       75.00       90.00       105.00       120.00         3       21111M9129GAQ       DEC15987655       50X12       RTD       Gians       10       10.00       20.00       30.00       40.00         Total       87       114       141       168         Remarks *       Ageocogid by mpdd | 2       2111169128GAQ       DEC15987659       50X12       GEN       Gians       15       75.00       90.00       105.00       120.00         3       21111M9129GAQ       DEC15987655       50X12       RTD       Gians       10       10.00       20.00       30.00       40.00         Total       87       114       141       168         Remarks *       Ageocogid by mpdd |

After click on the Forward button in Collector Superintendent login "Forwarded Successfully" pop up will be display in the below screen

|                        |                                                                         | Start Date 18-Dec-20                     | 23 End Dat                           | e 🗰 18-        | Dec-2023           | Status Pending                                                                                                   |
|------------------------|-------------------------------------------------------------------------|------------------------------------------|--------------------------------------|----------------|--------------------|----------------------------------------------------------------------------------------------------|
|                        | Indent Number : IND2111181223C00071                                     |                                          | ×                                    |                |                    |                                                                                                    |
|                        | S.No Product Code Product No. of Server Type Under<br>Name Bottles      | Assessed Excise<br>ty Fee(Rs.) Duty(Rs.) | Import Permit<br>Fee (Rs.) Fee (Rs.) | Action         |                    | Payment Status P<br>N/A N                                                                                        |
|                        | 2 211169127GAQ DEC151<br>2 211169128GAQ DEC151<br>2 211169128GAQ DEC151 | 00                                       | 6.00 8.00<br>105.00 120.00           |                |                    |                                                                                                    |
|                        | 3 2111M9129GAQ DEC153 Total Forwarded successfully                      | 0.00<br>14                               | 30.00 40.00<br>141 168               |                |                    |                                                                                                    |
|                        | Remarks * Approved                                                      |                                          |                                      |                |                    |                                                                                                    |
|                        |                                                                         |                                          | Forward                              |                |                    |                                                                                                    |
|                        |                                                                         |                                          |                                      |                |                    | and the second second second second second second second second second second second second second second second |
|                        |                                                                         |                                          |                                      |                |                    |                                                                                                    |
| $\succ$ Status will be | e changes from Forwarded to Coll                                        | ector Supe                               | rintender                            | <b>it</b> to " | <mark>Forwa</mark> | <mark>rded to</mark>                                                                                             |

Assistant Commissioner "

| → G                            | 6                                         | ○ 월 10.10.1                             | 0.193/HPE/central/ind | ex.php/L9Wholesale/ | Indent/I9IndentList#                                                                                             |                              |                |                       |             |                | 90% 🏠                                      | 0                  | 9 @          |
|--------------------------------|-------------------------------------------|-----------------------------------------|-----------------------|---------------------|----------------------------------------------------------------------------------------------------|------------------------------|----------------|-----------------------|-------------|----------------|--------------------------------------------|--------------------|--------------|
| ting Starte                    | d Z Zimbra: Inbox 🔒                       | 🕻 live 🙀 Central Applic                 | ation 🗕 QC            |                     |                                                                                                    |                              |                |                       |             |                |                                            |                    | C Other      |
|                                | epartment of Sta<br>overnment of Hima     | ate Taxes and E<br>achal Pradesh        | xcise                 |                     |                                                                                                    |                              |                |                       |             | s              | ession Time Left : 59:57                   | <b>4</b> 🕋 4       | Ianoj Kun    |
|                                |                                           |                                         | Dashboard ~           | ET CCTV ~           | 🖅 License Management 🗸                                                                                           | O Brand / Label Registration | & Distillery ~ | 🛃 Bottling Unit 🗸     | & Brewery ~ | Q Wholesaler ~ | import Wholesale                           | ~ 🙆 L.9.           | A ~          |
| Activity                       | Dashboard ~ 🕐 P                           | roduction Dashboard ~                   |                       |                     | and the second second second second second second second second second second second second second second second |                              |                |                       |             |                |                                            |                    | . P          |
| Activity 1                     | Dashboard ~ (*) P                         | Production Dashboard 🤟                  |                       |                     |                                                                                                    |                              |                |                       |             | a la fa        | and a                                      |                    | L-S          |
| Activity 1                     | Dashboard V 😲 P                           | Production Dashboard                    |                       |                     |                                                                                                    |                              | Start Date     | 18-Dec-2023           | End Date    | 18-Dec-2023    | Status Pending                             |                    | L-9          |
| Activity I                     | Dashboard V (*) P                         | Production Dashboard →                  |                       |                     |                                                                                                    |                              | Start Date 🛗   | 18-Dec-2023           | End Date 📫  | 18-Dec-2023    | Status Pending<br>Se                       | earch:             |              |
| Activity  <br>LMIITS<br>50 * 1 | )<br>anhboard V () P<br>v<br>ndent Number | Production Dashboard ~<br>Permit Number | Shipment Number       | Supplier Name L-    | 9 Name Created Date                                                                                              | Approval Date Stock R        | Start Date 🗰   | 18-Dec-2023<br>Status | End Date    | 18-Dec-2023    | Status Pending<br>Se<br>Payment Status Pay | earch:ment History | - S<br>Remar |

Need to Login the "Assistant Commissioner" with valid credentials to Forward the L9 Permit Application.

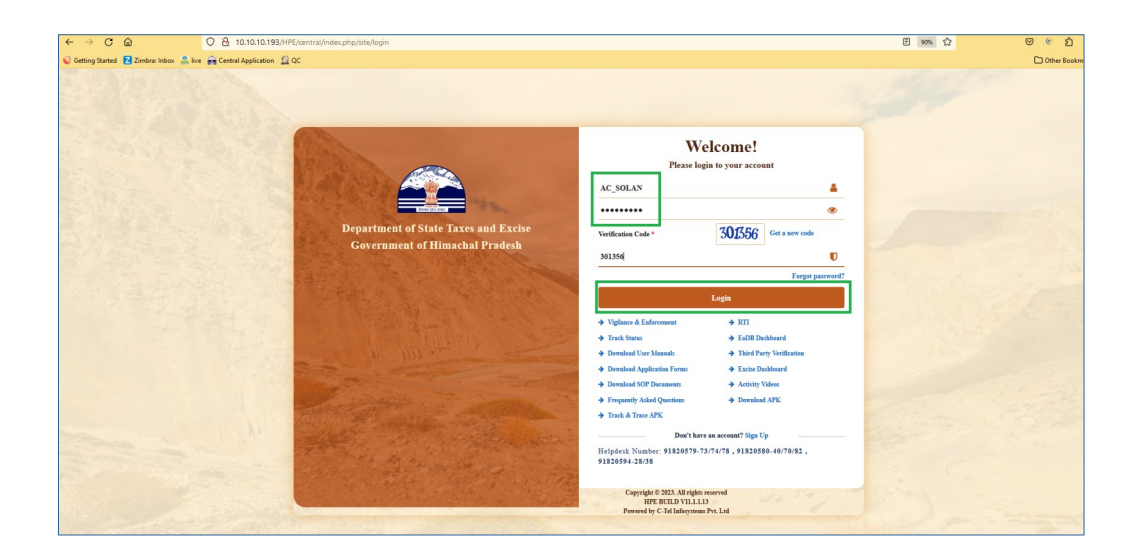

> Assistant Commissioner need to click on the L9 Tab as shown in below figure.

> Under L9 tab need to select the "**Permits**' sub tab in DC Login

|                                                                                                    | ntral/index.php/dashboard/dashboard                                                                                                    | 14                                                                                                    |                                                                                                    |                                                                                                    | 90% 🛱                                                                                                    |                                                                                                    |
|----------------------------------------------------------------------------------------------------|----------------------------------------------------------------------------------------------------|----------------------------------------------------------------------------------------------------|----------------------------------------------------------------------------------------------------|----------------------------------------------------------------------------------------------------|----------------------------------------------------------------------------------------------------|----------------------------------------------------------------------------------------------------|
| Q Getting Started Z Zimbra: Inbox 2 live A Central Application Ω QC           Oppartment of State Taxes and Excise                                                                                                    |                                                                                                    |                                                                                                    |                                                                                                    |                                                                                                    | Welcome: Manoj Kumar Gharu(#                                                                                                    | csistant Commission                                                                                                    |
| Government of Himachal Pradesh                                                                                                    |                                                                                                    |                                                                                                    |                                                                                                    |                                                                                                    |                                                                                                    |                                                                                                    |
| A State Bar                                                                                                    | •                                                                                                    | EE                                                                                                    | 0                                                                                                   | E.                                                                                                    |                                                                                                    |                                                                                                    |
| 1. 1. 1. 1. 1. 1. 1. 1. 1. 1. 1. 1. 1. 1                                                                                                    | Activity Dashboard                                                                                                    | Production Dashboard                                                                                                    | Dashboard                                                                                           | License Management                                                                                                    |                                                                                                    |                                                                                                    |
|                                                                                                    | C Brand / Label Benisteritar                                                                                                    | E                                                                                                    | Restline Units                                                                                      | ٨                                                                                                    |                                                                                                    |                                                                                                    |
|                                                                                                    | Drand / East Registration                                                                                                    | Distancy                                                                                                    | Dortung Curto                                                                                       | Diewery                                                                                                    |                                                                                                    |                                                                                                    |
|                                                                                                    | (in the second second s | <b>Import Wholesaler</b>                                                                                                    | <b>È</b><br>L-9A                                                                                    | <u>د.</u><br>۲۰                                                                                                    | TON S                                                                                                    |                                                                                                    |
|                                                                                                    |                                                                                                    |                                                                                                    |                                                                                                    | Locations                                                                                                    |                                                                                                    |                                                                                                    |
|                                                                                                    | (intervention)<br>Winery                                                                                                    | <b>≗</b> ≡<br>Retailer                                                                                                    | 바다<br>한편<br>Hologram Procurement                                                                    | Appeals & Revisions                                                                                                    |                                                                                                    |                                                                                                    |
| Government of Himachai Pradesh                                                                                                    | /holesaler v 🕅 Import Wholesale                                                                                                    | × ▲ L9A × ▲ L9 × ■ 1                                                                                                    | Winery v 📑 Retailer v 🧷 TP                                                                          | Revalidation 🗸 🎤 Hologram Procure                                                                                                    | Session Time Left : 59:55 🌲 🕋 Ma                                                                                                    | ® RTI ~ >                                                                                                    |
| Covernment of Himachai Pradesh <ul> <li></li></ul>                                                                                                    | Abdeader v 🛞 Import Wholeade<br>out/Sarrier Source Loc                                                                                                    | v 🕅 L9A v 🕅 L9 v 🕅<br>Brand Registration<br>Rost<br>Pennit<br>ation Destination Location                                                                                                    | Warry v E breaker v A 17<br>Surt Date 15<br>Reste Length (KM)                                       | Revalidation (2) (2) Hologram Process<br>Dec-2023 End Date (1) (2)<br>Extimated Travel Time(Hours)                                                                                                    | Sentin Time Left : 59-55 🌲 🎻 Mr<br>mmer v 🕼 Appenh & Bevisions v<br>18-Dec-2023 Pending<br>Search:<br>Status/Action                                                                                                    | KII v     V       Whelesaler > R       r       Remarks                                                                                                    |
| C CONTRACTO O LUBACEAL Process                                                                                                    | eroren er er er er er er er er er er er er er                                                                                                    |                                                                                                    | Narry v Caratar v A T<br>Start Date 11<br>Roste Length (CM)<br>will be display<br>ner login.        | Residutions (Residuations) (Residuations) (Residuat | Section Time Left : \$9:55 A M                                                                                                    | Notes and the second second |
|                                                                                                    | e Permits tak<br>in Assistan                                                                                                    | O below screen t Commissio                                                                                                    | Narry v E basker v A 17<br>Surt Dae 1 12<br>Reset Length (KM)<br>will be display<br>ner login.      | Residution (Response Proceeding)<br>Dec-2023 End Date (Image)<br>Estimated Travel Tang(Herry)                                                                                                    | Section Time Left : 19:55 A M M<br>merel V C Arpenda & Berkinian V<br>Ha Dec-2023 Preding<br>Sarech:<br>Statest/Action<br>M Option need<br>90 V                                                                                                    | <ul> <li>Remarks</li> <li>Remarks</li> </ul>                                                                                                    |
|                                                                                                    | extBarrier Searce Les<br>extBarrier Searce Les<br>e Permits tak<br>in Assistan                                                                                                    |                                                                                                    | Nary v E betaler v r 17                                                                             | Resultations (Resultations) (Resultations) (Resulta | Seeden Time Left : 59:55 🌲 🕐 Ma<br>ment V 😰 Argenta & Berkhans V<br>H3.Dec-2023 Pending<br>Search: [<br>Stanst/Action<br>Stanst/Action<br>Stanst/Action<br>Stanst/Action                                                                                                    | Composite of Kamar Ghare (Composite of Kamar Ghare) (Composite of Kamar Ghare) (Composite of Kamar  |
|                                                                                                    | e Permits tak<br>in Assistan                                                                                                    |                                                                                                    | Narry v E Brinder v A Tr<br>Start Dar 11<br>Roete Length (KM)<br>will be display<br>ner login.      | Resultations (Resultations) (Resultations) (Resulta | Seeden Time Left : 59:55 A A M<br>mont v Q Appenh & Krytkins v<br>18.30c-2023 Pending<br>Sared: Sared: Sar                                                                                                    | Image: Second Second               |
| Coverament of Humachal Pracest  Coverament of Humachal Pracest  Coverament of Humachal Praces | e Permits tak<br>in Assistan<br>///dec.ptp/.9//olesale/indent/9/indent                                                                                                    |                                                                                                    | Nerry v E Berling Vier v A 17<br>Sur Dae 1 12<br>Roore Length (KM)<br>will be display<br>ner login. | Resultations (Resultations) (Resultations) (Resulta | Section Time Left : 59:55 A M<br>ment V C3 Appends & Bavistions V<br>H2-Dec-2023 Pending<br>Search: Search:<br>Starms/Action<br>W option need<br>Section Time Left : 59:58 A M<br>Section Time Left : 59:58 A M<br>Section Time Left : 59:58 A M<br>Section Time Left : 59:58 A M<br>Section Time Left : 59:58 A M<br>Section Time Left : 59:58 A M<br>Section Time Left : 59:58 A M<br>Section Time Left : 59:58 A M<br>Section Time Left : 59:58 A M<br>Section Time Left : 59:58 A M<br>Section Time Left : 59:58 A M<br>Section Time Left : 59:58 A M<br>Section Time Left : 59:58 A M<br>Section Time Left : 59:59 A M<br>Section Time Left : 59:59 A M<br>Section Time Left : 59 | Control Control Contro Control Control Control Control Control Control Control Control Co   |
| Coverament of Humachal Praces  Coverament of Humachal Praces  | extElerrier Seurce Les<br>extElerrier Seurce Les<br>e Permits tals<br>in Assistan<br>///dec.php//SWholesale/Indent/Sind<br>///dec.php//SWholesale/Indent/Sind<br>///dec.php//SWholesale/Indent/Sind<br>///dec.php//SWholesale/Indent/Sind                                                                                                    | Comparison of the section of the section of the | Nary v E betaler v () 17<br>Surt Dae () 16<br>Rever Length (LSU)<br>will be display<br>ner login.   | Resultations (Resultations) (Resultations) (Resulta | Section Time Left : 59-55 A A M<br>more Constraints of Produces<br>IB-Dec-2023 Produces<br>IB-Dec-2023 Produces<br>IB-Dec-2023 Produces<br>Section Time Left : 59-58 A A A<br>Section Time Left : 59-58 A A A A<br>Section Time Left : 59-58 A A A A A<br>Section Time Left : 59-58 A A A A A A<br>Section Time Left : 59-58 A A A A A A A A<br>Section Time Left : 59-58 A A A A A A A A A A A A A A A A A A A                                                                                                    | Construction of Kenner Generation     Remarks      Construction     Construction     C   |

After click on the View button Assistant Commissioner can able to see the below screen and need to enter the Remarks & click on Forward button.

| 1.1.1             |               |                 |                     |        |              |                 |                                   |         |              |                    | _                    |                     |                     |                     |        |              |             |        |
|-------------------|---------------|-----------------|---------------------|--------|--------------|-----------------|-----------------------------------|---------|--------------|--------------------|----------------------|---------------------|---------------------|---------------------|--------|--------------|-------------|--------|
|                   |               |                 |                     |        |              |                 |                                   |         |              | S                  | tart Date 📋          | 18-Dec-20           | 23                  | End Date            | 11     | 3-Dec-2023   | Status      | Pendin |
|                   |               |                 |                     | Ind    | ent Number   | : IND21111      | 181223C0                          | 0071    |              |                    |                      |                     |                     | ×                   |        |              |             |        |
| ber<br>1223C00071 | Permit Number | Shipment Number | Sup<br>1.95<br>(L-9 | S.No   | Product Code | Product<br>Name | Size in ml x<br>No. of<br>Bottles | Segment | Pack<br>Type | Indent<br>Quantity | Assessed<br>Fee(Rs.) | Excise<br>Duty(Rs.) | Import<br>Fee (Rs.) | Permit<br>Fee (Rs.) | Action | Payment Mode | Payment Sta | tus I  |
|                   |               |                 |                     | 1      | 2111E9127GAQ | DEC1598765      | 50X12                             | WINE    | Glass        | 2                  | 2.00                 | 4.00                | 6.00                | 8.00                |        |              |             |        |
|                   |               |                 |                     | 2      | 2111G9128GAQ | DEC15987659     | 50X12                             | GIN     | Glass        | 15                 | 75.00                | 90.00               | 105.00              | 120.00              |        |              |             |        |
|                   |               |                 |                     | 3      | 2111M9129GAQ | DEC15987655     | 50X12                             | RTD     | Glass        | 10                 | 10.00                | 20.00               | 30.00               | 40.00               |        |              |             |        |
|                   |               |                 |                     | Total  |              |                 |                                   |         |              |                    | 87                   | 114                 | 141                 | 168                 |        |              |             |        |
|                   |               |                 |                     | Remark | α* .         | Approved by AC  |                                   |         |              | 16                 |                      |                     |                     |                     |        |              |             |        |
|                   |               |                 |                     |        |              |                 |                                   |         |              |                    |                      | Fe                  | orward For 1        | Payment             |        |              |             |        |
|                   |               |                 |                     | 12     |              | 1. In.          |                                   |         |              |                    | P                    |                     |                     |                     |        |              |             |        |

After click on the Forward button in Assistant Commissioner login "Forwarded Successfully" pop up will be display in the below screen

| Indent Number Shipment Number Sing LSG       SNo       Product Code       Product Number Sing Indent Number Sing Indent Number |                     |                                                |                                                   | Start Date           | 18-Dec-20           |                     | End Date            | 18-Dec-2023 | Status Pend    |
|----------------------------------------------------------------------------------------------------|---------------------|------------------------------------------------|---------------------------------------------------|----------------------|---------------------|---------------------|---------------------|-------------|----------------|
| Permit Number       Shipment Number       Sup<br>Los<br>(Los)       Product Code       Product Code                                                                                                    |                     | Indent Number : IND2                           | 2111181223C00071                                  |                      |                     |                     | ×                   |             |                |
| 1       2111E9127GAQ       DEC13         2       2111G9128GAQ       DEC13         3       2111M9129GAQ       DEC13         Total       Forwarded successfully       4       141         Remarks *       Approved successfully       0       6.00         K       Approved successfully       0       5.00                                                                                                    | Sup<br>1.95<br>(L-9 | S.No Product Code Product<br>Name              | Size in ml x<br>No. of Ser Type untity<br>Bottles | Assessed<br>Fee(Rs.) | Excise<br>Duty(Rs.) | Import<br>Fee (Rs.) | Permit<br>Fee (Rs.) |             | Payment Status |
| 3 2111M9129GAQ DEC15<br>Total Forwarded successfully CK Forward Forward Forward                                                                                                    |                     | 1 2111E9127GAQ DEC155<br>2 2111G9128GAQ DEC155 | ⊕ 10.10.10.193                                    |                      | .00<br>0.00         | 6.00<br>105.00      | 8.00<br>120.00      |             |                |
| Remarks * Approved 1 OK                                                                                                    |                     | 3 2111M9129GAQ DEC159<br>Total                 | Forwarded successfully                            |                      | 0.00                | 30.00<br>141        | 40.00<br>168        |             |                |
| Forward                                                                                                    |                     | Remarks * Approved :                           |                                                   | ОК                   |                     |                     |                     |             |                |
|                                                                                                    |                     |                                                |                                                   |                      |                     | For                 | ward                |             |                |
|                                                                                                    |                     |                                                |                                                   |                      |                     |                     |                     |             |                |

 Status will be changes from Forwarded to Assistant Commissioner to "Request for Fee Payment"

| $\rightarrow$ C $\textcircled{0}$ | ○ 월 10.10.10                                   | 0.193/HPE/central/inde | x.php/L9Wholesal | e/Indent/19Inc | lentList#                    |                  |                              |             |                |                    | 90% 🏠                      | ⊚ ⊘               |
|-----------------------------------|------------------------------------------------|------------------------|------------------|----------------|------------------------------|------------------|------------------------------|-------------|----------------|--------------------|----------------------------|-------------------|
| tting Started 🔽 Zimbra:           | Inbox 🔒 live 🙀 Central Applica                 | tion 🗕 QC              |                  |                |                              |                  |                              |             |                |                    |                            | 🗅 Other           |
| Government                        | t of State Taxes and Ex<br>of Himachal Pradesh | lcise                  |                  |                |                              |                  |                              |             |                | Session Time       | Left : 59:56 🌲 🐐           | Manoj Kumar Gha   |
| Activity Dashboard 🐱              | Production Dashboard ~                         | 🕐 Dashboard ~          | E License Ma     | nagement ~     | 🔗 Brand / Label Registration | ~ 🖉 🖉 Distillery | 🗸 🖳 Bottling Unit 🗸          | & Brewery ~ | Q Wholesaler ~ | 😭 Import Wholesale | • ~ 🙆 L-9A ~               | 🙆 L-9 ~ 🔣         |
| RMITS                             |                                                |                        |                  |                |                              |                  |                              |             |                | Sec. 1             |                            | L-9 :             |
|                                   |                                                |                        |                  |                |                              |                  | Start Date 🛗 18-I            | Dec-2023    | End Date       | 18-Dec-2023        | Status Pending             | • Sea             |
|                                   |                                                |                        |                  |                |                              |                  |                              |             |                |                    |                            |                   |
| 0 *                               |                                                |                        |                  |                |                              |                  |                              |             | _              |                    | Sear                       | :h:               |
| No * Indent Number                | Permit Number                                  | Shipment Number        | Supplier Name    | L-9 Name       | Created Date .               | Approval Date S  | tock Receipt Acknowledgement | Status      | Action         | Payment Mode Pay   | Sear<br>ment Status Paymen | t History Remarks |

> Need to Login the " **L9 Manager** " with valid credentials to make the Payment.

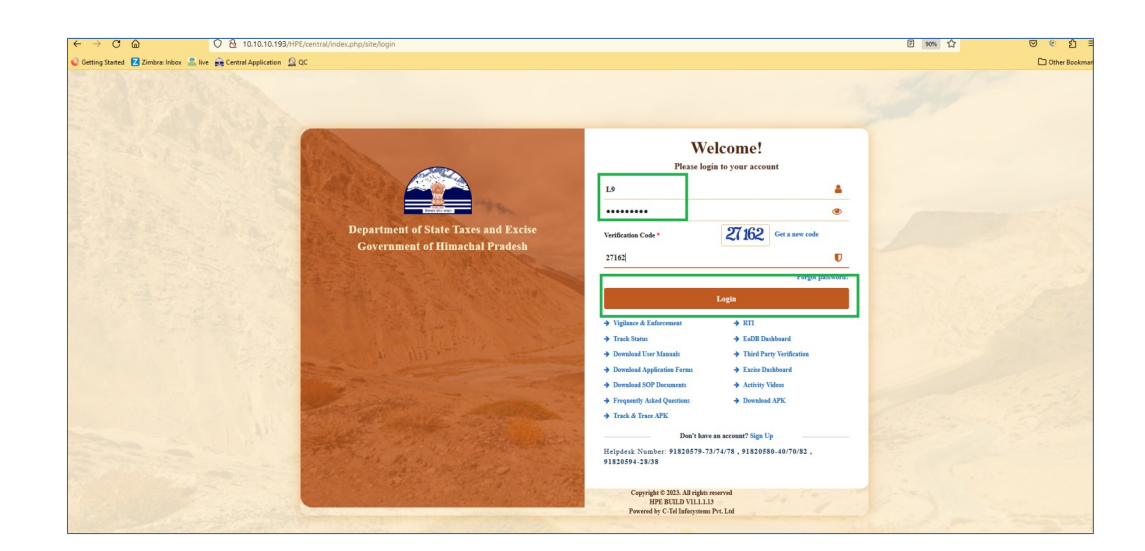

- > L9 Manager need to click on the **Procurement** Tab as shown in below figure.
- > Under Indent For Supply sub tab need to search with the "**Indent Number**' n L9 Login.
- > Click on the "Make payment" button

| ← → C @                                                                                                    | ○ 월 10.10.10.193/HPE/ce                                                                                                    | ntral/index.php/dashboard/dashboard#                                                                                                    |                                                               |                                                                                                    |                                                                                                    | 90% 🟠                                                                                                    |
|----------------------------------------------------------------------------------------------------|----------------------------------------------------------------------------------------------------|----------------------------------------------------------------------------------------------------|---------------------------------------------------------------|----------------------------------------------------------------------------------------------------|----------------------------------------------------------------------------------------------------|----------------------------------------------------------------------------------------------------|
| Getting Started Z Zimbra:                                                                                                    | Inbox 🚨 live 🚔 Central Application 🧕 QC                                                                                                    |                                                                                                    |                                                               |                                                                                                    |                                                                                                    |                                                                                                    |
| Government of                                                                                                    | Himachal Pradesh                                                                                                    |                                                                                                    |                                                               |                                                                                                    |                                                                                                    | Welcom                                                                                                    |
|                                                                                                    |                                                                                                    | Raster Data                                                                                                    | ©<br>Brand Registration                                       | Procurement                                                                                                    | Stock Receipts                                                                                                    | State .                                                                                                    |
|                                                                                                    |                                                                                                    | E<br>L-9 Stock Dispatch                                                                                                    | fin<br>Stock                                                  | Locations<br>EC<br>Support                                                                                                    |                                                                                                    |                                                                                                    |
|                                                                                                    |                                                                                                    |                                                                                                    |                                                               |                                                                                                    |                                                                                                    |                                                                                                    |
|                                                                                                    |                                                                                                    |                                                                                                    |                                                               |                                                                                                    |                                                                                                    |                                                                                                    |
|                                                                                                    | 0.1                                                                                                    |                                                                                                    |                                                               |                                                                                                    |                                                                                                    |                                                                                                    |
| → C @                                                                                                    | 1.7 M 10 10 10 193/HDE/central/inc                                                                                                    | tex.pnp/L9Wholesale/Indent/I9IndentList#                                                                                                    |                                                               |                                                                                                    |                                                                                                    | wa 12 ⊌ € 1                                                                                                    |
| Getting Started 🔀 Zimbra: Inbox                                                                                                    | Central Application 🔬 QC                                                                                                    |                                                                                                    |                                                               |                                                                                                    |                                                                                                    | Other Boo                                                                                                    |
| Getting Started Zimbra: Inboo<br>Department of<br>Government of H                                                                                                    | C interfection Soft State Taxes and Excise                                                                                                    |                                                                                                    |                                                               |                                                                                                    | Ses                                                                                                    | sion Time Left : 59:58 🌲 🕋 L9 SUPPLIER                                                                                                    |
| Getting Started Zimbra: Inboo<br>Department of<br>Government of H                                                                                                    | C → Control Application ⊕ QC C State Taxes and Excise imachal Pradesh rand Registration →                                                                                                    | g) Stock Receipts → 🏾 🔊 L=9 Stock Dispatch                                                                                                    | k → 🕞 Stock → 🐻 Support →                                     |                                                                                                    | Ser                                                                                                    | ion Time Left : 59:58 🌲 💣 LØ SUPPLIER                                                                                                    |
| Getting Started Z Zmbra: Inboo<br>Department of<br>Government of H<br>Master Data ~ Ø Br<br>NDENT FOR SUPPLY                                                                                                    | C C C C C C C C C C C C C C C C C C C                                                                                                    | ð Stock Receipti v 🏾 🆓 L-9 Stock Dúparch                                                                                                    | k ∨ 🛛 🔂 Stock ∨ 🛛 🔀 Support ∨                                 |                                                                                                    | Ses                                                                                                    | ine Time Left : 59:58 🌲 🌴 L9 SUPPLIER                                                                                                    |
| Getting Started 2 Zmbra: Inboo<br>Department of<br>Government of H<br>Master Data v Ø Ba<br>NDENT FOR SUPPLY                                                                                                    | x Elite Gontal Application (Control Application)<br>I State Taxes and Excise<br>imachal Pradesh<br>rad Registration v (Preservent v )                                                                                                    | ۇ Stock Receipte - 🖌 🏹 كەندىك Dispatch                                                                                                    | h v 🕞 Stock v 🕼 Support v                                     | Sant Dae 🍈 18-De-2023 🛛 E                                                                                                    | See<br>ad Date 📫 18-Dec-2023                                                                                                    | L) Other Gos<br>alam Time Left : 59:55 🛔 👫 L9 SLYPPLIER<br>Procurrentit > Indext for 5<br>Status Preding * Souch                                                                                                    |
| Geting Starte 2 Zawke inko<br>Department of<br>Government of H<br>Masser Das v C R<br>NDENT FOR SUPPLY<br>10 •                                                                                                    | x ⊇ine gir Canad Application () QC<br>I State Taxes and Excise<br>Imachal Pradesh<br>rad Registration () () Procursuent () ()                                                                                                    | ی Sieck Receipt ب 🔪 🍙 L-9 Sieck Dispatch                                                                                                    | a ∨ Ca Stock ∨ CB Support ∨                                   | Start Date d 18-Dec-2023 E                                                                                                    | Ser<br>al Date 🖆 18-Dec-2023                                                                                                    | Christian Time Left : 59:55 🛔 🍏 L9 SUTFLIER Procurement > Ladent for 5 Status Presiden Scarabe :                                                                                                    |
| Geting Starte 2 Zenkre inko<br>Department of<br>Government of H<br>E Masser Data 2 2 0 2<br>NDENT FOR SUPPLY<br>10<br>S.Ne* Indent Number                                                                                                    | e eller en central Application (active<br>State Taxes and Excise<br>inachal Pradesh<br>read Regionales () Pressment ()                                                                                                    | Stock Receipt - Receipt - Receipt | Stock - Stoppert - Appreval Date Stock Receipt                | Start Date 👩 18-Dec-3023 E<br>: Addsentielgement Status Ar                                                                                                    | d Date 🙍 18-Dec-2023                                                                                                    | Control Ecol                                                                                                    |
| Geting Stattel 2 Zenkra inho<br>Department of<br>Government of H<br>FE Mister Data 2 0 In<br>NDENT FOR SUPPLY                                                                                                    | e Sine in contratappintano Ga<br>C<br>State Taxes and Excise<br>inachal Pradesh<br>and Reportation V Processor V<br>Prenat Namber Shipment Namber<br>201                                                                                                    | Stock Receipter -<br>Supplier Name L-9 Name Created Date<br>LSUP Indevidual<br>(L-9) (L-9) 18-Dec-2023 1                                                                                                    | Approval Date Stock Receip                                    | Start Date 💼 18.Dec.2023 E<br>A Acknewledgement Status A<br>Equation (2019)                                                                                                    | See<br>al Date 🚔 18-Dec-2023<br>tion Payment Mode<br>take Payment                                                                                               | L Other Gos<br>dom Time Left : 59:55 A A L 5 SUPPLIER<br>Procurment > Indext for 5<br>Status Pending · Sourch<br>Scarch:<br>Payment Status Payment History Remarks<br>N/A N/A Remarks                                                                                                    |
| Getting Startet 2 Zenkra Index<br>Department of<br>Government of H<br>Covernment of H<br>Covernment of H<br>Covernment of H<br>Matter Data Start<br>NDENT FOR SUPPLY<br>10<br>S.No * Indext Number<br>1 [ND2111181225Cov<br>Matter Matter Start<br>Matter Start<br>Matter Start<br>S.No * Indext Number | e Sher gi Central Application () CC<br>E State Taxes and Excise<br>imachal Pradesh<br>was Repórtedon () () Precurement ()<br>Premit Number Shipment Number<br>201                                                                                                    | Stock Receipte - Receipter - Receipter Name L-9 Name Created Date L950/P Individual 16-Dec-2023 1 (L-9) (L-9)                                                                                                    | Approval Date Stock Receip                                    | Start Date 👩 18-Dec-2023 E<br>(Acksonfolgement Status A<br>Expertise 700 (2000)                                                                                                    | See<br>al Date 🔹 18-Dec-3023<br>tion Payment Mode<br>take Payment N/A                                                                                           | Control Est<br>control Est<br>Control Est<br>Contr |
| Getting Started 2 Zembra lobo<br>Department of<br>Government of H<br>Covernment of H<br>I Notert FOR SUPPLY<br>10<br>SNe * Lident Number<br>1 EVD11181225C00<br>Mdd badore<br>Add badore<br>L-                                                                                                    | Contraction of the second application of the second application of th  | Such Receiper > Receiver > Receiver > Receiver > Receiver > Receiver > Received Date:                                                                                                    | Approval Date Stock Receip                                    | Start Date 18-Det-2023 E<br>(Addatewiningeneric Status A<br>Excertise Text)<br>t details screen v<br>mode Manager v                                                                                                    | d Dar                                                                                                    | Control loss Control loss Cont                                                                                                    |
| Getting Startet 2 Zembra index<br>Department of E<br>Covernment of H<br>Covernment of H<br>NDENT FOR SUPPLY<br>1 • •<br>S.No * Indext Number<br>1 • •<br>• Add Index<br>• Adf<br>• L-<br>Cl                                                                                                    | Contraction of the second second seco | Stock Receipt   Supplier Name L9 Name Created Date L901 L901 L901 L901 L901 L901 L901 L902 L902 L902 L902 L902 L902 L902 L902                                                                                                    | Construction Indem ment in Online own & click on              | Sur Due 12-Dec 2023 E                                                                                                    | vill be displa<br>will choose f<br>e" button                                                                                                    | ay in L9 login.                                                                                                    |
| Gering Starts 2 Zowbre (not)<br>Department of<br>Government of<br>Covernment of<br>NDENT FOR SUPPLY<br>1<br>1<br>NDENT FOR SUPPLY<br>1<br>1<br>NDENT FOR SUPPLY<br>2<br>2<br>2<br>2<br>2<br>2<br>2<br>2<br>2<br>2<br>2<br>2<br>2                                                                        | Contraction of the second application of the second application of th  | Stock Receiper → Rel 1-9 Stock Dispersion<br>Supplier Name L-9 Name Created Date<br>LOSUP<br>(L-9) (L-9) II-Dec-2023 I<br>Make Payment<br>t to do the paym<br>Method drop de<br>tock Receiper → Rel 1-9 Stock Dispersion                                                                                                    | 22001Ad<br>2 button Inden<br>ment in Online<br>own & click on | surbu 112000000 Sata A<br>Control of the second second secon | ether e 18.0000 18.0000 18.0000 18.0000 18.00000 18.00000 18.00000 18.000000 18.000000 18.0000000 18.0000000 18.00000000 18.00000000 18.000000000 18.0000000000 | Control loss Control loss Cont                                                                                                    |
| Gering Starts 2 Zenkre into<br>Department of<br>Geovernment of H<br>Covernment of H<br>NDENT FOR SUPPLY<br>10<br>SNe* Indext Number<br>1 NUDITING<br>NUDENT FOR SUPPLY<br>20<br>SNe* Indext Number<br>1 NUDITING<br>SNe* L-<br>Cl<br>Cl<br>FOR SUPPLY                                                   | Contraction of the second second seco | Suppler Name L9 Name Created Date<br>19507P Environment<br>19507P (L-9) 11-Dec-2023 1<br>Make Payment<br>t to do the payre<br>Method drop dec<br>1000 Corporations                                                                                                    | 22203 AM                                                      | Surthe 1 100-000 E                                                                                                    | vill be displa<br>will choose f<br>e" button                                                                                                    | Contine Control of Control of Co                                                                                                    |

 International Support Name
 Lapper Name
 Lapper Name
 Catal
 Catal
 Catal
 Action
 Parent Mode
 Parent Made
 Parent Made
 Parent Made
 Parent Made
 Parent Made
 Parent Made
 Parent Made
 Parent Made
 Parent Made
 Parent Made
 Parent Made
 Parent Made
 Parent Made
 Parent Made
 Parent Made
 Parent Made
 Parent Made
 Parent Made
 Parent Made
 Parent Made
 Parent Made
 Parent Made
 Parent Made
 Parent Made
 Parent Made
 Parent Made
 Parent Made
 Parent Made
 Parent Made
 Parent Made
 Parent Made
 Parent Made
 Parent Made
 Parent Made
 Parent Made
 Parent Made
 Parent Made
 Parent Made
 Parent Made
 Parent Made
 Parent Made
 Parent Made
 Parent Made
 Parent Made
 Parent Made
 Parent Made
 Parent Made
 Parent Made
 Parent Made
 Parent Made
 Parent Made
 Parent Made
 Parent Made
 Parent Made
 Parent Made
 Parent Made
 Parent Made
 Parent Made
 Parent Made
 Parent Made
 Parent Made
 Parent Made
 Parent Made
 Parent Made
 Parent Made
 Parent Made
 Parent Made
 <t

Add Indent

- > After click on the Pay Online button Online website should display along with the levies
- > Need to check the each and every Levies before doing the Payment
- Enter the all the details like Payment Type, Select Bank, Enter code after that need to click on the Make Payment button.

| Pay Your Challan through Cyber Tre                                                                                                    | asury Govt of HP                          |                             |            |
|----------------------------------------------------------------------------------------------------|-------------------------------------------|-----------------------------|------------|
| The rest of the second second s |                                           |                             |            |
|                                                                                                    | eChallan -: Chal                          | llan Payment Gateway        |            |
| EXCISE AND TAXAT                                                                                                    | TION : ONLINE PAYMENT FACILITY THROU      | JGH CYBER TREASURY, GOHP    |            |
| NOTE: IF YOUR BANK                                                                                                    | ACCOUNT IS DEBITED , THEN DONOT MAKE DOUB | LE PAYMENT WITHIN 24 HOURS. |            |
| DEPT :                                                                                                    | 114-Excise and Taxation                   |                             |            |
| DDO:                                                                                                    | 114-SOL00-509 DEPUTY COMMISSIONER         | STATE TAXES AND EXCISE      |            |
| DEPT REF. NO. :                                                                                                    | REF1812202358524                          |                             |            |
| TENDER BY :                                                                                                    | Individual                                |                             |            |
| PERIOD FROM :                                                                                                    | 01-01-2023 To 31-12-2023                  |                             |            |
| SERVICES :                                                                                                    | ID Payment of (Service)                   | Head                        | Amount Rs. |
|                                                                                                    | 1 IMPORT FEE                              | 0039-00-105-04              | 141        |
|                                                                                                    | 2 EXCISE DUTY                             | 0039-00-105-02              | 114        |
|                                                                                                    | 3 Permit Fee                              | 0039-00-104-05              | 168        |
|                                                                                                    | 4 ASSESSED FEE                            | 0039-00-105-05              | 87         |
| AMOUNT (₹):                                                                                                    | 510 (Rupees Five Hundred Ten )            |                             |            |
| PAYMENT TYPE :                                                                                                    | e-banking Manually                        |                             |            |
|                                                                                                    |                                           |                             |            |
| SELECT BANK :                                                                                                    | PAYU - NetBanking /Debit /Credit Ca 🗸     |                             |            |
| ENTER CODE :                                                                                                    |                                           |                             |            |

Manager want to do the payment in Offline mode Manager will choose the E-wallet option under Choose Payment Method drop down & click on the "Use wallet" button---Offline Payment

| 🛯 Master Data 🗸 | Brand Registration 🗸 | 🧷 Procurement 🗸    | Stock Rece     | sipts ~             |             | Dispatch ~ [   | 🔒 Stock 🗸 | 🗟 Support 🗸         |               |                 |              |             |                  |                 |
|-----------------|----------------------|--------------------|----------------|---------------------|-------------|----------------|-----------|---------------------|---------------|-----------------|--------------|-------------|------------------|-----------------|
| DENT FOR SU     | PPLY                 |                    |                |                     |             |                |           |                     |               |                 |              |             |                  | Procurement     |
|                 |                      |                    |                |                     |             |                |           |                     | Start Date 18 | -Dec-2023       | End Date     | 8-Dec-2023  | Status Pe        | nding *         |
| •               |                      |                    |                |                     |             | Indent         | Details   |                     | 8             |                 |              |             |                  | Search: 71      |
| No * Indent Nu  | nber Permit Numk     | er Shipment Number | Supplier Name  | L-9 Name            | Created Da  | Request Numb   | ber [     | D/D2111191222000071 |               |                 | Action       | Payment Mod | e Payment Status | Payment History |
| IND21111        | 81223C00071          |                    | L9SUP<br>(L-9) | Individual<br>(L-9) | 18-Dec-2023 | Assessed Perm  | nit Fee   | 87                  |               | for Fee Payment | Make Payment | ONLINE      | FAILURE          | Payment Details |
| Add Indent      |                      |                    |                |                     |             | Excise Duty Fe | ee [      | 114                 |               |                 |              |             |                  | Previou         |
|                 |                      |                    |                |                     |             | Import Permit  | tFee      | 141                 |               |                 |              |             |                  |                 |
|                 |                      |                    |                |                     |             | Permit fee     |           | 168                 |               |                 |              |             |                  |                 |
|                 |                      |                    |                |                     |             | Requested Am   | sount     | 510                 |               |                 |              |             |                  |                 |
|                 |                      |                    |                |                     |             | Choose Payme   | ent [     | Online              |               |                 |              |             |                  |                 |

After click on the Use wallet button "E-Wallet Amount Utilized" pop up will be display in the below screen

| A CAR OUT A MA      |  |  |                                          |          |              |          |               |            |         |
|---------------------|--|--|------------------------------------------|----------|--------------|----------|---------------|------------|---------|
|                     |  |  |                                          |          | Start Date 1 |          | End Date 18-D | Status Pen | ding    |
|                     |  |  | Indent Detail                            | e        | 8            |          |               |            | Search: |
| Indent Number       |  |  | Request Number                           | BT       |              |          |               |            | Payment |
| IND2111181223C00071 |  |  | Assessed Permit Fee                      | 87       |              | Termont. |               |            | Paymen  |
| l Indent            |  |  | ⊕ 10.10.10.193<br>E-Wallet Amount Utiliz | ed       | ОК           |          |               |            |         |
|                     |  |  | Choose Payment<br>Method                 | E-Wallet | Ý            |          |               |            |         |

- After Completion of payment manager can able to see the Payment status "success",Payment mode "Offline"
- Status will be changes from Request for Fee Payment to "Forwarded to Assistant Commissioner"

|               | · @                                      | ○ 👌 10.10.                    | 10.193/HPE/central | /index.php/L9Who | lesale/Inden        | it/19IndentList#        |               |                               |                                   |                    | 90% 🏠                   |                  | ତ ୧ ୫           |
|---------------|------------------------------------------|-------------------------------|--------------------|------------------|---------------------|-------------------------|---------------|-------------------------------|-----------------------------------|--------------------|-------------------------|------------------|-----------------|
| Getting Start | ed 🔽 Zimbra: Inbox 🔒 I                   | live 🙀 Central Appli          | cation 🧕 QC        |                  |                     |                         |               |                               |                                   |                    |                         |                  | C Other B       |
|               | Department of Sta<br>Government of Himac | te Taxes and H<br>hal Pradesh | Excise             |                  |                     |                         |               |                               |                                   |                    | Session Time Left : 5   | 9:37 🜲 🕋         | L9 SUPPLIER     |
| 10 Master     | Data 🗸 🖉 Brand R                         | egistration ~                 | % Procurement ~    | 🔒 Stock Receipt  | • ~  🙆              | L-9 Stock Dispatch ~    | 🗟 Stock ~ 🛛 🗟 | Support ~                     |                                   |                    |                         |                  |                 |
| NDENT F       | OR SUPPLY                                | - States                      |                    |                  |                     |                         |               |                               |                                   |                    |                         | Procurem         | ent > Indent fo |
|               |                                          |                               |                    |                  |                     |                         |               | Start Date                    | 18-Dec-2023                       | End Date 18-Dec-20 | 23 Status Pe            | ending           | • Sear          |
| 10            | •                                        |                               |                    |                  |                     |                         |               |                               |                                   |                    |                         | Search: INI      | 2111181223C0    |
| S.No.* I      | ndent Number                             | Permit Number                 | Shipment Number    | Supplier Name    | L-9 Name            | Created Date            | Approval Date | Stock Receipt Acknowledgement | Status                            | Action Pays        | ment Mode Payment Statu | is Payment Histo | ry Remark       |
|               | IND2111181223C00071                      |                               |                    | L9SUP<br>(L-9)   | Individual<br>(L-9) | 18-Dec-2023 10:29:05 AM |               |                               | Forwarded to Assistant Commission | OFF                | LINE Success            | View Fee         | Remar           |
| 1             |                                          |                               |                    |                  |                     |                         |               |                               |                                   |                    |                         |                  |                 |

Need to Login the "Assistant Commissioner" with valid credentials to Forward the L9 Permit Application.

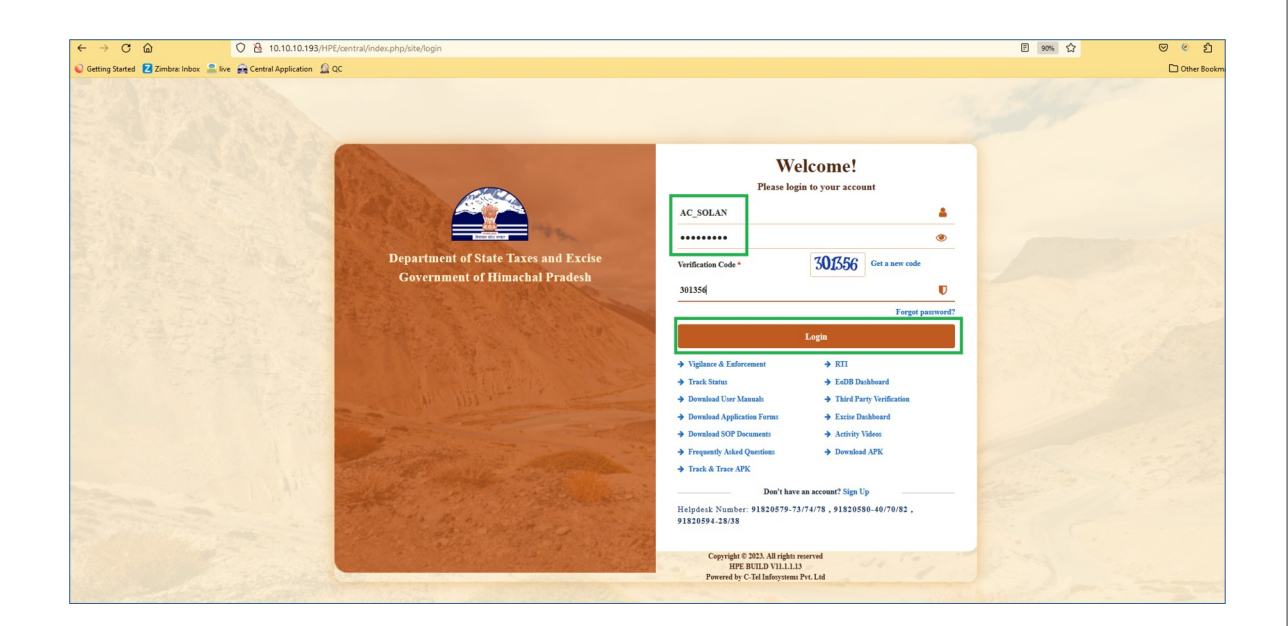

- > Assistant Commissioner need to click on the L9 Tab as shown in below figure.
- > Under L9 tab need to select the "**Permits**' sub tab in DC Login

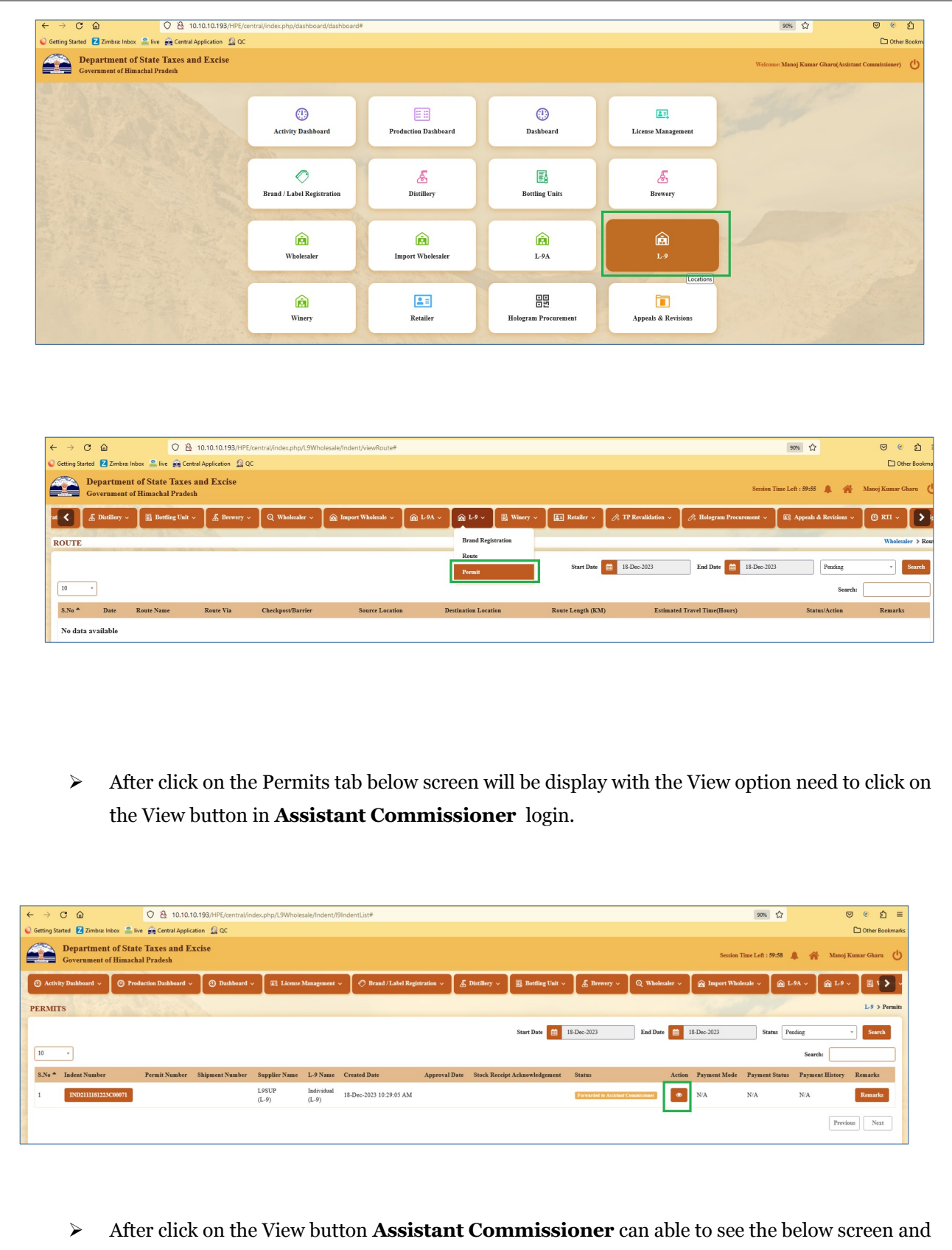

need to enter the Remarks & click on Submit button.

|            |                 |                 | Ind             | ent Number                   | · IND21111      | 8122300                           | 0071    |              | S                  | tart Date 🛛 🎬        | 18-Dec-202          | 23                  | End Date            | 18-D   | ec-2023      | Status                | Pend |
|------------|-----------------|-----------------|-----------------|------------------------------|-----------------|-----------------------------------|---------|--------------|--------------------|----------------------|---------------------|---------------------|---------------------|--------|--------------|-----------------------|------|
| iit Number | Shipment Number | Suppli<br>L9SUF | S.No            | Product Code                 | Product<br>Name | Size in ml x<br>No. of<br>Bottles | Segment | Pack<br>Type | Indent<br>Quantity | Assessed<br>Fee(Rs.) | Excise<br>Duty(Rs.) | Import<br>Fee (Rs.) | Permit<br>Fee (Rs.) | Action | Payment Mode | Payment St<br>Success | atus |
|            |                 | (L-9)           | 1               | 2111E9127GAQ<br>2111G9128GAO | DEC1598765      | 50X12                             | WINE    | Glass        | 2                  | 2.00                 | 4.00                | 6.00                | 8.00                |        |              |                       |      |
|            |                 |                 | 3               | 2111M9129GAQ                 | DEC15987655     | 50X12                             | RTD     | Glass        | 10                 | 10.00                | 20.00               | 30.00               | 40.00               |        |              |                       |      |
|            |                 |                 | Total<br>Remark | ks *                         | ×               |                                   |         |              |                    | 87                   | 114                 | 141                 | 168                 |        |              |                       |      |

After click on the Submit button in Assistant Commissioner login "Submitted Successfully" pop up will be display in the below screen.

|                               |                |                   |        |                                        |                      |                     |                     |                     | a second     | por performance     |
|-------------------------------|----------------|-------------------|--------|----------------------------------------|----------------------|---------------------|---------------------|---------------------|--------------|---------------------|
|                               |                |                   |        |                                        | Start Date           | 18-Dec-202          |                     | End Date            | Dec-2023     | Status Pending      |
|                               |                | Indent Number     | : IND2 | 2111181223C00071                       |                      |                     |                     | ×                   |              | Sear                |
| Permit Number Shipment Number | Suppli         |                   | _      | Size in ml x                           | and the second       | -                   |                     | _                   | Payment Mode | Payment Status Paym |
|                               | L9SUF<br>(L-9) | S.No Product Code | Name   | No. of Segment Type tantity<br>Bottles | Assessed<br>Fee(Rs.) | Excise<br>Duty(Rs.) | Import<br>Fee (Rs.) | Permit<br>Fee (Rs.) |              | Success Vie         |
|                               |                | 1 2111E9127GAQ    | DEC159 | ⊕ 10.10.10.193                         |                      | .00                 | 6.00                | 8.00                |              |                     |
|                               |                | 2 2111G9128GAQ    | DEC159 |                                        |                      | 0.00                | 105.00              | 120.00              |              |                     |
|                               |                | 3 2111M9129GAQ    | DEC159 |                                        |                      | 0.00                | 30.00               | 40.00               |              |                     |
|                               |                | Total             |        | Submitted successfully                 |                      | 14                  | 141                 | 168                 |              |                     |
|                               |                | Remarks *         | ok.    |                                        | ОК                   |                     |                     |                     |              |                     |
|                               |                |                   |        |                                        |                      |                     |                     |                     |              |                     |
|                               |                |                   |        |                                        |                      |                     | Sut                 | mit                 |              |                     |
|                               |                |                   |        |                                        |                      |                     |                     |                     |              |                     |

 Status will be changes from Forwarded to Assistant Commissioner "to "Forwarded to Deputy Commissioner for Approval"

| Getting Started 🔽 Zimbra: I  | box 🚨 live 🚔 Central Appl                | ication <u>Ω</u> QC |                     |                     |                       |                    |               |                       |                |                |                   |                               | C Other Br  |
|------------------------------|------------------------------------------|---------------------|---------------------|---------------------|-----------------------|--------------------|---------------|-----------------------|----------------|----------------|-------------------|-------------------------------|-------------|
| Departmen<br>Government of   | of State Taxes and I<br>Himachal Pradesh | Excise              |                     |                     |                       |                    |               |                       |                | Session Tin    | ue Left : 59:54 🦼 | Manoj                         | Kumar Gharu |
| ① Activity Dashboard ~       | () Production Dashboard                  | ~ 🕐 Dashboard ~     | License Mana        | agement ~ 🛛 🔗 Brand | /Label Registration 🗸 | 🚡 Distillery ~     | 🛃 Bottling Un | it ~ 🖉 🔏 Brewery ~    | Q Wholesaler ~ | Import Wholes: | ile ~ 🛛 🍙 L-9     | A ~ 🖌 🖻 L.9                   | - 🛯 🖬 🕯     |
| ERMITS                       |                                          |                     |                     |                     |                       |                    |               |                       |                |                |                   |                               | L-9 >       |
|                              |                                          |                     |                     |                     |                       |                    |               |                       |                |                |                   |                               |             |
|                              |                                          |                     |                     |                     |                       |                    | Start Date    | 18-Dec-2023           | End Date 🛗     | 18-Dec-2023    | Status Pend       | ting                          | • Sear      |
| 10 *                         |                                          |                     |                     |                     |                       |                    | Start Date 👔  | 18-Dec-2023           | End Date 🛗     | 18-Dec-2023    | Status Pend       | Search: 71                    | • Sear      |
| 10 -<br>S.No - Indent Number | Permit Number                            | Shipment Number S   | upplier Name L-9 Na | Name Created Date   | Approval Date         | Stock Receipt Acka | Start Date    | 18-Dec-2023<br>Status | End Date 🟥     | 18-Dec-2023    | Status Pend       | Search: 71<br>Payment History | • Sear      |

Need to Login the " Deputy Commissioner" with valid credentials to Forward the L9 Permit Application.

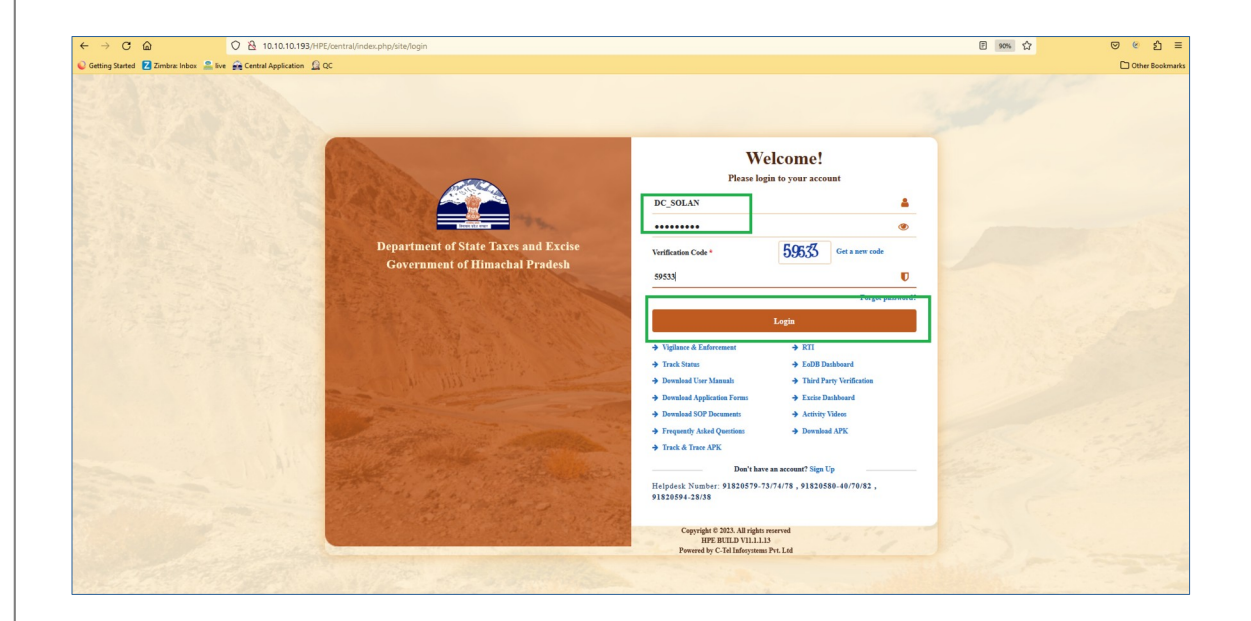

- > **Deputy Commissioner** need to click on the **L9** Tab as shown in below figure.
- > Under L9 tab need to select the "**Permits**' sub tab in DC Login

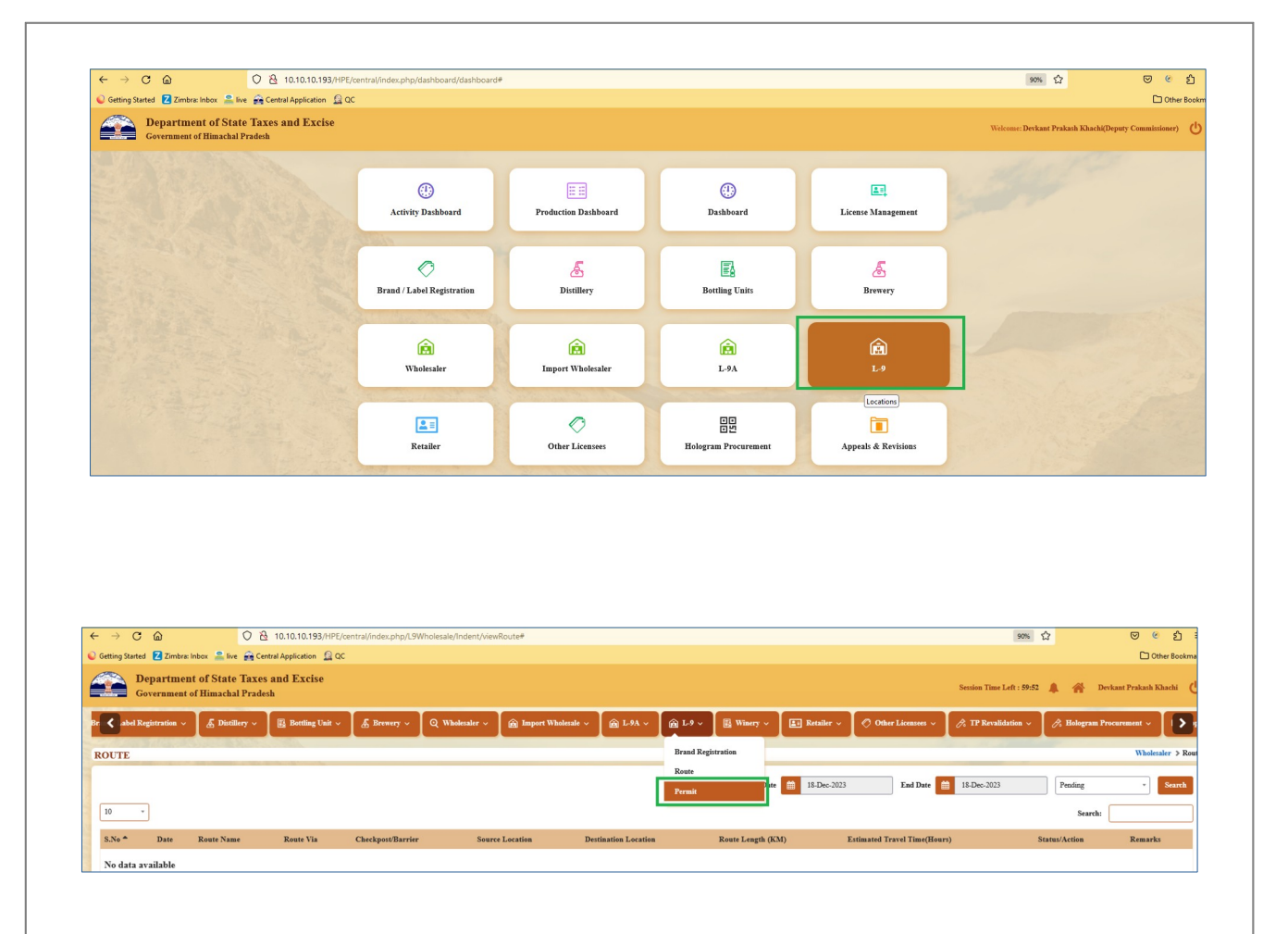

 After click on the Permits tab below screen will be display with the Approve button need to click on the Approve button in Deputy commissioner login.

| )Activity Dashboard 🗸 | () Production Dashboard | 🕑 Dashboard 🗸       | ссту –      | 🖾 License Management 🗸                         | 🖉 Brand / Label Registration 🗸  | 🛦 Distillery ~ | e Bottling Unit 🗸                          | 🔊 Brewery 🗸 | Q Wholesaler ~ | 👰 Import Wholes        | ale ~ 🙆 L-9A ~ [                       |
|-----------------------|-------------------------|---------------------|-------------|------------------------------------------------|---------------------------------|----------------|--------------------------------------------|-------------|----------------|------------------------|----------------------------------------|
| RMITS                 | 149 - ESPAN             |                     |             |                                                |                                 | Start Date (   | 18-Dec-2023                                | End Date    | 18-Dec-2023    | Status Pendir          | L-9 1<br>ig v Sear                     |
| •                     |                         |                     |             |                                                |                                 |                |                                            |             |                |                        | Search: 71                             |
| No * Indent Numbe     | r Permit Number         | Shipment Number Sup | UP Individu | ne Created Date<br>ial 18-Dec-2023 10:29:05 AM | Approval Date Stock Receipt Ack | nowledgement S | Status<br>Ferwarded to Deputy Commissioner | Actio       | n Payment Mode | Payment Status Success | Payment History Remark View Fee Remark |
|                       |                         | (Li                 | (23)        |                                                |                                 |                |                                            |             |                |                        | Previous Ne                            |
|                       |                         |                     |             |                                                |                                 |                |                                            |             |                |                        |                                        |
|                       |                         |                     |             |                                                |                                 |                |                                            |             |                |                        |                                        |
|                       |                         |                     |             |                                                |                                 |                |                                            |             |                |                        |                                        |
|                       |                         |                     |             |                                                |                                 |                |                                            |             |                |                        |                                        |

| () Dashboard ~  | E CCTV ~ | E Lice | nse Management 🗸                 | Ø Brand /       | Label Registi                     | ration ~ | & Di         | stillery v         | 🛃 Bottlin            | g Unit ~            | a Brewery           | ~ Q wi                 | iolesaler 🗸 | E Impo   | rt Wholesale 🗸 |
|-----------------|----------|--------|----------------------------------|-----------------|-----------------------------------|----------|--------------|--------------------|----------------------|---------------------|---------------------|------------------------|-------------|----------|----------------|
|                 |          |        |                                  |                 |                                   |          |              |                    |                      | Start I             | Date                | 18-Dec-2023            |             | End Date | 18-Dec-2023    |
| NI NT - 1       | 0 F N    | Ind    | ent Number                       | : IND21111      | 181223C                           | 00071    |              |                    |                      |                     |                     | ×                      |             |          | D              |
| Snipment Number | LOSITE   |        |                                  |                 |                                   |          |              |                    |                      |                     | In                  | dent Print             | -           | Iction   | r ayment Mo    |
|                 | (L-9)    | S.No   | Product Code                     | Product<br>Name | Size in ml<br>x No. of<br>Bottles | Segment  | Pack<br>Type | Indent<br>Quantity | Assessed<br>Fee(Rs.) | Excise<br>Duty(Rs.) | Import<br>Fee (Rs.) | Permit<br>Fee<br>(Rs.) |             | Approve  | OFFLINE        |
|                 |          | 1      | 2111E9127GAQ                     | DEC1598765      | 50X12                             | WINE     | Glass        | 2                  | 2.00                 | 4.00                | 6.00                | 8.00                   |             |          |                |
|                 |          | 2      | 2111G9128GAQ                     | DEC15987659     | 50X12                             | GIN      | Glass        | 15                 | 75.00                | 90.00               | 105.00              | 120.00                 |             |          |                |
|                 |          | 3      | 2111M9129GAQ                     | DEC15987655     | 50X12                             | RTD      | Glass        | 10                 | 10.00                | 20.00               | 30.00               | 40.00                  |             |          |                |
|                 |          | Total  |                                  |                 |                                   |          |              |                    | 87                   | 114                 | 141                 | 168                    |             |          |                |
|                 |          | Permit | Validity Date *:<br>Route *: L9. | -L9SUP(HYD)     | -                                 |          |              |                    |                      |                     |                     |                        |             |          |                |
|                 |          |        | Checkpost: OF                    | ĸ               |                                   |          |              |                    |                      |                     |                     |                        |             |          |                |

Need to choose the Permit Validity Date, Enter the Remarks and click on the "Issue Permit" button in the below screen.

|      |                 |               | _      |                                                               |                                     |        |        |       |    |       | Start |       | 10 Dec 2025 | -  |         | 10 0 11 10 10 |        |
|------|-----------------|---------------|--------|---------------------------------------------------------------|-------------------------------------|--------|--------|-------|----|-------|-------|-------|-------------|----|---------|---------------|--------|
|      |                 |               | Ind    | lent Number                                                   | : IND2111                           | 181223 | C00071 |       |    |       |       |       | ×           | <  |         |               |        |
| iber | Shipment Number | Supplier Name |        |                                                               |                                     |        |        |       |    |       |       | ,     | ndant Print | 5  | Action  | Payment Mode  | Payme  |
|      |                 | (L-9)         |        |                                                               |                                     |        |        |       |    |       |       |       |             | ^  | Approve | OFFLINE       | Succes |
|      |                 |               | 1      | 2111E912/GAQ                                                  | DEC15987650                         | 50X12  | WINE   | Glass | 2  | 2.00  | 4.00  | 0.00  | 8.00        | 11 |         |               |        |
|      |                 |               | 2      | 2111091280AQ                                                  | DEC15087655                         | 50V12  | PTD    | Glass | 10 | 10.00 | 20.00 | 20.00 | 120.00      | 11 |         |               |        |
|      |                 |               | Total  | 2111103123040                                                 | ( DEC1378/033                       | JUAIL  | KID    | Olass | 10 | 87    | 114   | 141   | 168         |    |         |               |        |
|      |                 |               | Permit | Validity Date *:<br>Route *:<br>Checkpost:<br>Remarks *:<br>O | il-Dec-2023<br>9-L98UP (HYD))<br>DK | *      |        |       |    |       | -     | Issue | Permit      |    |         |               |        |

 After click on the 'Issue Permit" button Deputy Commissioner will get the "Permit Generated Successfully with Permit Number." pop up message

|  |                                                                    | Start Date |               | End Date | 18-Dec-20 |
|--|--------------------------------------------------------------------|------------|---------------|----------|-----------|
|  | Indent Number : IND2111181223C00071                                |            | ×             |          |           |
|  |                                                                    |            |               |          |           |
|  | Rottlas Country Country                                            |            | Indent Print: |          |           |
|  |                                                                    | 6.00       | 8.00          |          |           |
|  | ⊕ 10.10.10.193                                                     | 105.0      | 0.00          |          |           |
|  | 2 2111G9128GAQ DE                                                  | 105.0      |               |          |           |
|  | 3 2111M9129GAQ DE                                                  | 30.00      | 40.00         |          |           |
|  | Total                                                              | 141        | 168           |          |           |
|  | Permit Validity Date *: 31-Dic<br>Rotte *: 19-1981<br>Charlent Off | ок         |               |          |           |
|  | Checkyos. UK                                                       |            |               |          |           |
|  | Remarks *: Ok                                                      |            |               |          |           |

- Status will be changes from Forwarded to Deputy Commissioner for Approval to "Permit Issued"
- After generation of Permit "Permit Number" will be generated and Approved date also updated in the below screen.

| ~  | $\rightarrow$ | Câ                          | (                                | ) 👌 10.10      | 0.10.193/HPE/centra | al/index.php/L9V | /holesale/Inder     | nt/19IndentLis | t#          |                     |              |                        |              |                |            |              | 80% E           | 3            | 9             | 0          | <u>ර</u> = |
|----|---------------|-----------------------------|----------------------------------|----------------|---------------------|------------------|---------------------|----------------|-------------|---------------------|--------------|------------------------|--------------|----------------|------------|--------------|-----------------|--------------|---------------|------------|------------|
| 00 | ietting S     | tarted 🔽 Zimbra             | : Inbox 🔒 live 🗧                 | Central App    | olication 🗕 QC      |                  |                     |                |             |                     |              |                        |              |                |            |              |                 |              |               | 🗅 Other E  | Bookma     |
|    |               | Department<br>Government of | of State Taxes<br>Himachal Prade | and Excis      | se .                |                  |                     |                |             |                     |              |                        |              |                |            | Semio        | n Time Left : S | 9:55 🌲 1     | Devkant Pr    | rakash Kha | ichi (     |
| 0  | 🕽 Activi      | ity Dashboard 🗸             | Production Da                    | shboard ~      | () Dashboard ~      | 💷 ссту ~         | E License Mar       | sagement ~     | O Brand / ) | abel Registration v | & Distillery | 🖪 Bottling Unit ~      | Brewery .    | Q Wholesaler ~ | Import Wi  | solesale ~ [ | â L-9A ∨        | 🙆 L-9 ~      | 🛛 🖬 Winery -  | · ] 🗉      |            |
| PH | RMIT          | rs                          |                                  |                |                     |                  |                     |                |             |                     |              |                        |              |                |            |              |                 |              |               | L-9        | > Permit   |
|    |               |                             |                                  |                |                     |                  |                     |                |             |                     |              |                        | Start Date   | 18-Dec-2023    | End Date 📫 | 18-Dec-2023  | s               | tatus All    |               | • Sea      | irch       |
|    | 10            | *                           |                                  |                |                     |                  |                     |                |             |                     |              |                        |              |                |            |              |                 |              | Search: 71    |            |            |
|    | S.No *        | Indent Number               | Permit                           | Number         | Shipment Numb       | ber Supplier Nar | ne L-9 Name         | Created Date   |             | Approval Date       | Stock        | teceipt Acknowledgemen | t Status     |                | Action     | Payment Me   | ode Payme       | nt Status Pa | yment History | Remark     | a          |
|    | 1             | IND21111812230              | 200071 PER2                      | 11118122306573 |                     | L9SUP<br>(L-9)   | Individual<br>(L-9) | 18-Dec-2023 1  | 0:29:05 AM  | 18-Dec-2023 11:02:4 | 2 AM         |                        | Fermit Inned |                |            | OFFLINE      | Success         |              | View Fee      | Remar      | ła:        |
|    |               |                             |                                  |                |                     |                  |                     |                |             |                     |              |                        |              |                |            |              |                 |              | Previe        | as N       | ext        |
|    |               |                             |                                  |                |                     |                  |                     |                |             |                     |              |                        |              |                |            |              |                 |              |               |            |            |

Deputy commissioner need to click on the Permit Number Hyper Link to able see the Product details and also click on the permit print icon

| Shi | ipment Number | Supplier Name  | L-9 1 | Name Created D | ate             | Approval I                        | Date    |              | Stock Receipt      | Acknowledg           | ement Sta           | tus                 |                     | Action | Payment Mod |
|-----|---------------|----------------|-------|----------------|-----------------|-----------------------------------|---------|--------------|--------------------|----------------------|---------------------|---------------------|---------------------|--------|-------------|
| 73  |               | L9SUP<br>(L-9) | Per   | mit Number     | : PER2111       | 18122306                          | 573     |              |                    |                      |                     |                     | ×                   |        | OFFLINE     |
|     |               |                |       |                |                 |                                   |         |              |                    |                      |                     | Permi               | it Print: 😝         |        |             |
|     |               |                | S.No  | Product Code   | Product<br>Name | Size in ml x<br>No. of<br>Bottles | Segment | Pack<br>Type | Indent<br>Quantity | Assessed<br>Fee(Rs.) | Excise<br>Duty(Rs.) | Import<br>Fee (Rs.) | Permit<br>Fee (Rs.) |        |             |
|     |               |                | 1     | 2111E9127GAQ   | DEC1598765      | 50X12                             | WINE    | Glass        | 2                  | 2.00                 | 4.00                | 6.00                | 8.00                |        |             |
|     |               |                | 2     | 2111G9128GAQ   | DEC15987659     | 50X12                             | GIN     | Glass        | 15                 | 75.00                | 90.00               | 105.00              | 120.00              |        |             |
|     |               |                | 3     | 2111M9129GAQ   | DEC15987655     | 50X12                             | RTD     | Glass        | 10                 | 10.00                | 20.00               | 30.00               | 40.00               |        |             |
|     |               |                | Total |                |                 |                                   |         |              |                    | 87                   | 114                 | 141                 | 168                 |        |             |

After click on the Permit icon on the Permit number view pop up page DC can able to see the **Permit Print** page as shown in below figure.

|                                                            |                                                                                              |                            |                            | I                | DEPA             | RTMI<br>Gov          | ENT OF STAT             | E TAX    | ES AN                         | D EXCISI<br>sh       | E                    |                           |                     |                    |                   |                   |                |
|------------------------------------------------------------|----------------------------------------------------------------------------------------------|----------------------------|----------------------------|------------------|------------------|----------------------|-------------------------|----------|-------------------------------|----------------------|----------------------|---------------------------|---------------------|--------------------|-------------------|-------------------|----------------|
|                                                            |                                                                                              |                            | (Par                       | mit for the True |                  | Tanan                | Form                    | L-32     |                               | T inner              | an ann ath           | Colicita)                 |                     |                    |                   |                   |                |
|                                                            |                                                                                              |                            | (rer                       | mit for the imp  | ortor            | Trans                | port of Countr          | y Lique  | or, rorei                     | gn Liquor            | or any othe          | r spirit)                 |                     |                    |                   |                   |                |
| Permi                                                      | t Number : PER21                                                                             | 1118122306                 | 5573                       |                  |                  |                      |                         |          |                               |                      |                      |                           |                     |                    |                   |                   |                |
| Date o<br>Validi                                           | of issue & Time: 18<br>ty Date & Time: 31                                                    | -Dec-2023 1<br>-Dec-2023 1 | 11:02:42 AM<br>11:59:59 PM |                  |                  |                      |                         |          |                               |                      |                      |                           |                     |                    |                   |                   | 12             |
| Name                                                       | e and Address of th                                                                          | e Importer                 | r(Consignee):              |                  | 1                |                      |                         | Name a   | and Add                       | ress of the          | Exporter(            | Consignor)                |                     |                    |                   |                   |                |
| Licen                                                      | se Number : 21112                                                                            | )5323(Other                | rs)                        |                  |                  |                      | <a></a>                 | License  | Number                        | : 2111205            | 323(Others)          |                           |                     |                    |                   |                   |                |
| Firm                                                       | Name : Individual                                                                            |                            |                            |                  |                  |                      | 18 1                    | Firm N   | ame : L9                      | SUP                  |                      | 1                         |                     |                    |                   |                   |                |
| Licen                                                      | see Name : Ishwari                                                                           |                            |                            |                  |                  |                      | i sh                    | License  | e Name                        | Ishwari              | -                    |                           |                     |                    |                   |                   |                |
| Addre                                                      | ess : , hg, j, gh, Arki                                                                      | "Solan,Him                 | achal Pradesh-211          | 231              |                  | 2                    | 10                      | Address  | s : GNT,,                     | GNT,Gunt             | ur,Andhra P          | radesh-522                | 414                 |                    |                   |                   |                |
| Descri                                                     | ption of Liquor/In                                                                           | toxicant to                | be imported:               |                  |                  |                      | Nº I                    |          |                               | <u>-</u>             |                      |                           |                     |                    |                   |                   |                |
| S.No                                                       | Kind of<br>Stock/Intoxicant                                                                  | Category                   | Product Code               | Product<br>Name  | Size<br>in<br>ML | Units<br>Per<br>Case | Strength/Alc<br>Content | ohol Q   | uantity<br>in BLs             | Quantity<br>in PLs   | Quantity<br>in cases | Quantity<br>in<br>bottles | Assessed<br>Fee(Rs) | Excise<br>Duty(Rs) | Import<br>Fee(Rs) | Permit<br>Fee(Rs) | Total<br>Value |
|                                                            | WINE                                                                                         | WINE                       | 2111E9127GAQ               | DEC1598765       | 50               | 12                   | 10.00                   | 1.       | 2                             | 0                    | 2                    | 24                        | 2.00                | 4.00               | 6.00              | 8.00              | 20             |
| 1                                                          | SPIRITS                                                                                      | GIN                        | 2111G9128GAQ               | DEC15987659      | 50               | 12                   | 20.00                   | 9        | जयते _                        | 1.8                  | 15                   | 180                       | 75.00               | 90.00              | 105.00            | 120.00            | 390            |
| 1 2                                                        |                                                                                              | RTD                        | 2111M9129GAQ               | DEC15987655      | 50               | 12                   | 30.00                   | 6        |                               | 0                    | 10                   | 120                       | 10.00               | 20.00              | 30.00             | 40.00             | 100            |
| 1<br>2<br>3                                                | SPIRITS                                                                                      |                            |                            |                  |                  |                      | MA-                     | M        | 00                            | SE?                  | 27                   | 324                       | 87                  | 114                | 141               | 168               | 510            |
| 1<br>2<br>3<br>Total                                       | SPIRITS                                                                                      |                            |                            |                  |                  |                      |                         |          |                               |                      |                      |                           |                     |                    |                   |                   |                |
| 1<br>2<br>3<br>Total<br>Partice<br>Xind o<br>Specifi       | SPIRITS<br>alars of levies<br>f Import:On Duty Pa<br>ication of route from                   | id<br>1 origin to de       | estination ending w        | ith the Check po | st/Bar           | rier of              | entry into H.P.         | as decla | red by th                     | e applicant          | -//                  |                           |                     |                    |                   |                   |                |
| 1<br>2<br>3<br>Total<br>Partice<br>Xind o<br>Specifi       | SPIRITS<br>alars of levies<br>f Import: On Duty Pa<br>ication of route fron<br>kpost/Barrier | id<br>1 origin to de       | estination ending w        | ith the Check po | st/Bar           | rier of              | entry into H.P.         | as decla | red by th<br>Route            | e applicant          |                      |                           |                     |                    |                   |                   |                |
| 1<br>2<br>3<br>Total<br>Partice<br>Kind o<br>Specifi<br>OK | SPIRITS<br>alars of levies<br>f Import:On Duty Pa<br>ication of route from<br>kpost/Barrier  | id<br>1 origin to de       | estination ending w        | ith the Check po | st/Bar           | rier of              | entry into H.P.         | as decla | red by th<br>Route<br>19-L9SU | e applicant<br>P-HYD |                      |                           |                     |                    |                   |                   |                |

> Need to click on the Remarks button to view the Remarks.

| and the second second |                 |                |                     |       |      |                |                                |         |                            |      |             |          | 1              |
|-----------------------|-----------------|----------------|---------------------|-------|------|----------------|--------------------------------|---------|----------------------------|------|-------------|----------|----------------|
|                       |                 |                |                     |       |      |                |                                |         | Start                      | Date | 18-Dec-2023 | End Date | 18-Dec-2023    |
| 'ermit Number         | Shipment Number | Supplier Name  | L-9 Name            | Creat | Re   | marks          |                                |         |                            | ×    |             | Action   | Payment Mode H |
| PER211118122306573    |                 | L9SUP<br>(L-9) | Individual<br>(L-9) | 18-De | S.No | User           | Designation                    | Remarks | Date & Time                | ^    | Issued      |          | OFFLINE S      |
|                       |                 |                |                     |       | 1    | Srivani        | Supplier                       | View    | 18-Dec-2023 10:29:05<br>AM |      |             |          |                |
|                       |                 |                |                     |       | 2    | Mr.<br>Devkant | Deputy Commissioner            | View    | 18-Dec-2023 10:31:46<br>AM |      |             |          |                |
|                       |                 |                |                     |       | 3    | Manoj          | Superintendent Zonal           | View    | 18-Dec-2023 10:40:18<br>AM |      |             |          |                |
|                       |                 |                |                     |       | 4    | Tila           | Collector Dealing<br>Assistant | View    | 18-Dec-2023 10:41:22<br>AM |      |             |          |                |
|                       |                 |                |                     |       | 5    | Manoj          | Superintendent Zonal           | View    | 18-Dec-2023 10:43:13<br>AM |      |             |          |                |
|                       |                 |                |                     |       | 6    | Mr. Manoj      | Assistant Commissioner         | View    | 18-Dec-2023 10:44:27<br>AM |      |             |          |                |
|                       |                 |                |                     | 14    | 7    | Mr. Manoj      | Assistant Commissioner         | View    | 18-Dec-2023 11:01:05<br>AM | ~    |             |          |                |
|                       |                 |                |                     |       |      |                |                                |         |                            |      |             |          |                |

#### L-9 Supplier Login:-

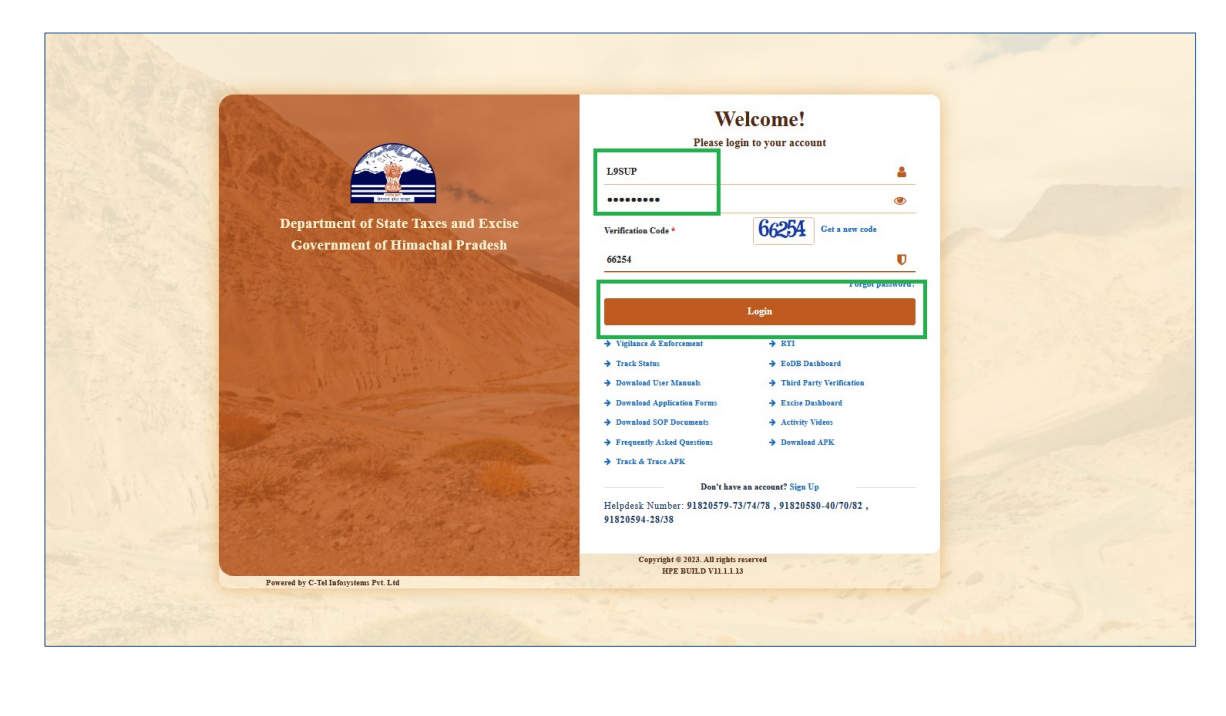

> L-9 Supplier required to provide valid credentials as shown in above figure.

| <ul> <li>← → C</li></ul>                                                                                                    |                                                      |                                       |                      |           |  |
|----------------------------------------------------------------------------------------------------|------------------------------------------------------|---------------------------------------|----------------------|-----------|--|
| Cetting Started Zimbra Inbox Live & Central Application & QC Cetting Started Zimbra Inbox Department of State Taxes and Excise Government of Elimachal Pradech | $\leftarrow \rightarrow$ C $\textcircled{a}$         | O 👌 10.10.103/HPE/central/index.php/o | dashboard/dashboard# |           |  |
| Department of State Taxes and Excise<br>Government of Himschil Pradeh                                                                                          | 💊 Getting Started 🛛 Zimbra: Inbox 🔒 I                | live 🙀 Central Application 🙎 QC       |                      |           |  |
| L-9 Supplier Support                                                                                                    | Department of State T<br>Government of Himachal Prac | Faxes and Excise<br>desh              |                      |           |  |
|                                                                                                    |                                                      |                                       | E<br>L-9 Supplier    | E Support |  |
|                                                                                                    |                                                      |                                       |                      |           |  |
|                                                                                                    |                                                      |                                       |                      |           |  |

- > L9 Supplier need to click on the "L9-Supplier" tab in the above figure
- > Under :9-upplier tab need to choose the Permits tab.

| ← → C @                           | 0 👌 10.10.10.193/                         | IPE/central/index.php/L9Wholesale/Indent/shipmentToL9# |             |                          | ☆                         | ◙        | ۲       | ඩ =       |
|-----------------------------------|-------------------------------------------|--------------------------------------------------------|-------------|--------------------------|---------------------------|----------|---------|-----------|
| 💊 Getting Started 🛛 Zimbra: Inbox | ≗ live 🔗 Central Application 👔            | 2 ac                                                   |             |                          |                           |          | C Oth   | er Bookma |
| Department of Government of       | of State Taxes and E:<br>Himachal Pradesh | ccise                                                  |             |                          | Session Time Left : 59:54 |          | ñ       | ы (       |
| /₃ L9 ~ 🕞 Support ~<br>Permits    |                                           |                                                        |             |                          |                           | L-9 Supj | plier ) | Shipmen   |
| Shipment                          |                                           |                                                        |             | Start Date 🗎 18-Dec-2023 | End Date 📋 18-Dec-2023    |          | s       | earch     |
| 10 *                              |                                           |                                                        |             |                          | Search:                   |          |         |           |
| S.No *                            | Wholesale                                 | Shipment Number                                        | Transporter | Vehicle Number           | Status                    |          |         |           |
| No data available                 |                                           |                                                        |             |                          |                           |          |         |           |
| + Shipment                        |                                           |                                                        |             |                          | P                         | revious  |         | lext      |

> L9-supplier can able to see the permit against details in the below screen.

| 6                                      | O 👌 10.10.10.193/HPE                  | E/oentral/index.php,                                                                                                    | /L9Wholesale/Inde                                                                                                    | nt/19IndentList                                                                                                    | *                                                                                                    |                                                        |                                  |                |        |                                                                                                    | ជ                                                                                                    |                     |                                                  | 2                                                                                                    |
|----------------------------------------|---------------------------------------|----------------------------------------------------------------------------------------------------|----------------------------------------------------------------------------------------------------|----------------------------------------------------------------------------------------------------|----------------------------------------------------------------------------------------------------|--------------------------------------------------------|----------------------------------|----------------|--------|----------------------------------------------------------------------------------------------------|----------------------------------------------------------------------------------------------------|---------------------|--------------------------------------------------|----------------------------------------------------------------------------------------------------|
| I 🔁 Zimbra: Inbox 🔒 live               | 🔒 Central Application  🚊 C            | ac                                                                                                    |                                                                                                    |                                                                                                    |                                                                                                    |                                                        |                                  |                |        |                                                                                                    |                                                                                                    |                     |                                                  | ther Book                                                                                                    |
| Department of St<br>Government of Hima | ate Taxes and Exc<br>achal Pradesh    | ise                                                                                                    |                                                                                                    |                                                                                                    |                                                                                                    |                                                        |                                  |                |        |                                                                                                    | Session Tir                                                                                                    | ne Left : 59:58 🛛 🌲 | *                                                | hi                                                                                                    |
| 🔀 Support ~                            |                                       |                                                                                                    |                                                                                                    |                                                                                                    |                                                                                                    |                                                        |                                  |                |        |                                                                                                    |                                                                                                    |                     |                                                  |                                                                                                    |
|                                        |                                       |                                                                                                    |                                                                                                    |                                                                                                    |                                                                                                    |                                                        |                                  |                |        |                                                                                                    |                                                                                                    |                     | L                                                | 9 > Pe                                                                                                    |
|                                        |                                       |                                                                                                    |                                                                                                    |                                                                                                    |                                                                                                    |                                                        | Start D                          | ate 🛗 18-Dec-2 | 2023   | End                                                                                                    | Date 🛗 18                                                                                                    | -Dec-2023           | 5                                                | iearch                                                                                                    |
| *                                      |                                       |                                                                                                    |                                                                                                    |                                                                                                    |                                                                                                    |                                                        |                                  |                |        |                                                                                                    |                                                                                                    | Search:             |                                                  |                                                                                                    |
| ndent Number                           | Permit Number                         | Shipment<br>Number                                                                                                    | Supplier<br>Name                                                                                                    | L-9 Name                                                                                                    | Created Date                                                                                                    | Approval Date                                          | Stock Receipt<br>Acknowledgement | Status         | Action | Payment<br>Mode                                                                                                    | Payment<br>Status                                                                                                    | Payment<br>History  | Rem                                              | arks                                                                                                    |
| IND2111181223C00071                    | PER211118122306573                    |                                                                                                    | L9SUP<br>(L-9)                                                                                                    | Individual<br>(L-9)                                                                                                    | 18-Dec-2023 10:29:05<br>AM                                                                                                    | 18-Dec-2023 11:02:42<br>AM                             |                                  | Permit Issued  |        | OFFLINE                                                                                                    | Success                                                                                                    | View Fee            | Re                                               | marks                                                                                                    |
|                                        |                                       |                                                                                                    |                                                                                                    |                                                                                                    |                                                                                                    |                                                        |                                  |                |        |                                                                                                    |                                                                                                    | Prev                | ous                                              | Next                                                                                                    |
|                                        | C C C C C C C C C C C C C C C C C C C | C      C      C | © O A 10.10.193/MPECentral/Index.php<br>2 Zender blow ≗ her ∰ Geren Appleation G OC<br>Department of State Taxes and Excise<br>Sovernment of Himachal Pradesh<br>© Support ↓<br>v<br>steat Number Permit Number Shipment<br>Number<br>Number PERHINGE2500071 PERHINGE2500573 | O Into 10.0039/HF/Leventra/index.php/.5Wholesale/inde     Zorbas holes Into Into 10.0039/HF/Leventra/index.php/.5Wholesale/inde     Zorbas holes Into Into Into Into Into Into Into Into | Control Number Permit Number Number Permit Number Permit Permit Number Permit Number Permit Permit | Image: Control (1) (1) (1) (1) (1) (1) (1) (1) (1) (1) |                                  |                |        | O ▲ 10.10.10.19.30/H9/Control/does.php/SWP/control/does.php/SWP/control/does.php/SWP | O ▲ 10.10.10.19.39.4992/control/doce.php/0.5997bolecale/indert/1998/control.tras     Zerober theory ▲ 10 ★ 10.10.19.39.4992/control/doce.php/0.5997bolecale/indert/1998/control.tras     Zerober theory ▲ 10.10.10.19.39.4992/control/doce.php/0.5997bolecale/indert/1998/control.tras     Zerober theory ▲ 10.10.10.19.39.4992/control/doce.php/0.5997bolecale/indert/1998/control.tras     Zerober theory ▲ 10.10.10.19.39.4992/control/doce.php/0.5997bolecale/indert/1998/control.tras     Zerober theory ▲ 10.10.10.19.39.4992/control.tras     Zerober theory ▲ 10.10.10.19.39.4992/control/doce.php/0.5997bolecale/indert1308     Zerober theory ▲ 10.10.10.19.39.4992/control/doce.php/0.5997bolecale/indert1308     Zerober theory ▲ 10.10.10.19.39.4992/control/doce.php/0.5997bolecale/indert1308     Zerober theory ▲ 10.10.10.19.39.4992/control/doce.php/0.5997bolecale/indert1308     Zerober theory ▲ 10.10.10.19.39.4992/control/doce.php/0.5997     Zerober theory ▲ 10.10.10.19.39.4992/control/doce.php/0.5997bolecale/indert1308     Zerober theory ▲ 10.10.10.19.39.4992/control/doce.php/0.5997     Zerober theory ▲ 10.10.19.39.4992/control/doce.php/0.5997bolecale/indert1308     Zerober theory ▲ 10.10.19.39.4992/control/doce.php/0.5997bolecale/indert1308     Zerober theory ▲ 10.10.19.39.4992/control/doce.php/0.5997bolecale/indert1308     Zerober theory ▲ 10.10.19.39.4992/control/doce.php/0.5997bolecale/indert1308     Zerober theory ▲ 10.10.19.39.4992/control/doce.php/0.5997bolecale/indert1308     Zerober theory ▲ 10.10.19.39.4992/control/doce.php/0.5997bolecale/indert1308     Zerober theory ▲ 10.10.19.39.4992/control/doce.php/0.5997bolecale/indert1308     Zerober theory ▲ 10.10.19.2997bolecale/indert1308     Zerober theory ▲ 10.10.19.2997bolecale/indert1308     Zerober theory ▲ 10.10.19.2997bolecale/indert1308     Zerober theory ▲ 10.10.19.2997bolecale/indert1308     Zerober theory ▲ 10.10.19.2997bolecale/indert1308     Zerober theory ▲ 10.10.19.2997bolecale/indert1308     Zerober theory ▲ 10.10.19.2997bolecale/indert1308     Zerober t |                     | ⓐ ○ ▲ 100.000.000.000.0000.0000.00000.00000.0000 | Col         Col         Status         Col         Parametic         Status         Col         Parametic         Parametic         P |

> Under L9-Supplier tab need to choose the Shipment Tab. .

|                                                                                                    | Getting Started 🔁 Zimbra: Inbox 🚔 live 📻                                                                                                    | Central Application                                                                         | dex.php/l.9Wholesale/Ind | ent/19IndentLis           | t#                                   |                                       |                      |                       |         | ☆                    |                     | 🖾 🕲 🚦                  |
|----------------------------------------------------------------------------------------------------|----------------------------------------------------------------------------------------------------|---------------------------------------------------------------------------------------------|--------------------------|---------------------------|--------------------------------------|---------------------------------------|----------------------|-----------------------|---------|----------------------|---------------------|------------------------|
| After click on the (+) Shipment button below Import Shipment page will be display                                                                                                    | Department of State<br>Government of Himach                                                                                                    | e Taxes and Excise<br>al Pradesh                                                            |                          |                           |                                      |                                       |                      |                       |         | Session Tim          | e Left : 59:52      | <b>1 11 1</b> 1        |
|                                                                                                    | 🗷 L9 ~ 🔀 Support ~                                                                                                    |                                                                                             |                          |                           |                                      |                                       |                      |                       |         |                      |                     |                        |
| After click on the (+) Shipment button below Import Shipment page will be display                                                                                                    | Permits                                                                                                    | KEN N                                                                                       |                          |                           |                                      |                                       |                      |                       | 100     |                      |                     | L-9 > 1                |
| I de la de la d    |                                                                                                    |                                                                                             |                          |                           |                                      |                                       | Sta                  | rt Date 🛗 18-Dec-2023 | End     | Date 18-1            | Dec-2023            | Search                 |
| Note Name       Name       Nam       Name       Name                                                                                                    | 10 -                                                                                                    | Shipme                                                                                      | nt Supplier              |                           |                                      | - 19                                  | Stock Receipt        |                       | Payment | Payment              | Search:             |                        |
| After click on the (+) Shipment button below Import Shipment page will be display Choose the Permit Number under Import Permit Number Column.                                                                                                    | S.No * Indent Number F                                                                                                    | Permit Number Number                                                                        | r Name<br>L9SUP          | L-9 Name                  | Created Date<br>18-Dec-2023 10:29:05 | Approval Date<br>18-Dec-2023 11:02:42 | Acknowledgement      | Status Actio          | OFFLINE | Status               | History<br>View Fee | Remarks                |
| Need to click on the(+) Shipment tab in the below screen.          Image: Distribute Street Street                               |                                                                                                    |                                                                                             | (L-9)                    | (L-9)                     | AM                                   | AM                                    |                      |                       |         |                      |                     |                        |
| Need to click on the(+) Shipment tab in the below screen.          Image: Click on the(+) Shipment button below Import Shipment page will be display         After click on the (+) Shipment button below Import Shipment column.                                                                                                    |                                                                                                    |                                                                                             |                          |                           |                                      |                                       |                      |                       |         |                      |                     |                        |
| After click on the (+) Shipment button below Import Shipment page will be display<br>Choose the Permit Number under Import Permit Number Column.                                                                                                    | → C                                                                                                    | A 10.10.10.193/HPE/central/index.<br>entral Application Q QC<br>Faxes and Excise<br>Pradesh | php/L9Wholesale/Indent   | /shipmentToL9/            |                                      |                                       |                      |                       |         | ☆<br>Session Time Le | eft : 59:57 🌲       | ල ව ව්<br>D Other Bool |
| sur the transmission of the second second se | IPMENT                                                                                                    | -                                                                                           |                          |                           |                                      |                                       |                      |                       | 3       |                      | L-9 St              | 1pplier > Ship         |
| Image: Control of the second second secon                  |                                                                                                    |                                                                                             |                          |                           |                                      |                                       | Start                | Date 18-Dec-2023      | End Da  | ate 🛗 18-De          | c-2023              | Search                 |
| After click on the (+) Shipment button below Import Shipment page will be display<br>Choose the Permit Number under Import Permit Number Column.                                                                                                    | 10 +                                                                                                    | le                                                                                          | Shipment Number          |                           |                                      | Transporter                           |                      | Vehicle Number        |         | s                    | Status              |                        |
| After click on the (+) Shipment button below Import Shipment page will be display<br>Choose the Permit Number under Import Permit Number Column.                                                                                                    | S.No * Wholesa                                                                                                    |                                                                                             |                          |                           |                                      |                                       |                      |                       |         |                      |                     |                        |
| After click on the (+) Shipment button below Import Shipment page will be display<br>Choose the Permit Number under Import Permit Number Column.                                                                                                    | S.No * Wholesa<br>No data available                                                                                                    |                                                                                             |                          |                           |                                      |                                       |                      |                       |         |                      | Previou             | IS Next                |
| After click on the (+) Shipment button below Import Shipment page will be display<br>Choose the Permit Number under Import Permit Number Column.                                                                                                    | S.No  Wholesa No data available Shipment                                                                                                    |                                                                                             |                          |                           |                                      |                                       |                      |                       |         |                      |                     |                        |
| After click on the (+) Shipment button below Import Shipment page will be display<br>Choose the Permit Number under Import Permit Number Column.                                                                                                    | S.No ^ Wholesa<br>No data available                                                                                                    |                                                                                             |                          |                           |                                      |                                       |                      |                       |         |                      |                     |                        |
| After click on the (+) Shipment button below Import Shipment page will be display<br>Choose the Permit Number under Import Permit Number Column.                                                                                                    | S.No * Wholesa<br>No data available                                                                                                    |                                                                                             |                          |                           |                                      |                                       |                      |                       |         |                      |                     |                        |
| Choose the Permit Number under Import Permit Number Column.                                                                                                    | S.No * Wholena<br>No data available<br>+ Shipmeer                                                                                                    |                                                                                             |                          |                           |                                      |                                       |                      |                       |         |                      |                     |                        |
| Choose the Permit Number under Import Permit Number Column.                                                                                                    | SNo * Wholesa<br>No data available<br>Stipment<br>After click on                                                                                                    | the (+) Shir                                                                                | oment bu                 | itton                     | below In                             | nport Shii                            | oment pa             | ge will be o          | lisplay | 7                    |                     |                        |
|                                                                                                    | S.No * Wholesa<br>No data available<br>Shipment<br>After click on                                                                                                    | the (+) Ship                                                                                | oment bu                 | itton                     | below In                             | ıport Shij                            | oment pa             | ge will be o          | lisplay | 7                    |                     |                        |
|                                                                                                    | SNO * Wholesa<br>No data available<br>Support<br>After click on<br>Choose the Pee                                                                                                    | the (+) Ship<br>ermit Numb                                                                  | oment bu<br>er under     | itton<br>• Imp            | below In<br>ort Perm                 | ıport Shij<br>it Numbe                | oment pa<br>r Columi | ge will be o<br>1.    | lisplay | 7                    |                     |                        |
|                                                                                                    | No data available           After click on           Choose the Period                                                                                                    | the (+) Ship<br>ermit Numb                                                                  | oment bu<br>er under     | itton<br><sup>.</sup> Imp | below In<br>ort Perm                 | iport Shij<br>it Numbe                | oment pa<br>r Columi | ge will be o<br>1.    | lisplay | 7                    |                     |                        |
|                                                                                                    | SNO * Wholesa<br>No data available<br>After click on<br>Choose the Pe                                                                                                    | the (+) Ship<br>ermit Numb                                                                  | oment bu<br>er under     | itton<br><sup>.</sup> Imp | below In<br>ort Perm                 | ıport Shij<br>it Numbe                | oment pa<br>r Columi | ge will be o<br>1.    | lisplay | 7                    |                     |                        |
|                                                                                                    | SNO * Wholesa<br>No data available<br>The summer of the second second  | the (+) Ship<br>ermit Numb                                                                  | oment bu<br>er under     | itton<br><sup>•</sup> Imp | below In<br>ort Perm                 | iport Shij<br>it Numbe                | oment pa<br>r Columi | ge will be o<br>1.    | lisplay | 7                    |                     |                        |
|                                                                                                    | SNO * Wholesa<br>No data available<br>After click on<br>Choose the Pe                                                                                                    | the (+) Ship<br>ermit Numb                                                                  | oment bu<br>er under     | itton<br>• Imp            | below In<br>ort Perm                 | ıport Shij<br>it Numbe                | oment pa<br>r Columi | ge will be o<br>1.    | lisplay | 7                    |                     |                        |
|                                                                                                    | SNO* Wholese<br>No data available<br>The second second s | the (+) Ship<br>ermit Numb                                                                  | oment bu<br>er under     | itton<br>Imp              | below In<br>ort Perm                 | iport Shij                            | oment pa<br>r Columi | ge will be o<br>1.    | lisplay | 7                    |                     |                        |
|                                                                                                    | SNO * Wholesa<br>No data available<br>After click on<br>Choose the Pee                                                                                                    | the (+) Ship<br>ermit Numb                                                                  | oment bu<br>er under     | itton<br><sup>•</sup> Imp | below In<br>ort Perm                 | ıport Shij<br>it Numbe                | oment pa<br>r Columi | ge will be o<br>1.    | lisplay | 7                    |                     |                        |
|                                                                                                    | SNO* Wholewa<br>No data available<br>The second second s | the (+) Ship<br>ermit Numb                                                                  | oment bu<br>er under     | itton<br>• Imp            | below In<br>ort Perm                 | ıport Shij<br>it Numbe                | oment pa<br>r Columi | ge will be o<br>1.    | lisplay | 7                    |                     |                        |

|                                                     | O oc                                           | /snipmentrocs#                 |                                                                                                    |                            |       | Ä                        |         |
|-----------------------------------------------------|------------------------------------------------|--------------------------------|----------------------------------------------------------------------------------------------------|----------------------------|-------|--------------------------|---------|
| Getting Started 🛃 Zimbra: Inbox 🕌 live 😝 Central Ap | ication 🔛 QC                                   |                                |                                                                                                    |                            |       |                          |         |
| Government of Himachal Prade                        | and Excise                                     |                                |                                                                                                    |                            |       | Session Time Left : 59:5 | 5 🌲     |
| /2 L9 × Ⅰ Support ×                                 |                                                |                                |                                                                                                    |                            |       |                          |         |
|                                                     |                                                |                                |                                                                                                    |                            |       |                          |         |
| SHIPMENT                                            | Import Shipment                                |                                |                                                                                                    |                            | ×     |                          | L-9 30  |
|                                                     | Importompment                                  |                                |                                                                                                    |                            |       | End Date 🛗 18-Dec-2023   |         |
| 10 *                                                | Import Permit Number                           | Select                         | Place to Which the consigned and the consigned and the constant of the constant of the cons | ament will                 | ^     | Search:                  |         |
| S.No A Wholesale                                    |                                                | PER211118122306573             | reach                                                                                                    |                            |       | Ste                      | tus     |
| No data angliable                                   | Place from Which the consignment<br>will start | PER211118122306573             | Air / Road-Cum-Rail Etc.                                                                                                    | )                          |       |                          |         |
| 140 Gata available                                  | Checkpost                                      |                                | Validity period of the perm                                                                                                    | nit(days)                  |       |                          |         |
| + Shipment                                          | Vehicle Number*                                | Please Enter the vehicle num   | b Vehicle Capacity*                                                                                                    | Please Enter the vehicle C | Capac |                          | Previou |
|                                                     | Transporter*                                   | Please Enter the transporter n | a Lr Number*                                                                                                    | Please Enter the Lr Numb   | er    |                          |         |
|                                                     | Lr Date*                                       | 18-Dec-2023                    |                                                                                                    |                            |       |                          |         |
|                                                     | Product Brand Name                             | up - Strength                  | Size in ml/Unit Per Case                                                                                                    | Pack Type Quantity         | Batch |                          |         |

After choosing the Permit number Product code details ,Route ..etc will be display and need to choose the some mandatory fields like Vehicle Number,Transporter,Vehicle Capacity,Lr Number in the below screen.

| Import Shi                        | pment          |                  |                |                                                           |                   |                   | :         | ×  | End Date 🛗 18- |
|-----------------------------------|----------------|------------------|----------------|-----------------------------------------------------------|-------------------|-------------------|-----------|----|----------------|
| Import Permit Num                 | ber            | PER21111812230   | 06573 ▼        | Place to Which the consignr<br>reach                      | nent will Individ | iual              |           | ^  |                |
| Place from Which th<br>will start | ie consignment | L9SUP            |                | Route (state whether Road /<br>Air / Road-Cum-Rail Etc. ) | Rail / L9-L9      | SUP(HYD)          |           |    |                |
| Checkpost                         |                | OK               |                | Validity period of the permi                              | (days) 31-12-     | 2023              |           |    |                |
| Vehicle Number*                   |                | Please Enter the | vehicle numb   | Vehicle Capacity*                                         | Please            | Enter the vehic   | le Capac  |    |                |
| Transporter*                      |                | Please Enter the | transporter na | Lr Number*                                                | Please            | e Enter the Lr Ni | mber      |    |                |
| Lr Date*                          |                | 18-Dec-2023      |                |                                                           |                   |                   |           | 10 |                |
| Product<br>Code                   | Bra            | and Name         | Up - Strength  | Size in ml/Unit Per Case                                  | Pack Type         | Quantity<br>Cases | Batch     |    |                |
| 2111E9127GAQ                      | DEC1598765     | 5                | 10.00          | 50 12                                                     | G                 | 2                 | Add Batch |    |                |
| 2111G9128GAO                      | DEC1598765     | 50               | 20.00          | 50/12                                                     | G                 | 15                | Add Batch |    |                |

After entering the all mandatory fields need to provide the batch for each and every product by clicking on the "Add Batch" button.

| Import Shi                                                                                                    | oment                         |                                                                    |                                                                                          |                                                                                                    |                      |           |                   |                                         | ×         | <  |
|----------------------------------------------------------------------------------------------------|-------------------------------|--------------------------------------------------------------------|------------------------------------------------------------------------------------------|----------------------------------------------------------------------------------------------------|----------------------|-----------|-------------------|-----------------------------------------|-----------|----|
| Import Permit Num                                                                                                    | ber                           | PER21111812230                                                     | 6573 💌                                                                                   | Place to Which the consig                                                                                                    | nment will           | Individua | 1                 |                                         |           | ^  |
| Place from Which t                                                                                                    | e consignment                 | L9SUP                                                              |                                                                                          | Route (state whether Road                                                                                                    | d / Rail /           | L9-L9SU   | P(HYD)            |                                         |           | J. |
| will start                                                                                                    |                               |                                                                    |                                                                                          | Air / Road-Cum-Rail Etc.                                                                                                    | .)<br>mit(days)      | 21.12.20  | 22                |                                         |           | 12 |
| Vehicle Number*                                                                                                    |                               | OK                                                                 |                                                                                          | Vehicle Canacity*                                                                                                    | mn(uays)             | 31-12-20  | 23                |                                         |           |    |
| Transporter*                                                                                                    |                               | AP12345                                                            |                                                                                          | Lr Number*                                                                                                    |                      | 100       |                   | _                                       |           | 12 |
| Lr Date*                                                                                                    |                               | 18 Dec 2022                                                        |                                                                                          | Di Rumoti                                                                                                    |                      | 120       |                   |                                         |           | 12 |
| Deck                                                                                                    | -                             | 10-DCC-2023                                                        | The second second                                                                        | Charles and Million and                                                                                                    |                      | T         | State and store   |                                         |           |    |
| Code                                                                                                    | Br                            | ind Name                                                           | Up - Strength                                                                            | Size in ml/Unit Per Case                                                                                                    | e Pack               | Type      | Quantity<br>Cases | Batch                                   |           |    |
| 2111E9127GAQ                                                                                                    | DEC159876                     | 5                                                                  | 10.00                                                                                    | 50 12                                                                                                    | G                    |           | 2                 | Add Bat                                 | tch       |    |
| 2111G9128GAQ                                                                                                    | DEC159876                     | 59                                                                 | 20.00                                                                                    | 50 12                                                                                                    | G                    |           | 15                | Add Bat                                 | tch       | ~  |
| 2111G9128GAQ                                                                                                    | DEC159876                     | 59                                                                 | 20.00                                                                                    | 50 12                                                                                                    | G                    |           | 15                | Add Bat                                 | tch       | ~  |
| 2111G9128GAQ<br>king on t                                                                                                    | DECI59876                     | <sup>59</sup><br>l Batch"                                          | 20.00                                                                                    | 1pplier can b                                                                                                    | G ale to             | see t     | he be             | Add Bar                                 | cree      | en |
| 2111G9128GAQ<br>king on the<br>Import<br>Vehicle Numb<br>Transporter<br>Lr Date*                                                                | DECI59876                     | Batch"                                                             | button su                                                                                | 1pplier can b                                                                                                    | G<br>pale to         | see t     | hebe              | Add Bar                                 | cree      | en |
| 2111G9128GAQ<br>king on the<br>Import<br>Vehicle Numb<br>Transporter<br>Lr Date*                                                                | DECI59876                     | Bri                                                                | 20.00<br>button su<br>atch For The J<br>9127GAQ)                                         | 50112<br>1pplier can b<br>Product DEC1598                                                                                                    | G<br>pale to<br>2765 | see t     | he be             | Add Bar                                 | cree      | en |
| 2111G9128GAQ<br>2111IG9128GAQ<br>king on t<br>Import<br>                                                                                        | DECI59876                     | Add Batch"                                                         | 20.00<br>button su<br>htch For The I<br>9127GAQ)<br>Batch Number<br>Eder ody numbers     | soli2<br>soli2<br>soli2 | G<br>pale to         | see t     | 15<br>he be       | Add Bar<br>low so<br>batch<br>Add Batch | cree      | en |
| 2111G9128GAQ<br>2111G9128GAQ<br>king on t<br>Import<br>Vehicle Numb<br>Transporter<br>Lr Date*<br>Product<br>Code<br>2111E9127G<br>2111E91227G  | DECI59876                     | Brr<br>Brr<br>Brr<br>Brr<br>Brr<br>Brr<br>Brr<br>Brr<br>Brr<br>Brr | 20.00 20.00 button su the For The I pli27GAQ) Batch Number Elefer only numbers cov       | source Row                                                                                                    | G<br>pale to<br>2765 | see t     | 15<br>he be       | Add Batch Add Batch                     | cree      | en |
| 2111G9128GAQ<br>2111G9128GAQ<br>Import<br>Vehicle Numb<br>Transporter<br>Lr Date*<br>Product<br>Code<br>2111E9122GG<br>2111B9122G<br>2111B9122G | DECIS9876 DECIS9876 DECIS9876 | Brr<br>Brr<br>Brr<br>Brr<br>Brr<br>Brr<br>Brr<br>Brr<br>Brr<br>Brr | button su<br>the For The I<br>pli27GAQ)<br>Batch Number<br>Exter only numbers<br>tow Rem | sove Row                                                                                                    | G<br>pale to<br>9765 | see t     | 15<br>he be       | Add Barch<br>Add Batch<br>Add Batch     | cree<br>× | en |

> Enter the Batch number and quantity in "Add Batch" view pop up page .and click on Save button

| Impute       Impute                                                                                                    | <pre>there click on the Save button on the above figure Supplier will get the "Saved successfully" onfirmation pop up message on the below screen.</pre>                                                                                                    | Imper Shipment                                                                                                    | Impute Support         Imput Support         Imput Support         Imput Support         Imput Support                                                                                                    | Import Shipment                                                                                                    | Image 1 in the property of a transmission of the property of a transmission of the property of the property of                                                                                                    | Image: intermediate of a state of a state of a                                | Yesting of the Save button on the above figure Supplier will get the "Saved successfully" to onfirmation pop up message on the below screen.                                                                                                    | A CHARGE OF LATHOUGH DECISIONS<br>TRANSPORT<br>TRANSPORT<br>T | <pre>state click on the Save button on the above figure Supplier will get the "Saved successfully"<br/>onfirmation pop up message on the below screen.</pre>                                                                                                    | <pre>stree click on the Save button on the above figure Supplier will get the "Saved successfully"<br/>on firmation pop up message on the below screen.</pre>                                                                                                    | Import Shipment                                                                                                    | Automate of Laboration and the above figure Supplier will get the "Saved successfully" to infirmation pop up message on the below screen.                                                                                                    |
|----------------------------------------------------------------------------------------------------|----------------------------------------------------------------------------------------------------|----------------------------------------------------------------------------------------------------|----------------------------------------------------------------------------------------------------|----------------------------------------------------------------------------------------------------|----------------------------------------------------------------------------------------------------|----------------------------------------------------------------------------------------------------|----------------------------------------------------------------------------------------------------|----------------------------------------------------------------------------------------------------|----------------------------------------------------------------------------------------------------|----------------------------------------------------------------------------------------------------|----------------------------------------------------------------------------------------------------|----------------------------------------------------------------------------------------------------|
| Import Shipment       Import Shipment                                                                                                    | the click on the Save button on the above figure Supplier will get the "Saved successfully" on firmation pop up message on the below screen.                                                                                                    | <pre>time:</pre>                                                                                                    | the click on the Save button on the above figure Supplier will get the "Saved successfully" on firmation pop up message on the below screen.                                                                                                    | Import Shipment                                                                                                    | there click on the Save button on the above figure Supplier will get the "Saved successfully" on firmation pop up message on the below screen.                                                                                                    | ther click on the Save button on the above figure Supplier will get the "Saved successfully" onfirmation pop up message on the below screen.                                                                                                    | It is the " It is a state with the save button on the above figure Supplier will get the "Saved successfully" to onfirmation pop up message on the below screen.                                                                                                    | Lister       Image: Constrained of the state of the state of the stat                                                                                                    | the click on the Save button on the above figure Supplier will get the "Saved successfully" onfirmation pop up message on the below screen.                                                                                                    | <pre>tibe: I for the Save button on the above figure Supplier will get the "Saved successfully" on firmation pop up message on the below screen.</pre>                                                                                                    | Import Sbipment                                                                                                    | Import Shipment                                                                                                    |
| Import Shipment       Import Shipment                                                                                                    | Import Shipment                                                                                                    | Control interestion of the above figure Supplier will get the "Saved successfully" on firmation pop up message on the below screen.                                                                                                    | Import Shipment                                                                                                    | Import Shipment                                                                                                    | Control to the Save button on the above figure Supplier will get the "Saved successfully" on firmation pop up message on the below screen.                                                                                                    | After click on the Save button on the above figure Supplier will get the "Saved successfully" on firmation pop up message on the below screen.                                                                                                    | After click on the Save button on the above figure Supplier will get the "Saved successfully" confirmation pop up message on the below screen.                                                                                                    | After click on the Save button on the above figure Supplier will get the "Saved successfully" onfirmation pop up message on the below screen.                                                                                                    | After click on the Save button on the above figure Supplier will get the "Saved successfully" onfirmation pop up message on the below screen.                                                                                                    | After click on the Save button on the above figure Supplier will get the "Saved successfully" on firmation pop up message on the below screen.                                                                                                    | Import Shipment                                                                                                    | Import Shipment                                                                                                    |
| After click on the Save button on the above figure Supplier will get the "Saved successfully" confirmation pop up message on the below screen.                                                                                                    | Import Shipment                                                                                                    | Import Shipment                                                                                                    | Inter click on the Save button on the above figure Supplier will get the "Saved successfully" onfirmation pop up message on the below screen.                                                                                                    | Import Shipment                                                                                                    | Import Shipment                                                                                                    | After click on the Save button on the above figure Supplier will get the "Saved successfully" onfirmation pop up message on the below screen.                                                                                                    | After click on the Save button on the above figure Supplier will get the "Saved successfully" confirmation pop up message on the below screen.                                                                                                    | After click on the Save button on the above figure Supplier will get the "Saved successfully" onfirmation pop up message on the below screen.                                                                                                    | After click on the Save button on the above figure Supplier will get the "Saved successfully" onfirmation pop up message on the below screen.                                                                                                    | After click on the Save button on the above figure Supplier will get the "Saved successfully" onfirmation pop up message on the below screen.                                                                                                    | After click on the Save button on the above figure Supplier will get the "Saved successfully" confirmation pop up message on the below screen.                                                                                                    | After click on the Save button on the above figure Supplier will get the "Saved successfully" confirmation pop up message on the below screen.                                                                                                    |
| After click on the Save button on the above figure Supplier will get the "Saved successfully" confirmation pop up message on the below screen.                                                                                                    | ther click on the Save button on the above figure Supplier will get the "Saved successfully" onfirmation pop up message on the below screen.                                                                                                    | Import Shipment                                                                                                    | Import Shipment                                                                                                    | Import Shipment                                                                                                    | <pre>import Shinnent</pre>                                                                                                    | <pre>set in the Save button on the above figure Supplier will get the "Saved successfully" onfirmation pop up message on the below screen.</pre>                                                                                                    | After click on the Save button on the above figure Supplier will get the "Saved successfully" confirmation pop up message on the below screen.                                                                                                    | After click on the Save button on the above figure Supplier will get the "Saved successfully" onfirmation pop up message on the below screen.                                                                                                    | After click on the Save button on the above figure Supplier will get the "Saved successfully" onfirmation pop up message on the below screen.                                                                                                    | <pre>####################################</pre>                                                                                                    | After click on the Save button on the above figure Supplier will get the "Saved successfully" confirmation pop up message on the below screen.                                                                                                    | After click on the Save button on the above figure Supplier will get the "Saved successfully" confirmation pop up message on the below screen.                                                                                                    |
| After click on the Save button on the above figure Supplier will get the "Saved successfully" confirmation pop up message on the below screen.                                                                                                    | ther click on the Save button on the above figure Supplier will get the "Saved successfully" onfirmation pop up message on the below screen.                                                                                                    | After click on the Save button on the above figure Supplier will get the "Saved successfully" confirmation pop up message on the below screen.                                                                                                    | Tenport Shipment                                                                                                    | After click on the Save button on the above figure Supplier will get the "Saved successfully" confirmation pop up message on the below screen.                                                                                                    | After click on the Save button on the above figure Supplier will get the "Saved successfully" onfirmation pop up message on the below screen.                                                                                                    | After click on the Save button on the above figure Supplier will get the "Saved successfully" onfirmation pop up message on the below screen.                                                                                                    | After click on the Save button on the above figure Supplier will get the "Saved successfully" confirmation pop up message on the below screen.                                                                                                    | After click on the Save button on the above figure Supplier will get the "Saved successfully" onfirmation pop up message on the below screen.                                                                                                    | Cased Swe                                                                                                    | there click on the Save button on the above figure Supplier will get the "Saved successfully" onfirmation pop up message on the below screen.                                                                                                    | After click on the Save button on the above figure Supplier will get the "Saved successfully" confirmation pop up message on the below screen.                                                                                                    | After click on the Save button on the above figure Supplier will get the "Saved successfully" confirmation pop up message on the below screen.                                                                                                    |
| After click on the Save button on the above figure Supplier will get the "Saved successfully" confirmation pop up message on the below screen.                                                                                                    | After click on the Save button on the above figure Supplier will get the "Saved successfully" onfirmation pop up message on the below screen.                                                                                                    | After click on the Save button on the above figure Supplier will get the "Saved successfully" confirmation pop up message on the below screen.                                                                                                    | After click on the Save button on the above figure Supplier will get the "Saved successfully" onfirmation pop up message on the below screen.                                                                                                    | After click on the Save button on the above figure Supplier will get the "Saved successfully" confirmation pop up message on the below screen.                                                                                                    | After click on the Save button on the above figure Supplier will get the "Saved successfully" onfirmation pop up message on the below screen.                                                                                                    | After click on the Save button on the above figure Supplier will get the "Saved successfully"<br>onfirmation pop up message on the below screen.                                                                                                    | After click on the Save button on the above figure Supplier will get the "Saved successfully" confirmation pop up message on the below screen.                                                                                                    | After click on the Save button on the above figure Supplier will get the "Saved successfully" onfirmation pop up message on the below screen.                                                                                                    | after click on the Save button on the above figure Supplier will get the "Saved successfully"<br>onfirmation pop up message on the below screen.                                                                                                    | after click on the Save button on the above figure Supplier will get the "Saved successfully"<br>onfirmation pop up message on the below screen.                                                                                                    | After click on the Save button on the above figure Supplier will get the "Saved successfully" confirmation pop up message on the below screen.                                                                                                    | After click on the Save button on the above figure Supplier will get the "Saved successfully" confirmation pop up message on the below screen.                                                                                                    |
| After click on the Save button on the above figure Supplier will get the "Saved successfully" confirmation pop up message on the below screen.                                                                                                    | After click on the Save button on the above figure Supplier will get the "Saved successfully"<br>onfirmation pop up message on the below screen.                                                                                                    | After click on the Save button on the above figure Supplier will get the "Saved successfully" confirmation pop up message on the below screen.                                                                                                    | After click on the Save button on the above figure Supplier will get the "Saved successfully"<br>onfirmation pop up message on the below screen.                                                                                                    | After click on the Save button on the above figure Supplier will get the "Saved successfully" confirmation pop up message on the below screen.                                                                                                    | After click on the Save button on the above figure Supplier will get the "Saved successfully"<br>confirmation pop up message on the below screen.                                                                                                    | after click on the Save button on the above figure Supplier will get the "Saved successfully"<br>onfirmation pop up message on the below screen.                                                                                                    | After click on the Save button on the above figure Supplier will get the "Saved successfully"<br>confirmation pop up message on the below screen.                                                                                                    | After click on the Save button on the above figure Supplier will get the "Saved successfully"<br>onfirmation pop up message on the below screen.                                                                                                    | after click on the Save button on the above figure Supplier will get the "Saved successfully"<br>onfirmation pop up message on the below screen.                                                                                                    | after click on the Save button on the above figure Supplier will get the "Saved successfully"<br>onfirmation pop up message on the below screen.                                                                                                    | After click on the Save button on the above figure Supplier will get the "Saved successfully" confirmation pop up message on the below screen.                                                                                                    | After click on the Save button on the above figure Supplier will get the "Saved successfully" confirmation pop up message on the below screen.                                                                                                    |
| After click on the Save button on the above figure Supplier will get the "Saved successfully" confirmation pop up message on the below screen.                                                                                                    | After click on the Save button on the above figure Supplier will get the "Saved successfully"<br>onfirmation pop up message on the below screen.                                                                                                    | After click on the Save button on the above figure Supplier will get the "Saved successfully" confirmation pop up message on the below screen.                                                                                                    | After click on the Save button on the above figure Supplier will get the "Saved successfully"<br>onfirmation pop up message on the below screen.                                                                                                    | After click on the Save button on the above figure Supplier will get the "Saved successfully" confirmation pop up message on the below screen.                                                                                                    | After click on the Save button on the above figure Supplier will get the "Saved successfully"<br>confirmation pop up message on the below screen.                                                                                                    | After click on the Save button on the above figure Supplier will get the "Saved successfully"<br>onfirmation pop up message on the below screen.                                                                                                    | After click on the Save button on the above figure Supplier will get the "Saved successfully"<br>confirmation pop up message on the below screen.                                                                                                    | After click on the Save button on the above figure Supplier will get the "Saved successfully"<br>onfirmation pop up message on the below screen.                                                                                                    | after click on the Save button on the above figure Supplier will get the "Saved successfully"<br>onfirmation pop up message on the below screen.                                                                                                    | after click on the Save button on the above figure Supplier will get the "Saved successfully"<br>onfirmation pop up message on the below screen.                                                                                                    | After click on the Save button on the above figure Supplier will get the "Saved successfully" confirmation pop up message on the below screen.                                                                                                    | After click on the Save button on the above figure Supplier will get the "Saved successfully" confirmation pop up message on the below screen.                                                                                                    |
| After click on the Save button on the above figure Supplier will get the "Saved successfully" confirmation pop up message on the below screen.                                                                                                    | After click on the Save button on the above figure Supplier will get the "Saved successfully" onfirmation pop up message on the below screen.                                                                                                    | After click on the Save button on the above figure Supplier will get the "Saved successfully" confirmation pop up message on the below screen.                                                                                                    | After click on the Save button on the above figure Supplier will get the "Saved successfully" onfirmation pop up message on the below screen.                                                                                                    | After click on the Save button on the above figure Supplier will get the "Saved successfully" confirmation pop up message on the below screen.                                                                                                    | After click on the Save button on the above figure Supplier will get the "Saved successfully"<br>confirmation pop up message on the below screen.                                                                                                    | After click on the Save button on the above figure Supplier will get the "Saved successfully"<br>onfirmation pop up message on the below screen.                                                                                                    | After click on the Save button on the above figure Supplier will get the "Saved successfully"<br>confirmation pop up message on the below screen.                                                                                                    | After click on the Save button on the above figure Supplier will get the "Saved successfully"<br>onfirmation pop up message on the below screen.                                                                                                    | ofter click on the Save button on the above figure Supplier will get the "Saved successfully" onfirmation pop up message on the below screen.                                                                                                    | After click on the Save button on the above figure Supplier will get the "Saved successfully"<br>onfirmation pop up message on the below screen.                                                                                                    | After click on the Save button on the above figure Supplier will get the "Saved successfully" confirmation pop up message on the below screen.                                                                                                    | After click on the Save button on the above figure Supplier will get the "Saved successfully" confirmation pop up message on the below screen.                                                                                                    |
| After click on the Save button on the above figure Supplier will get the "Saved successfully" confirmation pop up message on the below screen.                                                                                                    | After click on the Save button on the above figure Supplier will get the "Saved successfully" onfirmation pop up message on the below screen.                                                                                                    | After click on the Save button on the above figure Supplier will get the "Saved successfully" confirmation pop up message on the below screen.                                                                                                    | After click on the Save button on the above figure Supplier will get the "Saved successfully" onfirmation pop up message on the below screen.                                                                                                    | After click on the Save button on the above figure Supplier will get the "Saved successfully" confirmation pop up message on the below screen.                                                                                                    | After click on the Save button on the above figure Supplier will get the "Saved successfully" confirmation pop up message on the below screen.                                                                                                    | After click on the Save button on the above figure Supplier will get the "Saved successfully"<br>onfirmation pop up message on the below screen.                                                                                                    | After click on the Save button on the above figure Supplier will get the "Saved successfully"<br>confirmation pop up message on the below screen.                                                                                                    | After click on the Save button on the above figure Supplier will get the "Saved successfully" onfirmation pop up message on the below screen.                                                                                                    | After click on the Save button on the above figure Supplier will get the "Saved successfully"<br>onfirmation pop up message on the below screen.                                                                                                    | After click on the Save button on the above figure Supplier will get the "Saved successfully"<br>onfirmation pop up message on the below screen.                                                                                                    | After click on the Save button on the above figure Supplier will get the "Saved successfully" confirmation pop up message on the below screen.                                                                                                    | After click on the Save button on the above figure Supplier will get the "Saved successfully" confirmation pop up message on the below screen.                                                                                                    |
| After click on the Save button on the above figure Supplier will get the "Saved successfully" confirmation pop up message on the below screen.                                                                                                    | After click on the Save button on the above figure Supplier will get the "Saved successfully" onfirmation pop up message on the below screen.                                                                                                    | After click on the Save button on the above figure Supplier will get the "Saved successfully" confirmation pop up message on the below screen.                                                                                                    | After click on the Save button on the above figure Supplier will get the "Saved successfully" confirmation pop up message on the below screen.                                                                                                    | After click on the Save button on the above figure Supplier will get the "Saved successfully" confirmation pop up message on the below screen.                                                                                                    | After click on the Save button on the above figure Supplier will get the "Saved successfully" confirmation pop up message on the below screen.                                                                                                    | After click on the Save button on the above figure Supplier will get the "Saved successfully"<br>confirmation pop up message on the below screen.                                                                                                    | After click on the Save button on the above figure Supplier will get the "Saved successfully"<br>confirmation pop up message on the below screen.                                                                                                    | After click on the Save button on the above figure Supplier will get the "Saved successfully" onfirmation pop up message on the below screen.                                                                                                    | After click on the Save button on the above figure Supplier will get the "Saved successfully"<br>onfirmation pop up message on the below screen.                                                                                                    | After click on the Save button on the above figure Supplier will get the "Saved successfully"<br>onfirmation pop up message on the below screen.                                                                                                    | After click on the Save button on the above figure Supplier will get the "Saved successfully" confirmation pop up message on the below screen.                                                                                                    | After click on the Save button on the above figure Supplier will get the "Saved successfully" confirmation pop up message on the below screen.                                                                                                    |
| After click on the Save button on the above figure Supplier will get the "Saved successfully" confirmation pop up message on the below screen.                                                                                                    | After click on the Save button on the above figure Supplier will get the "Saved successfully"<br>confirmation pop up message on the below screen.                                                                                                    | After click on the Save button on the above figure Supplier will get the "Saved successfully" confirmation pop up message on the below screen.                                                                                                    | After click on the Save button on the above figure Supplier will get the "Saved successfully" confirmation pop up message on the below screen.                                                                                                    | After click on the Save button on the above figure Supplier will get the "Saved successfully" confirmation pop up message on the below screen.                                                                                                    | After click on the Save button on the above figure Supplier will get the "Saved successfully" confirmation pop up message on the below screen.                                                                                                    | After click on the Save button on the above figure Supplier will get the "Saved successfully" confirmation pop up message on the below screen.                                                                                                    | After click on the Save button on the above figure Supplier will get the "Saved successfully" confirmation pop up message on the below screen.                                                                                                    | After click on the Save button on the above figure Supplier will get the "Saved successfully" onfirmation pop up message on the below screen.                                                                                                    | After click on the Save button on the above figure Supplier will get the "Saved successfully" onfirmation pop up message on the below screen.                                                                                                    | After click on the Save button on the above figure Supplier will get the "Saved successfully"<br>onfirmation pop up message on the below screen.                                                                                                    | After click on the Save button on the above figure Supplier will get the "Saved successfully" confirmation pop up message on the below screen.                                                                                                    | After click on the Save button on the above figure Supplier will get the "Saved successfully" confirmation pop up message on the below screen.                                                                                                    |
| confirmation pop up message on the below screen.          Import Shipment       ×       End Date       Émit Date       Émit Date | Import Shipment                                                                                                    | confirmation pop up message on the below screen.                                                                                                    | Import Shipment                                                                                                    | confirmation pop up message on the below screen.                                                                                                    | confirmation pop up message on the below screen.                                                                                                    | confirmation pop up message on the below screen.                                                                                                    | confirmation pop up message on the below screen.                                                                                                    | onfirmation pop up message on the below screen.                                                                                                    | onfirmation pop up message on the below screen.                                                                                                    | onfirmation pop up message on the below screen.                                                                                                    | confirmation pop up message on the below screen.                                                                                                    | confirmation pop up message on the below screen.          Import Shipment       ×                                                                                                    |
| Import Shipment                                                                                                    | Import Shipment                                                                                                    | Import Shipment                                                                                                    | Import Shipment                                                                                                    | Import Shipment                                                                                                    |                                                                                                    |                                                                                                    |                                                                                                    |                                                                                                    |                                                                                                    |                                                                                                    |                                                                                                    | Import Shipment                                                                                                    |
| Import Shipment × End Date m                                                                                                    | Import Shipment                                                                                                    | Import Shipment ×                                                                                                    | Import Shipment                                                                                                    | Import Shipment ×                                                                                                    | Import Shipment                                                                                                    |                                                                                                    |                                                                                                    |                                                                                                    |                                                                                                    |                                                                                                    | Import Shipment ×                                                                                                    | Import Shipment ×                                                                                                    |
| Import Shipment × End Date                                                                                                    | Import Shipment ×                                                                                                    | Import Shipment ×                                                                                                    | Import Shipment ×                                                                                                    | Import Shipment ×                                                                                                    | Import Shipment                                                                                                    |                                                                                                    |                                                                                                    |                                                                                                    |                                                                                                    |                                                                                                    | Import Shipment     ×                                                                                                    | Import Shipment ×                                                                                                    |
| Import Shipment × End Date                                                                                                    | Import Shipment ×                                                                                                    | Import Shipment ×                                                                                                    | Import Shipment ×                                                                                                    | Import Shipment ×                                                                                                    | Import Shipment                                                                                                    |                                                                                                    |                                                                                                    |                                                                                                    |                                                                                                    |                                                                                                    | Import Shipment ×                                                                                                    | Import Shipment ×                                                                                                    |
| Import Shipment × End Date                                                                                                    | Import Shipment ×                                                                                                    | Import Shipment ×                                                                                                    | Import Shipment ×                                                                                                    | Import Shipment ×                                                                                                    | Import Shipment                                                                                                    |                                                                                                    |                                                                                                    |                                                                                                    |                                                                                                    |                                                                                                    | Import Shipment     ×                                                                                                    | Import Shipment ×                                                                                                    |
| Import Shipment × End Date                                                                                                    | Import Shipment ×                                                                                                    | Import Shipment ×                                                                                                    | Import Shipment ×                                                                                                    | Import Shipment                                                                                                    | Import Shipment                                                                                                    |                                                                                                    |                                                                                                    |                                                                                                    |                                                                                                    |                                                                                                    | Import Shipment X                                                                                                    | Import Shipment ×                                                                                                    |
| Import Shipment × End Date                                                                                                    | Import Shipment ×                                                                                                    | Import Shipment ×                                                                                                    | Import Shipment ×                                                                                                    | Import Shipment X                                                                                                    | Import Shipment                                                                                                    |                                                                                                    |                                                                                                    |                                                                                                    |                                                                                                    |                                                                                                    | Import Shipment ×                                                                                                    | Import Shipment ×                                                                                                    |
| Import Shipment × End Date                                                                                                    | Import Shipment X                                                                                                    | Import Snipment ×                                                                                                    | Import Shipment X                                                                                                    | Import Shipment ×                                                                                                    | Import Shipment                                                                                                    |                                                                                                    |                                                                                                    |                                                                                                    |                                                                                                    |                                                                                                    | Import Shipment X                                                                                                    | Import Shipment ×                                                                                                    |
|                                                                                                    |                                                                                                    | End Date 🗎                                                                                                    |                                                                                                    | End Date                                                                                                    | End Date                                                                                                    | Import Shipment ×                                                                                                    | Import Shipment ×                                                                                                    | Import Shinment                                                                                                    | Import Shinment                                                                                                    | Import Shipment ×                                                                                                    | End Date                                                                                                    | End Date III                                                                                                    |
|                                                                                                    |                                                                                                    |                                                                                                    |                                                                                                    |                                                                                                    |                                                                                                    | Lud Date                                                                                                    | End Date                                                                                                    | End Date                                                                                                    | End Date                                                                                                    | End Date                                                                                                    |                                                                                                    |                                                                                                    |
| Vehicle Number* Add Batch For The Product DEC15987659                                                                                                    | Vehicle Number* Add Batch For The Product DEC15987659                                                                                                    | Vehicle Number* Add Batch For The Product DEC15987659                                                                                                    | Vehicle Number* Add Batch For The Product DEC15987659                                                                                                    | Vehicle Number* Add Batch For The Product DEC15987659                                                                                                    | Vehicle Number* Add Batch For The Product DEC15987659                                                                                                    | Vehicle Number* Add Batch For The Product DEC15987659                                                                                                    | Vehicle Number* Add Batch For The Product DEC15987659                                                                                                    | Vehicle Number* Add Batch For The Product DEC15987659                                                                                                    | Vehicle Number* Add Batch For The Product DEC15987659                                                                                                    | Vehicle Number* Add Batch For The Product DEC15987659                                                                                                    | Vehicle Number* Add Batch For The Product DEC15987659                                                                                                    | Vehicle Number* Add Batch For The Product DEC15987659                                                                                                    |
| Vehicle Number* Add Batch For The Product DEC15987659 (2111G9128GAQ)                                                                                                    | Vehicle Number* Add Batch For The Product DEC15987659 (2111G9128GAQ)                                                                                                    | Vehicle Number* Add Batch For The Product DEC15987659 (2111G9128GAQ)                                                                                                    | Vehicle Number* Add Batch For The Product DEC15987659 (2111G9128GAQ)                                                                                                    | Vehicle Number* Add Batch For The Product DEC15987659 (2111G9128GAQ)                                                                                                    | Vehicle Number* Add Batch For The Product DEC15987659<br>(2111G9128GAQ)                                                                                                    | Vehicle Number* Add Batch For The Product DEC15987659 (2111G9128GAQ)                                                                                                    | Vehicle Number* Add Batch For The Product DEC15987659 (2111G9128GAQ)                                                                                                    | Vehicle Number* Add Batch For The Product DEC15987659 (2111G9128GAQ)                                                                                                    | Vehicle Number* Add Batch For The Product DEC15987659 (2111G9128GAQ)                                                                                                    | Vehicle Number* Add Batch For The Product DEC15987659 (2111G9128GAQ)                                                                                                    | Vehicle Number* Add Batch For The Product DEC15987659<br>(2111G9128GAQ)                                                                                                    | Vehicle Number* Add Batch For The Product DEC15987659 (2111G9128GAQ) Transporter*                                                                                                    |
| Vehicle Number*     Add Batch For The Product DEC15987659       Transporter*     (2111G9128GAQ)       Lr Date*                                                                                                    | Vehicle Number* Add Batch For The Product DEC15987659 (2111G9128GAQ) Transporter* Lr Date*                                                                                                    | Vehicle Number* Add Batch For The Product DEC15987659 (2111G9128GAQ) Transporter* Lr Date*                                                                                                    | Vehicle Number* Add Batch For The Product DEC15987659 (2111G9128GAQ) Transporter* Lr Date*                                                                                                    | Vehicle Number* Add Batch For The Product DEC15987659 (2111G9128GAQ) Transporter* Lr Date*                                                                                                    | Vehicle Number* Add Batch For The Product DEC15987659 (2111G9128GAQ) Transporter* X                                                                                                    | Vehicle Number* Add Batch For The Product DEC15987659 (2111G9128GAQ) Transporter* X                                                                                                    | Vehicle Number* Add Batch For The Product DEC15987659 (2111G9128GAQ) Transporter* Lr Date*                                                                                                    | Vehicle Number* Add Batch For The Product DEC15987659 (2111G9128GAQ) Transporter* Lr Date*                                                                                                    | Vehicle Number*     Add Batch For The Product DEC15987659       Transporter*     X       Lr Date*                                                                                                    | Vehicle Number* Add Batch For The Product DEC15987659 (2111G9128GAQ) Transporter* Lr Date*                                                                                                    | Vehicle Number* Add Batch For The Product DEC15987659<br>(2111G9128GAQ)<br>Lr Date*                                                                                                    | Vehicle Number* Add Batch For The Product DEC15987659 (2111G9128GAQ) Transporter* Lr Date*                                                                                                    |
| Vehicle Number* Add Batch For The Product DEC15987659 (2111G9128GAQ) Lr Date*  Decident Product DEC15987659 (2111G9128GAQ)                                                                                                    | Vehicle Number* Add Batch For The Product DEC15987659 (2111G9128GAQ)  Transporter* Lr Date*  Product Part Part 10.10.10.193                                                                                                    | Vehicle Number*<br>Transporter*<br>Lr Date*<br>Product DEC15987659                                                                                                    | Vehicle Number* Add Batch For The Product DEC15987659 (2111G9128GAQ)  Transporter* Lr Date*  Declarit Product Product | Vehicle Number* Add Batch For The Product DEC15987659 (2111G9128GAQ) X Lr Date*  Declaret Product Product Prod | Vehicle Number* Add Batch For The Product DEC15987659 (2111G9128GAQ) Transporter* Lr Date*  Declaret Product Product P                                                                                                    | Vehicle Number* Add Batch For The Product DEC15987659 (2111G9128GAQ)  Transporter* Lr Date*  Product Part Part 10.10.10.193                                                                                                    | Vehicle Number* Add Batch For The Product DEC15987659 (2111G9128GAQ) Transporter* Lr Date*  Declarat Product Product P | Vehicle Number* Add Batch For The Product DEC15987659 (2111G9128GAQ) Transporter* Lr Date*  Declaret Product Product P                                                                                                    | Vehicle Number*  Lr Date*  Pedart  Pedart Pedart Pedart Pe | Vehicle Number* Add Batch For The Product DEC15987659 (2111G9128GAQ) X Lr Date*  Product Product Produ | Vehicle Number* Add Batch For The Product DEC15987659 (2111G9128GAQ) X Lr Date* Decoder Burn                                                                                                    | Vehicle Number* Add Batch For The Product DEC15987659 (2111G9128GAQ) X Lr Date*                                                                                                    |
| Vehicle Number* Transporter* Lr Date* Product Brat Code Brat Saved Successfully Transporter* Lr Date*                                                                                                    | Vehicle Number*<br>Transporter*<br>Lr Date*<br>Product Brat<br>Code Brat Saved Successfully Transporter*                                                                                                    | Vehicle Number* Transporter* Lr Date*  Product Brat Code Brat Saved Successfully                                                                                                    | Vehicle Number*<br>Transporter*<br>Lr Date*<br>Product Brat<br>Code Brat                                                                                                    | Vehicle Number*<br>Transporter*<br>Lr Date*<br>Product Bra<br>Code Bra Transporter*<br>Lr Date*                                                                                                    | Vehicle Number*<br>Transporter*<br>Lr Date*<br>Product Brat<br>Code Brat<br>Product Brat<br>Product Brat<br>Product Brat<br>Product Brat<br>Product Brat<br>Product Brat<br>Product State<br>Product State<br>Produc | Vehicle Number* Add Batch For The Product DEC15987659 (2111G9128GAQ) Transporter* Lr Date*  Product Brat Other Brat Saved Successfully Table Shipment Saved Successfully                                                                                                    | Vehicle Number*     Add Batch For The Product DEC15987659<br>(2111G9128GAQ)     End Date       Transporter*     X       Lr Date*       Product     Bra       Code     Bra       Saved Successfully       Saved Successfully                                                                                                    | Vehicle Number*   Transporter*   Lr Date*     Product   Brat             D10.10.10.193   Saved Successfully     ity   Batch   Shipment     Saved Successfully     ity   Batch     Shipment                                                                                                    | Vehicle Number*     Add Batch For The Product DEC15987659<br>(2111G9128GAQ)     End Date       Iransporter*     X       Lr Date*       Product     Brat       \$\overline{1}\$ 10.10.10.193       Saved Successfully       Yr                                                                                                    | Vehicle Number*     Add Batch For The Product DEC15987659<br>(2111G9128GAQ)       Transporter*     ×       Lr Date*       Product     Brai       © 10.10.10.193       Saved Successfully       Product       Brai       Saved Successfully                                                                                                    | Vehicle Number*  Transporter*  Lr Date*  Product Bran Code Bran Code Transporter* Lr Date*  Product Bran Code Transporter* Lr Date*  Product Bran Code Lr Date*  Lr Date*  Lr Data*  Lr Data*  Lr Da | Vehicle Number* Transporter* Lr Date* Product Code Brat Code Transporter Lr Date*                                                                                                    |
| Vehicle Number*  Add Batch For The Product DEC15987659 (2111G9128GAQ)  Transporter*  Lr Date*  Product Bra Code Bra D1 D1 D101010193 Saved Successfully CK BT 1 D D D D D D D D D D D D D D D D D D                                                                                                    | Vehicle Number* Transporter* Lr Date* Product Brat Code Brat Saved Successfully Br 1 Saved Successfully Br 1 Code Brat Saved Successfully Br 1 Code Brat Saved Successfully Br 1 | Vehicle Number* Transporter* Lr Date* Product Brai Code Brai 2111E9127GAQ DEC1598765 UC Brai Dec1598765 Brai Dec1598765 Brai Dec159876 Brai Dec159876 Brai Dec159876 Brai Dec159876 Brai Dec159876 Brai Dec159876 Brai Dec159876 Brai Dec159876 Brai Dec15987 Brai Dec15987 Brai Dec15987 Brai Dec15987 Brai Dec15987 Brai Dec15987 Brai Dec15987 Brai Dec15987 Brai Dec15987 Brai Dec15987 Brai Dec15987 Brai Dec15987 Brai | Vehicle Number*     Add Batch For The Product DEC15987659<br>(2111G9128GAQ)       Transporter*     ×       Lr Date*       Product<br>Code       Brai       Quantity       Saved Successfully       BT 1       Quantity       BT 1                                                                                                    | Vehicle Number*  Transporter*  Lr Date*  Product Brat Code Brat Code DEC1598765 U111G9128GAQ)  K  Brat Saved Successfully Brat Saved Successfully Brat Saved Succesfully Brat Saved Successfully Brat  | Vehicle Number*<br>Transporter*<br>Lr Date*<br>Product Brai<br>Code Brai<br>2111E9127GAQ DEC15987659<br>aved Successfully<br>St 1<br>Code Brai<br>Code Brai<br>Code Code Brai<br>Code Brai<br>Code Brai<br>Code Brai<br>Code Brai<br>Code Brai<br>Code Code Code Code Code Code Code Code                                                                                                    | Vehicle Number*  Transporter*  Lr Date*  Product Brai Code Brai 2111E9127GAQ DEC1598765 DEC1598765 CV BT1 CV BT1 CV BT1 CV BT1 CV BT1 CV BT1 CV BT1 CV BT1 CV BT1 CV BT1 CV BT1 CV BT1 CV BT1 CV BT1 CV BT1 CV BT1 CV BT1 CV BT1 CV BT1 CV BT1 CV BT1 CV BT1 CV BT1 CV BT1 CV BT1 CV BT1 CV BT1 CV BT1 CV BT1 CV BT1 CV BT1 CV BT1 CV BT1 CV BT1 CV BT1 CV BT1 CV BT1 CV BT1 CV BT1 CV BT1 CV BT1 CV DV DV DV DV DV DV DV DV DV DV DV DV DV                                                                                                    | Vehicle Number*  Vehicle Number*  Add Batch For The Product DEC15987659 (2111G9128GAQ)  Transporter*  Lr Date*  Product Bra Code Bra Saved Successfully Br 1 Cot Bra Dec1598765 Dec1598765 Dec159876 Dec1598765 Dec159876 Dec1598765 Dec1598765 Dec1598765 Dec159876 Dec1598765 Dec1598765 Dec1598765 Dec1598765 Dec1598765 Dec1598765 Dec159876 Dec159876 Dec159876 Dec159876 Dec159876 Dec159876 Dec159876 Dec159876 Dec159876 Dec159876 Dec159876 Dec159876 Dec15987 Dec15987 Dec15987 Dec15987 Dec15987 Dec15987 Dec15987 Dec15987 Dec15987 Dec15987 Dec15987 Dec15987 Dec15987 Dec15987 Dec15987 Dec15987 Dec15987 Dec15987 Dec15987 Dec15987 Dec15987 Dec15987 Dec15987 Dec15987 Dec15987 Dec15987 Dec15987 Dec15987 Dec15987 Dec1598 | Vehicle Number*     Add Batch For The Product DEC15987659<br>(2111G9128GAQ)     End Date       Transporter*     Lr Date*       Product<br>Code     Bra<br>Saved Successfully       2111E9127GAQ     DEC15987659                                                                                                    | Vehicle Number*   Vehicle Number*   Transporter*   Lr Date*     Product   Bra   Code   Bra   2111E9127GAQ   DEC1598765     Mdd Batch For The Product DEC15987659     ity   Batch   Sived Successfully     OK     BT1     Code     BT1     Code     BT1     Code     BT1     Code     BT1     Code     BT1     Code     BT1     Code     BT1     Code     BT1     Code     BT1     Code     BT1     Code     Code     Code     Code     Code     Code     Code     BT1     Code     Code     Code     Code     Code     Code     Code     Code     Code     Code     Code     Code     Code     Code <                                                                                                    | Vehicle Number*     Add Batch For The Product DEC15987659<br>(2111G9128GAQ)       Transporter*     ×       Lr Date*       Product<br>Code     Brat       Brat       2111E9127GAQ       DEC1598765                                                                                                    | Vehicle Number*     Add Batch For The Product DEC15987659<br>(2111G9128GAQ)       Transporter*     ×       Lr Date*                                                                                                    | Vehicle Number* Add Batch For The Product DEC15987659 (2111G9128GAQ) Transporter* Lr Date*  Product Brat Code Brat Det 1 Det 1 |
| Vehicle Number*       Add Batch For The Product DEC15987659<br>(2111G9128GAQ)         Transporter*       ×         Lr Date*                                                                                                    | Vehicle Number*     Add Batch For The Product DEC15987659<br>(2111G9128GAQ)       Transporter*     ×       Lr Date*       Product     Brain<br>Saved Successfully       2111E9127GAQ     DEC1598765       DEC1598765     New Row       New Row     Remove Row                                                                                                    | Vehicle Number*         Transporter*         Lr Date*         Product       Brat         Quantity         Saved Successfully         BT1         2111E9127GAQ         DEC1598765         DEC1598765                                                                                                    | Vehicle Number*         Transporter*         Lr Date*         Product       Bra         Code       0         2111E9127GAQ       DEC1598765         111G9128GAQ       Eemove Row                                                                                                    | Vehicle Number*  Transporter*  Lr Date*  Product Bra Code DEC1598765 Bra Saved Successfully Saved Successfully Saved Successfully CK BT1 C CK BT1 C C C C C C C C C C C C C C C C C C C                                                                                                    | Vehicle Number*       Transporter*       Lr Date*       Product     Brat       Quantity       Brat       Saved Successfully       But 1       OK       BT1       Quantity       BT1       Celes Batch       New Now       Kemove Row                                                                                                    | Vehicle Number*     Add Batch For The Product DEC15987659<br>(2111G9128GAQ)       Transporter*     ×       Lr Date*       Product     Brat       Quantity       Brat       Saved Successfully       Dec1598765       Number Quantity       Dec1598765       New Now       Remove Row                                                                                                    | Vehicle Number*         Transporter*         Lr Date*         Product       Brate         Quincedization         Dec15987659         2111E9127GAQ         DEc15987659         2111E9127GAQ         DEc15987659         New Now         Remove Row                                                                                                    | Vehicle Number*   Transporter*   Lr Date*     Product   Bra   Quillegel22GAQ   DEC1598765     Transporter*   Lr Date*     Product   Bra   Quillegel22GAQ   DEC1598765     New Now     Remove Row     Add Batch For The Product DEC15987659     (2111G9122GAQ   DEC1598765     Wew Now     Remove Row     Add Batch For The Product DEC15987659     (2111G9127GAQ     DEC1598765     New Now     Remove Row     Add Batch For The Product DEC15987659     Transporter*     Lr Date*     Product     Bra     Other Dec1598765     New Row     Remove Row     Add Batch For The Product DEC15987659     Transporter*     Lr Date*     Product     Bra     Other     Remove Row                                                                                                    | Vehicle Number*     Vehicle Number*     Add Batch For The Product DEC15987659     Transporter*     Lr Date*     Product   Brat   Quantity   Brat   2111E9127GAQ   DEC1598765     Wew Now   Remove Row     Add Batch For The Product DEC15987659     (2111G9128GA0)     K     Bratch   Shipment   Saved Successfully   Br 1   2   Vew Row     Remove Row     Vehicle Number     Vehicle Number<                                                                                                    | Vehicle Number*       Add Batch For The Product DEC15987659<br>(2111G9128GAQ)         Transporter*       ×         Lr Date*                                                                                                    | Vehicle Number*  Transporter*  Lr Date*  Product Brat Code  IIII G9128GAQ)  K  K  K  K  K  K  K  K  K  K  K  K  K                                                                                                    | Vehicle Number*  Transporter*  Lr Date*  Product Brat Code Brat Code DEC1598765 Brat Saved Successfully BT 1 OK BT1 Code DEC1598765 BT1 Code DEC1598765 DEC1598765 DEC159876 DEC1598765 DEC1598765 DEC159876 DEC159876 DEC1598765 DEC1598765 DEC15 |
| Vehicle Number*       Add Batch For The Product DEC15987659<br>(2111G9128GAQ)         Transporter*       ×         Lr Date*                                                                                                    | Vehicle Number*       Add Batch For The Product DEC15987659<br>(2111G9128GAQ)         Transporter*       ×         Lr Date*       if Batch Shipment<br>saved Successfully         Product       Brat         Code       Brat         2111G9128GAQ       DEC1598765         2111G9128GAQ       DEC1598765         New Now       Remove Row         Save       Add Batch                                                                                                    | Vehicle Number*         Transporter*         Lr Date*         Product       Brat         Qcde       Brat         Saved Successfully         Number Quantity         PTILIS9127GAQ         DEC1598765         New Now         Remove Row         Number Quantity         Add Batch                                                                                                    | Vehicle Number*       Add Batch For The Product DEC15987659<br>(2111G9128GAQ)         Transporter*       ×         Lr Date*       Image: Code       Brain         Product       Brain       Image: Code       Brain         2111G9128GAQ       DEC1598765       Image: Code       Brain         New Row       Remove Row       BT1       2         Number       Add Batch       Save       Add Batch                                                                                                    | Vehicle Number* Transporter* Lr Date*  Product Brat Code DEC1598765 Save U111G9128GAQ DEC1598765 Save Save Save Save Save Save Save Save                                                                                                    | Véhicle Number* Transporter* Lr Date*  Product Bra Code DEC1598765 Bra LiliG9128GAQ DEC1598765 DEC1598765 Bra LiliG9128GAQ DEC1598765 DEC1598765 DEC159876 DEC1598765 DEC159876 DEC159876 DEC159876 DEC159876 DEC159876 DEC15987 DEC15987 DEC15987 DEC15987 DEC15987 DEC                                                                                                    | Vehicle Number* Transporter* Lr Date*  Product Brat Code Brat Saved Successfully CK Brat Code DEC1598765 Brat Saved Successfully CK Brat Code DEC1598765 Brat Saved Successfully CK Brat Code DEC1598765 CK Brat Code DEC1598765 CK DEC1598765 CK DEC1598765 C | Vehicle Number*         Transporter*         Lr Date*         Product         Brat         Saved         2111E9127GAQ         DEC1598765         2111E9127GAQ         DEC1598765         New Kow         Kenove Row         Save         Add Barch                                                                                                    | Vehicle Number*   Transporter*   Lr Date*   Product   Brat   ① 10.10.10.193   Saved Successfully   0K   BT1   2   1111G9128GAQ   DEC1598765   Number   Bratch   Shipment   sved Successfully   0K   BT1   2   Clear Batch   Add Batch                                                                                                    | Vehicle Number*   Vehicle Number*     Add Batch For The Product DEC15987659   Transporter*   Lr Date*     Product   Bra   Code   Bra   Code   Bra   Saved Successfully   Vehicle State   Lillig122GAQ   DEC1598765   New Now   Remove Row     Save     Add Batch     France     Other     Import Shipment     Import Shipment                                                                                                    | Vehicle Number*         Transporter*         Lr Date*         Product         Bra         Code         2111E9127GAQ         DEC1598765         2111G9128GAQ         DEC1598765         New Row         Remove Row         Save                                                                                                    | Vehicle Number* Transporter* Lr Date*  Product Brat Code Brat Code DEC1598765 Save U111G9128GAQ DEC1598765 Save L111G9128GAQ DEC1598765 Save L111G9128GAQ DEC1598765 Save L111G9128GAQ DEC1598765 Save L111G9128GAQ DEC1598765 Save L111G9128GAQ DEC1598765 Save L111G9128GAQ DEC1598765 Save L111G9128GAQ DEC1598765 Save L111G9128GAQ DEC1598765 Save L111G9128GAQ DEC1598765 Save L111G9128GAQ DEC1598765 Save L111G9128GAQ DEC1598765 Save L111G9128GAQ DEC1598765 Save L111G9128GAQ DEC1598765 Save L111G9128GAQ Save L111G9128GAQ DEC1598765 Save L111G9128GAQ DEC1598765 Save L111G9128GAQ Save L111G9128GAQ Save Save Save Save Save Save Save Save                                                                                                  | Vehicle Number*   Transporter*   Lr Date*     Product   Code   Brat   QuillE9127GAQ   DEC1598765   2111G9128GAQ   DEC1598765   Vehicle Number / Quantity   New Row   Remove Row     Code   BT1   Q   New Row   Remove Row     Add Batch For The Product DEC15987659     (2111G9128GAQ)     Product   Brat   Q   BT1   Q   Clear Batch   Add Batch                                                                                                    |
| Vehicle Number*       Add Batch For The Product DEC15987659<br>(111G9128GAQ)         Transporter*       ×         Lr Date*       •         Product<br>Code       Bran<br>Saved Successfully         2111E9127GAQ       DEC1598765         2111G9128GAQ       DEC1598765         2111G9128GAQ       DEC1598765         2111M9129GAQ       DEC1598765                                                                                                    | Vehicle Number*       Add Batch For The Product DEC15987659<br>(2111G9128GAQ)         Product<br>Code       Brat<br>Saved Successfully         2111E9127GAQ       DEC15987655         2111G9128GAQ       DEC15987655         2111M9129GAQ       DEC15987655         2111M9129GAQ       DEC15987655                                                                                                    | Vehicle Number*   Transporter*   Lr Date*   Product   Code   Brai   2111E9127GAQ   DEC1598765   2111G9128GAQ   DEC1598765   2111G9128GAQ   DEC1598765   2111G9128GAQ   DEC1598765   Add Batch For The Product DEC15987659   Save   Add Batch   Add Batch                                                                                                    | Vehicle Number*       Add Batch For The Product DEC15987659<br>(2111G9128GAQ)         Transporter*       ×         Lr Date*       •         Product<br>Code       Brat<br>Seved Successfully         2111E9127GAQ       DEC15987655         2111G9128GAQ       DEC15987655         2111IG9128GAQ       DEC15987655         2111M9129GAQ       DEC15987655         X       X         X       X         X                                                                                                    | Vehicle Number* Transporter* Lr Date*  Product Bra Code DEC1598765 DEC1598765 DEC159876 DEC1598765 DEC1598765 DEC1598765 DEC1598765 DEC159876 DEC159876 DEC159876 DEC159876 DEC159876 DEC159876 DEC15987 DEC159876 DEC159876 DEC15987 DEC15987 DEC | Vehicle Number* Transporter* Lr Date* Product Brat Code Brat 2111E9127GAQ DEC1598765 2111G9128GAQ DEC1598765 2111M9129GAQ DEC1598765                                                                                                    | Vehicle Number*  Transporter*  Lr Date*  Product Gode Brat Code DEC1598765 D111G9128GAQ DEC1598765 D111G9128GAQ DEC1598765 D111G9128GAQ DEC1598765 Cd DEC1598765 Cd DEC159876 Cd DEC159876 Cd DEC1598765 Cd DEC159876 Cd DEC159876 | Vehicle Number*   Transporter*   Lr Date*   Product   Brat   111G9128GAQ   DEC1598765   2111G9128GAQ   DEC1598765   2111G9128GAQ   DEC1598765     New Row   Remove Row     Add Batch     Add Batch     Transporter*     Lr Date*     Product   Brat   Save     Add Batch     Add Batch                                                                                                    | Vehicle Number*       Add Batch For The Product DEC15987659         Transporter*       Lr Date*         Product       Brat         QuillE9127GAQ       DEC1598765         2111E9127GAQ       DEC1598765         2111G9128GAQ       DEC1598765         2111G9128GAQ       DEC1598765         2111G9128GAQ       DEC1598765         Add Batch       Save         Add Batch                                                                                                    | Vehicle Number*   Vehicle Number*   Transporter*   Lr Date*     Product   Brat   Quantity   BT1   211169128GAQ   DEC1598765   211169128GAQ   DEC1598765     Add Batch   Save   Add Batch                                                                                                    | Vehicle Number*   Transporter*   Lr Date*   Product   Code   Brat   211169128GAQ   DEC1598765   211169128GAQ   DEC1598765   211169128GAQ   DEC1598765   211169128GAQ   DEC1598765                                                                                                    | Vehicle Number*         Transporter*         Lr Date*         Product         Brat         Save         Add Batch For The Product DEC15987659         (2111G9128GAQ)         Wew Row         Remove Row         Add Batch                                                                                                    | Vehicle Number*   Transporter*   Lr Date*   Product   Brat   Quantity   BT 1   2111E9127GAQ   DEC1598765   2111G9128GAQ   DEC1598765   Add Batch For The Product DEC15987659   (1) Colo.10.193   Saved Successfully   BT 1   OK   BT1 2   Clear Batch   Add Batch   Add Batch                                                                                                    |
| Vehicle Number* Add Batch For The Product DEC15987659                                                                                                    | Vehicle Number* Add Batch For The Product DEC15987659                                                                                                    | Vehicle Number* Add Batch For The Product DEC15987659                                                                                                    | Vehicle Number* Add Batch For The Product DEC15987659                                                                                                    | Vehicle Number* Add Batch For The Product DEC15987659                                                                                                    | Vehicle Number* Add Batch For The Product DEC15987659                                                                                                    | Vehicle Number* Add Batch For The Product DEC15987659                                                                                                    | Vehicle Number* Add Batch For The Product DEC15987659                                                                                                    | Vehicle Number* Add Batch For The Product DEC15987659                                                                                                    | Vehicle Number* Add Batch For The Product DEC15987659                                                                                                    | Vehicle Number* Add Batch For The Product DEC15987659                                                                                                    | Vehicle Number* Add Batch For The Product DEC15987659                                                                                                    | Vehicle Number* Add Batch For The Product DEC15987659                                                                                                    |
| Vehicle Number* Add Batch For The Product DEC15987659                                                                                                    | Vehicle Number* Add Batch For The Product DEC15987659                                                                                                    | Vehicle Number* Add Batch For The Product DEC15987659                                                                                                    | Vehicle Number* Add Batch For The Product DEC15987659                                                                                                    | Vehicle Number* Add Batch For The Product DEC15987659                                                                                                    | Vehicle Number* Add Batch For The Product DEC15987659                                                                                                    | Vehicle Number* Add Batch For The Product DEC15987659                                                                                                    | Vehicle Number* Add Batch For The Product DEC15987659                                                                                                    | Vehicle Number* Add Batch For The Product DEC15987659                                                                                                    | Vehicle Number* Add Batch For The Product DEC15987659                                                                                                    | Vehicle Number* Add Batch For The Product DEC15987659                                                                                                    | Vehicle Number* Add Batch For The Product DEC15987659                                                                                                    | Vehicle Number* Add Batch For The Product DEC15987659                                                                                                    |
| Vehicle Number* Add Batch For The Product DEC15987659                                                                                                    | Vehicle Number* Add Batch For The Product DEC15987659                                                                                                    | Vehicle Number* Add Batch For The Product DEC15987659                                                                                                    | Vehicle Number* Add Batch For The Product DEC15987659                                                                                                    | Vehicle Number* Add Batch For The Product DEC15987659                                                                                                    | Vehicle Number* Add Batch For The Product DEC15987659                                                                                                    | Vehicle Number* Add Batch For The Product DEC15987659                                                                                                    | Vehicle Number* Add Batch For The Product DEC15987659                                                                                                    | Vehicle Number* Add Batch For The Product DEC15987659                                                                                                    | Vehicle Number* Add Batch For The Product DEC15987659                                                                                                    | Vehicle Number* Add Batch For The Product DEC15987659                                                                                                    | Vehicle Number* Add Batch For The Product DEC15987659                                                                                                    | Vehicle Number* Add Batch For The Product DEC15987659                                                                                                    |
| Vehicle Number* Add Batch For The Product DEC15987659                                                                                                    | Vehicle Number* Add Batch For The Product DEC15987659                                                                                                    | Vehicle Number* Add Batch For The Product DEC15987659                                                                                                    | Vehicle Number* Add Batch For The Product DEC15987659                                                                                                    | Vehicle Number* Add Batch For The Product DEC15987659                                                                                                    | Vehicle Number* Add Batch For The Product DEC15987659                                                                                                    | Vehicle Number* Add Batch For The Product DEC15987659                                                                                                    | Vehicle Number* Add Batch For The Product DEC15987659                                                                                                    | Vehicle Number* Add Batch For The Product DEC15987659                                                                                                    | Vehicle Number* Add Batch For The Product DEC15987659                                                                                                    | Vehicle Number* Add Batch For The Product DEC15987659                                                                                                    | Vehicle Number* Add Batch For The Product DEC15987659                                                                                                    | Vehicle Number* Add Batch For The Product DEC15987659                                                                                                    |
| Vehicle Number* Add Batch For The Product DEC15987659                                                                                                    | Vehicle Number* Add Batch For The Product DEC15987659                                                                                                    | Vehicle Number* Add Batch For The Product DEC15987659                                                                                                    | Vehicle Number* Add Batch For The Product DEC15987659                                                                                                    | Vehicle Number* Add Batch For The Product DEC15987659                                                                                                    | Vehicle Number* Add Batch For The Product DEC15987659                                                                                                    | Vehicle Number* Add Batch For The Product DEC15987659                                                                                                    | Vehicle Number* Add Batch For The Product DEC15987659                                                                                                    | Vehicle Number* Add Batch For The Product DEC15987659                                                                                                    | Vehicle Number* Add Batch For The Product DEC15987659                                                                                                    | Vehicle Number* Add Batch For The Product DEC15987659                                                                                                    | Vehicle Number* Add Batch For The Product DEC15987659                                                                                                    | Vehicle Number* Add Batch For The Product DEC15987659                                                                                                    |
| Vehicle Number* Add Batch For The Product DEC15987659                                                                                                    | Vehicle Number* Add Batch For The Product DEC15987659                                                                                                    | Vehicle Number* Add Batch For The Product DEC15987659                                                                                                    | Vehicle Number* Add Batch For The Product DEC15987659                                                                                                    | Vehicle Number* Add Batch For The Product DEC15987659                                                                                                    | Vehicle Number* Add Batch For The Product DEC15987659                                                                                                    | Vehicle Number* Add Batch For The Product DEC15987659                                                                                                    | Vehicle Number* Add Batch For The Product DEC15987659                                                                                                    | Vehicle Number* Add Batch For The Product DEC15987659                                                                                                    | Vehicle Number* Add Batch For The Product DEC15987659                                                                                                    | Vehicle Number* Add Batch For The Product DEC15987659                                                                                                    | Vehicle Number* Add Batch For The Product DEC15987659                                                                                                    | Vehicle Number* Add Batch For The Product DEC15987659                                                                                                    |
| Vehicle Number* Add Batch For The Product DEC15987659                                                                                                    | Vehicle Number* Add Batch For The Product DEC15987659                                                                                                    | Vehicle Number* Add Batch For The Product DEC15987659                                                                                                    | Vehicle Number* Add Batch For The Product DEC15987659                                                                                                    | Vehicle Number* Add Batch For The Product DEC15987659                                                                                                    | Vehicle Number* Add Batch For The Product DEC15987659                                                                                                    | Vehicle Number* Add Batch For The Product DEC15987659                                                                                                    | Vehicle Number* Add Batch For The Product DEC15987659                                                                                                    | Vehicle Number* Add Batch For The Product DEC15987659                                                                                                    | Vehicle Number* Add Batch For The Product DEC15987659                                                                                                    | Vehicle Number* Add Batch For The Product DEC15987659                                                                                                    | Vehicle Number* Add Batch For The Product DEC15987659                                                                                                    | Vehicle Number* Add Batch For The Product DEC15987659                                                                                                    |
| Vehicle Number* Add Batch For The Product DEC15987659                                                                                                    | Vehicle Number* Add Batch For The Product DEC15987659                                                                                                    | Vehicle Number* Add Batch For The Product DEC15987659                                                                                                    | Vehicle Number* Add Batch For The Product DEC15987659                                                                                                    | Vehicle Number* Add Batch For The Product DEC15987659                                                                                                    | Vehicle Number* Add Batch For The Product DEC15987659                                                                                                    | Vehicle Number* Add Batch For The Product DEC15987659                                                                                                    | Vehicle Number* Add Batch For The Product DEC15987659                                                                                                    | Vehicle Number* Add Batch For The Product DEC15987659                                                                                                    | Vehicle Number* Add Batch For The Product DEC15987659                                                                                                    | Vehicle Number* Add Batch For The Product DEC15987659                                                                                                    | Vehicle Number* Add Batch For The Product DEC15987659                                                                                                    | Vehicle Number* Add Batch For The Product DEC15987659                                                                                                    |
| Add Datab Eau The Due duet DEC15007(50                                                                                                    | Add Batab For The Brisdust DEC1508750                                                                                                    | Add Datab Eau The Durdnet DEC15007(50                                                                                                    | Add Batch For The Product DEC15007(50                                                                                                    | Add Datab For The Dischart DE C15007(50                                                                                                    | Add Patch For The Product DEC15007(50                                                                                                    | Add Batch For The Dischart DE C15007(50                                                                                                    | End Date                                                                                                    | End Date                                                                                                    | End Date                                                                                                    | Add Patch For The Duck of DEC15007650                                                                                                    | Add Datab For The Due dust DEC1509760                                                                                                    | Add Datab Four The Ducdust DEC(5007/50                                                                                                    |
|                                                                                                    |                                                                                                    |                                                                                                    |                                                                                                    |                                                                                                    |                                                                                                    |                                                                                                    | End Date                                                                                                    | End Date                                                                                                    | End Date                                                                                                    | End Date                                                                                                    |                                                                                                    |                                                                                                    |
|                                                                                                    |                                                                                                    |                                                                                                    |                                                                                                    |                                                                                                    |                                                                                                    |                                                                                                    | End Date                                                                                                    | End Date                                                                                                    | End Date                                                                                                    | End Date                                                                                                    |                                                                                                    |                                                                                                    |
|                                                                                                    |                                                                                                    |                                                                                                    |                                                                                                    |                                                                                                    |                                                                                                    |                                                                                                    | End Date                                                                                                    | End Date                                                                                                    | End Date                                                                                                    | End Date                                                                                                    |                                                                                                    |                                                                                                    |
|                                                                                                    |                                                                                                    |                                                                                                    |                                                                                                    |                                                                                                    |                                                                                                    |                                                                                                    | End Date                                                                                                    | End Date                                                                                                    | End Date                                                                                                    | End Date                                                                                                    |                                                                                                    |                                                                                                    |
|                                                                                                    |                                                                                                    |                                                                                                    |                                                                                                    |                                                                                                    |                                                                                                    |                                                                                                    | End Date                                                                                                    | End Date                                                                                                    | End Date                                                                                                    | End Date                                                                                                    | ·                                                                                                    |                                                                                                    |
|                                                                                                    |                                                                                                    |                                                                                                    |                                                                                                    |                                                                                                    |                                                                                                    |                                                                                                    | End Date                                                                                                    | End Date                                                                                                    | End Date                                                                                                    | End Date                                                                                                    |                                                                                                    |                                                                                                    |
|                                                                                                    |                                                                                                    |                                                                                                    |                                                                                                    |                                                                                                    |                                                                                                    | Ind Date                                                                                                    | End Date                                                                                                    | End Date                                                                                                    | End Date                                                                                                    | End Date                                                                                                    |                                                                                                    |                                                                                                    |
|                                                                                                    |                                                                                                    |                                                                                                    |                                                                                                    |                                                                                                    |                                                                                                    | Ind Date                                                                                                    | End Date                                                                                                    | End Date                                                                                                    | End Date                                                                                                    | End Date                                                                                                    |                                                                                                    |                                                                                                    |
|                                                                                                    |                                                                                                    |                                                                                                    |                                                                                                    |                                                                                                    |                                                                                                    | Ind Date                                                                                                    | End Date                                                                                                    | End Date                                                                                                    | End Date                                                                                                    | End Date                                                                                                    |                                                                                                    |                                                                                                    |
|                                                                                                    |                                                                                                    |                                                                                                    |                                                                                                    |                                                                                                    |                                                                                                    | Lud Date                                                                                                    | End Date                                                                                                    | End Date                                                                                                    | End Date                                                                                                    | End Date                                                                                                    |                                                                                                    |                                                                                                    |
|                                                                                                    |                                                                                                    |                                                                                                    |                                                                                                    |                                                                                                    |                                                                                                    | Ind Date                                                                                                    | End Date                                                                                                    | End Date                                                                                                    | End Date                                                                                                    | End Date                                                                                                    |                                                                                                    |                                                                                                    |
|                                                                                                    |                                                                                                    |                                                                                                    |                                                                                                    |                                                                                                    |                                                                                                    | And Date In                                                                                                    | End Date                                                                                                    | End Date                                                                                                    | End Date                                                                                                    | End Date                                                                                                    |                                                                                                    |                                                                                                    |
|                                                                                                    |                                                                                                    | End Date                                                                                                    |                                                                                                    | End Date 🛍                                                                                                    | End Date 😭                                                                                                    |                                                                                                    |                                                                                                    | X                                                                                                    |                                                                                                    |                                                                                                    | End Date                                                                                                    | Lid Date                                                                                                    |
|                                                                                                    |                                                                                                    | End Date                                                                                                    |                                                                                                    | End Date                                                                                                    | End Date 🗰                                                                                                    |                                                                                                    |                                                                                                    | X                                                                                                    | x mport surplucht                                                                                                    |                                                                                                    | End Date                                                                                                    | Lid Date                                                                                                    |
|                                                                                                    |                                                                                                    | End Date                                                                                                    |                                                                                                    | End Date                                                                                                    | End Date m                                                                                                    |                                                                                                    |                                                                                                    | X                                                                                                    |                                                                                                    |                                                                                                    | End Date                                                                                                    | Lid Date                                                                                                    |
|                                                                                                    |                                                                                                    | End Date                                                                                                    |                                                                                                    | End Date 🛍                                                                                                    | End Date 🗰                                                                                                    |                                                                                                    |                                                                                                    | X                                                                                                    | X X                                                                                                    |                                                                                                    | End Date                                                                                                    | Lid Date                                                                                                    |
|                                                                                                    |                                                                                                    | End Date                                                                                                    |                                                                                                    | End Date                                                                                                    | End Date m                                                                                                    |                                                                                                    |                                                                                                    | x                                                                                                    | x mport surplucit X                                                                                                    |                                                                                                    | End Date                                                                                                    | Lida Date                                                                                                    |
|                                                                                                    |                                                                                                    | End Date                                                                                                    |                                                                                                    | End Date 🛍                                                                                                    | End Date 🗰                                                                                                    |                                                                                                    |                                                                                                    | X                                                                                                    | X A A A A A A A A A A A A A A A A A A A                                                                                                    |                                                                                                    | End Date                                                                                                    | Lid Date                                                                                                    |
|                                                                                                    |                                                                                                    | End Date                                                                                                    |                                                                                                    | End Date 🟥                                                                                                    | End Date 😭                                                                                                    |                                                                                                    |                                                                                                    | X                                                                                                    |                                                                                                    |                                                                                                    | End Date                                                                                                    | End Date III                                                                                                    |
|                                                                                                    |                                                                                                    | End Date                                                                                                    |                                                                                                    | End Date 🛍                                                                                                    | End Date 🗰                                                                                                    |                                                                                                    |                                                                                                    | X                                                                                                    | X A A A A A A A A A A A A A A A A A A A                                                                                                    |                                                                                                    | End Date                                                                                                    | Lida Date                                                                                                    |
|                                                                                                    |                                                                                                    | End Date                                                                                                    |                                                                                                    | End Date                                                                                                    | End Date m                                                                                                    |                                                                                                    |                                                                                                    | x x                                                                                                    |                                                                                                    |                                                                                                    | End Date                                                                                                    | End Date III                                                                                                    |
|                                                                                                    |                                                                                                    | End Date                                                                                                    |                                                                                                    | End Date 🛍                                                                                                    | End Date 🗰                                                                                                    |                                                                                                    |                                                                                                    | X                                                                                                    | X X                                                                                                    |                                                                                                    | End Date                                                                                                    | Lid Date                                                                                                    |
|                                                                                                    |                                                                                                    | End Date 🛍                                                                                                    |                                                                                                    | End Date 🏥                                                                                                    | End Date 😭                                                                                                    |                                                                                                    |                                                                                                    | X                                                                                                    |                                                                                                    |                                                                                                    | End Date                                                                                                    | Lid Date                                                                                                    |
|                                                                                                    |                                                                                                    | End Date                                                                                                    |                                                                                                    | End Date                                                                                                    | End Date 🗰                                                                                                    |                                                                                                    |                                                                                                    | X                                                                                                    | x mport surplucht                                                                                                    |                                                                                                    | End Date                                                                                                    | End Date in                                                                                                    |
|                                                                                                    |                                                                                                    |                                                                                                    |                                                                                                    |                                                                                                    |                                                                                                    |                                                                                                    | Tallan P                                                                                                    | X Faller                                                                                                    |                                                                                                    | End Data                                                                                                    |                                                                                                    |                                                                                                    |
| · · · · · · · · · · · · · · · · · · ·                                                                                                    |                                                                                                    |                                                                                                    |                                                                                                    |                                                                                                    |                                                                                                    | r nd listo                                                                                                    | End Date                                                                                                    | Find Date                                                                                                    |                                                                                                    | Find Date                                                                                                    |                                                                                                    |                                                                                                    |
|                                                                                                    |                                                                                                    |                                                                                                    |                                                                                                    |                                                                                                    |                                                                                                    | r.nd Date                                                                                                    | Find Date                                                                                                    | Find Date                                                                                                    | End Date                                                                                                    | End Date                                                                                                    |                                                                                                    |                                                                                                    |
|                                                                                                    |                                                                                                    | End Date                                                                                                    |                                                                                                    | End Date III                                                                                                    | End Date End                                                                                                    |                                                                                                    |                                                                                                    | X                                                                                                    | X X                                                                                                    |                                                                                                    | End Date                                                                                                    | Lid Date                                                                                                    |
|                                                                                                    |                                                                                                    | End Date                                                                                                    |                                                                                                    | End Date                                                                                                    | End Date Internet Control Control Cont                                                                                                    |                                                                                                    |                                                                                                    | X - X                                                                                                    | x mport surplut x                                                                                                    |                                                                                                    | End Date                                                                                                    | Lid Date                                                                                                    |
| · · · · · · · · · · · · · · · · · · ·                                                                                                    |                                                                                                    |                                                                                                    |                                                                                                    |                                                                                                    |                                                                                                    | End Date                                                                                                    | Find Date                                                                                                    | Fnd Date                                                                                                    | End Date                                                                                                    | End Date                                                                                                    |                                                                                                    |                                                                                                    |
| · · · · · · · · · · · · · · · · · · ·                                                                                                    |                                                                                                    |                                                                                                    |                                                                                                    |                                                                                                    |                                                                                                    |                                                                                                    | End Date                                                                                                    | End Date                                                                                                    | End Date                                                                                                    | End Date                                                                                                    |                                                                                                    |                                                                                                    |
| · · · · · · · · · · · · · · · · · · ·                                                                                                    |                                                                                                    |                                                                                                    |                                                                                                    |                                                                                                    |                                                                                                    |                                                                                                    | End Date                                                                                                    | End Date                                                                                                    | End Date                                                                                                    | End Date                                                                                                    |                                                                                                    |                                                                                                    |
|                                                                                                    |                                                                                                    |                                                                                                    |                                                                                                    |                                                                                                    |                                                                                                    |                                                                                                    | End Date                                                                                                    | End Date                                                                                                    | End Date                                                                                                    | End Date                                                                                                    |                                                                                                    |                                                                                                    |
|                                                                                                    |                                                                                                    |                                                                                                    |                                                                                                    |                                                                                                    |                                                                                                    |                                                                                                    | End Date                                                                                                    | End Date                                                                                                    | End Date                                                                                                    | End Date                                                                                                    |                                                                                                    |                                                                                                    |
|                                                                                                    |                                                                                                    | End Date m                                                                                                    |                                                                                                    | End Data                                                                                                    | End Date                                                                                                    |                                                                                                    |                                                                                                    |                                                                                                    |                                                                                                    |                                                                                                    | Fpd Date                                                                                                    | r.nd Date                                                                                                    |
|                                                                                                    |                                                                                                    |                                                                                                    | and lists                                                                                                    |                                                                                                    |                                                                                                    | Import Supment ×                                                                                                    | Import Supment ×                                                                                                    | Import Supment                                                                                                    | LUDDOLT NDIDMODE                                                                                                    | import supment ×                                                                                                    |                                                                                                    |                                                                                                    |
|                                                                                                    |                                                                                                    | End Date 🗰                                                                                                    |                                                                                                    | End Date m                                                                                                    | End Date                                                                                                    |                                                                                                    |                                                                                                    |                                                                                                    |                                                                                                    | x x x x x x x x x x x x x x x x x x x                                                                                                    | End Date                                                                                                    | End Date                                                                                                    |
|                                                                                                    |                                                                                                    | End Date 🗎                                                                                                    |                                                                                                    | End Date 🛗                                                                                                    | End Date                                                                                                    |                                                                                                    |                                                                                                    | X                                                                                                    |                                                                                                    |                                                                                                    | End Date                                                                                                    |                                                                                                    |
|                                                                                                    |                                                                                                    | End Date 🛗                                                                                                    |                                                                                                    | End Date 🏥                                                                                                    | End Date m                                                                                                    |                                                                                                    |                                                                                                    | X                                                                                                    |                                                                                                    |                                                                                                    | End Date                                                                                                    |                                                                                                    |

Batches are Added in the below screen supplier again click on the Save button on the Import Shipment view pop up page.

|       | Import Shij     | pment       |             |               |                          |           |                   |                 |                      | × | End Date |
|-------|-----------------|-------------|-------------|---------------|--------------------------|-----------|-------------------|-----------------|----------------------|---|----------|
|       | Transporter*    |             | CHECK       |               | Lr Number*               | [         | 120               |                 |                      | ^ |          |
| esale | Lr Date*        |             | 18-Dec-2023 |               |                          |           |                   |                 |                      |   |          |
|       | Product<br>Code | Brand       | Name        | Up - Strength | Size in ml/Unit Per Case | Pack Type | Quantity<br>Cases | Batch<br>Number | Shipment<br>Quantity | 1 |          |
|       | 2111E9127GAQ    | DEC1598765  |             | 10.00         | 50 12                    | G         | 2                 | BT1             | 2                    |   |          |
|       | 2111G9128GAQ    | DEC15987659 |             | 20.00         | 50 12                    | G         | 15                | BT1             | 15                   |   |          |
|       | 2111M9129GAQ    | DEC15987655 |             | 30.00         | 50 12                    | G         | 10                | BT1             | Batch                |   |          |
|       | 6               |             |             |               |                          |           |                   | Clear           | Batch                |   |          |

After click on the Save button Supplier will get the "Successfully Submitted the Order" Confirmation pop up message on the below fig.

|                 |             | Lr Date*                                                             | 1 | 8-Dec-2023        |                                   |
|-----------------|-------------|----------------------------------------------------------------------|---|-------------------|-----------------------------------|
| Product<br>Code | Brand Name  | Up - Strength Size in ml/Unit Per Case Pack Typ<br>(10.10.10.10.193) | e | Quantity<br>Cases | Batch Shipment<br>Number Quantity |
| 2111E9127GAQ    | DEC1598765  | Successfully Submitted The Order                                     |   | 2                 | BT1 2<br>Clear Batch              |
| 2111G9128GAQ    | DEC15987659 | ок                                                                   |   | 15                | BT1 15<br>Clear Batch             |
| 2111M9129GAQ    | DEC15987655 | 30.00 50 12 G                                                        |   | 10                | BT1 10<br>Clear Batch             |

> Status will be "Shipment Completed" after completion of shipment in supplier login.

|               | O 👌 10.10.                                             | 10.193/HPE/central/index.php/L9Wholesale/Indent/shipmentTo | oL9#        |                    | ☆                                        | ල @ දු ≡               |
|---------------|--------------------------------------------------------|------------------------------------------------------------|-------------|--------------------|------------------------------------------|------------------------|
| Depa<br>Gover | urtment of State Taxes a<br>rument of Himachal Pradesh | nd Excise                                                  |             |                    | Session Time Left : 59:                  | 57 🌲 📸 hi 😃            |
| A L9 ~ B      | Support ~                                              |                                                            |             |                    |                                          | L-9 Supplier > Shipmen |
| 10 *          |                                                        |                                                            |             | Start Date 🗎 18-De | e-2023 End Date 🗎 18-Dec-2023<br>Search: | Search                 |
| S.No *        | Wholesale                                              | Shipment Number                                            | Transporter | Vehicle Number     | Status                                   |                        |
| 1             | Individual                                             | PER211118122306573                                         | OK.         | AP1234             | Shipment Completed                       |                        |
| + Shipment    |                                                        |                                                            |             |                    |                                          | Previous Next          |

> If we click on the Shipment Completed button below details are visible on shipment view page.

|        | Department of S<br>Government of Hin | State Taxes and Excis | e                  |                              |                            |              |                     |                        |                       | Session Time Left : 5  | 1:53 🌲 1 | <b>ж ы (</b>    |
|--------|--------------------------------------|-----------------------|--------------------|------------------------------|----------------------------|--------------|---------------------|------------------------|-----------------------|------------------------|----------|-----------------|
| SHIPM  | - B Support -                        |                       |                    |                              |                            |              |                     |                        |                       |                        | L-9 Supp | olier > Shipmen |
| 10     |                                      |                       |                    |                              |                            |              |                     | s                      | tart Date 18-Dec-2023 | End Date 📫 18-Dec-202: |          | Search          |
| S.No * | Who                                  | esale                 | Shipment Number    | Shipment                     |                            |              |                     |                        | er                    | Status                 |          |                 |
| 1      | Indivi                               | dual                  | PER211118122306573 | •                            |                            |              |                     |                        |                       | Shipment Completed     |          |                 |
| + sh   | ipment                               |                       |                    | 2111E9127GAQ                 | Brand Name<br>DEC1598765   | Size (in ml) | Batch Number<br>BT1 | Shipment Quantity<br>2 |                       |                        | Previous | Next            |
|        |                                      |                       |                    | 2111G9128GAQ<br>2111M9129GAQ | DEC15987659<br>DEC15987655 | 50<br>50     | BT1<br>BT1          | 15<br>10               |                       |                        |          |                 |
|        |                                      |                       |                    |                              |                            |              |                     |                        |                       |                        |          |                 |

#### L-9 Stock Receiving Process:-

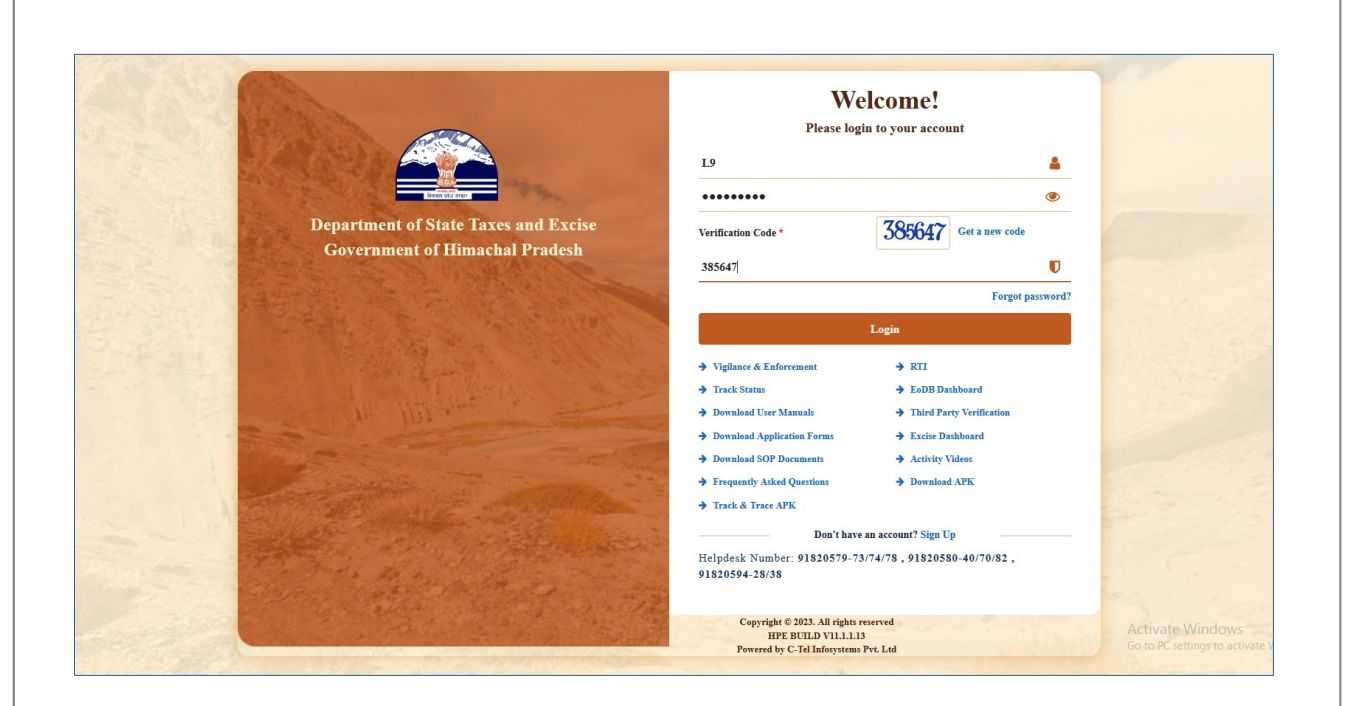

> L-9 Manager required to provide valid credentials as shown in above figure.

| E =<br>Master Data             | <b>Brand Registration</b> | <i>∂</i> ₀<br>Procurement | Stock Receipts |
|--------------------------------|---------------------------|---------------------------|----------------|
| <b>E</b><br>L-9 Stock Dispatch | <b>E</b><br>Stock         | Support                   |                |
| S. Frank                       | All C                     |                           |                |

> L-9 Manager need to click on the '**Stock Receipts**" tab in the above figure

| 🔳 Master Data 🗸 | 🖉 Brand Registration 🗸 | 🖉 Procurement ~ | 🕞 Stock Receipts 🗸 | 🝙 L-9 Stock Dispatch 🗸 | 🕞 Stock 🗸 🕼 Support 🗸 |              |             |                     |
|-----------------|------------------------|-----------------|--------------------|------------------------|-----------------------|--------------|-------------|---------------------|
| IMFL SHIPMENT   |                        |                 | IMFL Shipment      |                        |                       |              |             | Stock Receipts > IM |
|                 |                        |                 | Beer Shipment      |                        | Start Date 🛗 18-Dec-2 | 023 End Date | 18-Dec-2023 | Pending •           |
| 10 *            |                        |                 |                    |                        |                       |              |             | Search:             |
| S.No *          | Advance Shipment Note  | Date            | Supplier           | Action                 |                       |              | Status      | Remarks             |
| 1               | ASNPER211118122306573  | 18-Dec-2023     | L9SUP              | Generate Cl            | hecklist Shipment     |              | In Transit  | Remarks             |

- > Under Stock Receipts tab need to choose the "IMFL Shipmet" sub tab
- > Click on the shipment tab to view the Shipment details along with the Print page .

| Nurl SHIPMENT State Bageer Artie     State Data     Department of State Taxes and Excise     Covernment of Hinachall Pradels     State Data     Covernment of Hinachall Pradels     State Data     Covernment of Hinachall Pradels     State Data     Covernment of Hinachall Pradels     State Data     State Data     State Data     Covernment of Hinachall Pradels     State Data     State Data     Covernment of Hinachall Pradels     State Data     Covernment of Hinachall Pradels     State Data     Covernment of Hinachall Pradels     State Data     Covernment of Hinachall Pradels     State Data     Covernment of Hinachall Pradels     Covernment of Hinachall Pradels     Covernment of Hinachall Pradels     Covernment of Hinachall Pradels     Covernment of Hinachall Pradels     Covernment of Hinachall Pradels     Covernment of Hinachall Pradels     Covernment of Hinachall Pradels     Covernment of Hinachall Pradels     Covernment of Hinachall Pradels     Covernment of Hinachall Pradels     Covernment of Hinachall Pradels     Covernment of Hinachall P                                                                                                    | SINTERS DE LE CASA DE LE CASA DE                                                                                                    | HI SHIPHENT USA RAW AND AND AND AND AND AND AND AND AND AND                                                                                                    | 💵 Master Data 🗸 | 🖉 Brand Registration 🗸 | 🧷 Procurement 🗸 | 🕞 Stock Receipts 🗸 | 🝙 L-9 Stock Dispatch 🗸 🛛 | 👌 Stock 🗸 🛛 🐻 Support 🗸         |               |             |                           |
|----------------------------------------------------------------------------------------------------|----------------------------------------------------------------------------------------------------|----------------------------------------------------------------------------------------------------|-----------------|------------------------|-----------------|--------------------|--------------------------|---------------------------------|---------------|-------------|---------------------------|
| 10       Skarba       Fabra 2001       Fabra 2001 <td< th=""><th>sur Bue</th><th>30 molecular     10 molecular     10 molecular</th><th>MFL SHIPMEN</th><th>r</th><th></th><th></th><th></th><th></th><th></th><th></th><th>Stock Receipts &gt; IN</th></td<>                                                                                                    | sur Bue                                                                                                    | 30 molecular     10 molecular     10 molecular                                                                                                    | MFL SHIPMEN     | r                      |                 |                    |                          |                                 |               |             | Stock Receipts > IN       |
| B State Afrance Schumert Not Date Stappert Afrance Schumert Not Date Stappert State Reaction   1 Afrance Schumert Not Date State Concrete State State Reaction                                                                                                    | **     Arbuners Minjenent Neir     Barle     Separat       **     Arbuners Minjenent Neir     Barle     Separat       **     Arbuners Minjenent Neir     Barle     Semantar       **     Arbuners Minjenent Neir     Barle     Semantar       **     Arbuners Minjenent Neir     Barle     Semantar       **     Arbuners Minjenent Neir     Barle     Semantar       **     Semantar     Barle     Semantar       **     Semantar     Barle     Semantar       **     Semantar     Barle     Semantar       **     **     Semantar     Semantar       **     **     **     **       **     **     **     **       **     **     **     **       **     **     **     **       **     **     **     **       **     **     **     **       **     **     **     **       **     **     **     **       **     **     **     **       **     **     **     **       **     **     **     **       **     **     **     **       **     **     **                                                                                                    | 10 .     Nor* Atrain Subject Note     1 SSYEE SIBBLE SONS        1 SSYEE SIBBLE SONS        1 SSYEE SIBBLE SONS                                                                                                    |                 |                        |                 |                    |                          | Start Date 18-Dec-2023          | End Date      | 18-Dec-2023 | Pending +                 |
| Six* Advance Shipmant Nate Date Supplier Attion Status Remark   1 SKSYPEZIIIIIIIIIIIIIIIIIIIIIIIIIIIIIIIIIIII                                                                                                    | Advance Najment Net Dats Support Action Status Status Reards     Status 16 Dec. 2023 1.957.7 General Challe Report Reards     Previow 2       Previow   2       Previow   3       Status   3       Status   3      Status   4   4   4   4   5   5   5   5   5   5   5   5   5   5   5   5   5   5   5   5   5   5   5   5   5   5   5   5   5   5   5   5   5   5   5   5   5   5   5   5   5   5   5   5   5   5   5   5   5   5   5   5   5   5   5   5   5   5   5   5   5   5   5   5                                                                                                    | No.º Advance Skipeerar Net Date Register<br>Department of State Taxes and Excise<br>Generar Cachile Covernment of Himackal Perdok<br>Register<br>State Date Of State Taxes and Excise<br>Generar Cachile Covernment of Himackal Perdok<br>Register<br>State Date Of State Taxes and Excise<br>Generar Cachile Covernment of Himackal Perdok<br>Register<br>State Date Of State Taxes and Excise<br>Generar Cachile Covernment of Himackal Perdok<br>Register<br>State Date Of State Taxes and Excise<br>Covernment of Himackal Perdok<br>Register<br>State Date Of State Taxes and Excise<br>State Date Of State Taxes and Excise<br>State Date Of State Date Of State Dat | 10 -            |                        |                 |                    |                          |                                 |               |             | Search:                   |
| 1       XSYP221111112229997       16.200.7       Constrt Challes       Saparat       Finance       Constrt Challes       Finance       Constrt Challes       Finance       Finance       Financ                                                                                                    | XOVEREIIIIIIIIIIIIIIIIIIIIIIIIIIIIIIIIIII                                                                                                    | 1       XXYREEHIHHEEMST       18 Dec 2023       L95.7       General Galaka       Name       Name                                                                                                    | S.No *          | Advance Shipment Note  | Date            | Supplier           | Action                   |                                 |               | Status      | Remarks                   |
| Perter de State Taxes and Excise     Covernment of State Taxes and Excise     Covernment of State Taxes and Excise     Covernment of Himachal Pradesh     Stater Date v     A Prearmant v     A Stock Dispate v     Covernment of Himachal Pradesh     Stater Date v     A Prearmant v     A Stock Dispate v     A Store Date v     A Store Date v     A Prearmant v     A Stock Dispate v     A Stock Dispate v     A Store Date v     A Store Date v     A                                                                                                    | Preven  Preven Preven Preven P                                                                                                    | Person       2         Department of State Taxes and Excise       Senis Tare Leit: 556         Covernment of Himachal Pradesb       Senis Tare Leit: 556         Senis Tare Leit: 557       Senis Tare Leit: 557         Senis Tare Leit: 557       Senis Tare Leit: 557         Senis Tare Leit: 557       Senis Tare Leit: 557         Senis Tare Leit: 557       Senis Tare Leit: 557         Senis Tare Leit: 557       Senis Tare Leit: 557         Senis Tare Leit: 557       Senis Tare Leit: 557                                                                                                    | 1               | ASNPER211118122306573  | 18-Dec-2023     | L9SUP              | Generate Checkl          | list Shipment                   |               | In Transit  | Remarks                   |
| Department of State Taxes and Excise   Covernment of Himachal Pradesh     Matter Data v     Matter Data v     I Brand Registration v     I Department of State Taxes and Excise     State Taxes and Excise     State Taxes and Excise     I State Taxes and Excise     State Data v     I State Taxes and Excise     State Data     State Taxes and Excise     State Taxes and Excise     State Data     States and Data     States and Data <td>Department of State Taxes and Excise   Covernment of Himschal Pradesh     for Dua v     Ø Break Regiption v     Ø Break Regiption v     HIPPMENT     Start Dav     Ø Advance Skippant Noto     Date     Startion     Startion     Startion     Startion     Bindle     Startion     Startion        Startion             &lt;</td> <td>Department of State Taxes and Excise   Covernment of Himachal Profets     State Taxes and Excise     Covernment of Himachal Profets     Covernment of Himachal Profets     Co</td> <td></td> <td></td> <td></td> <td></td> <td></td> <td></td> <td></td> <td></td> <td>Previous</td> | Department of State Taxes and Excise   Covernment of Himschal Pradesh     for Dua v     Ø Break Regiption v     Ø Break Regiption v     HIPPMENT     Start Dav     Ø Advance Skippant Noto     Date     Startion     Startion     Startion     Startion     Bindle     Startion     Startion        Startion             <                                                                                                    | Department of State Taxes and Excise   Covernment of Himachal Profets     State Taxes and Excise     Covernment of Himachal Profets     Covernment of Himachal Profets     Co                                                                                                    |                 |                        |                 |                    |                          |                                 |               |             | Previous                  |
| Departiment of State Taxes and Excise   Covernment of Himachal Pradesh     Mater Data     Precentment of Read Registration     Precentment of Read Registration     Precentment of Read Registration     Precentment of Himachal Pradesh     State Data     Precentment of Read Registration     Precentment of Read Registration     Precentment of Read Registration     Precentment of Read Registration     Precentment of Read Registration     Precentment of Read Registration     Precentment of Read Registration     Read Registration     Precentment of Read Registration     Precentment of Read Registration     Read Registration     Precentment of Read Registration     Read Registration     Read Registration     State Data     State Read Registration     State Registration     State Registration     State Registration     State Registration     State Registration     State Registration     State Registration     State Registration     State Registration     State Registration     State Registration     State Registration     State Registratis <tr< td=""><td>Department of State Taxes and Excise   Covernment of Himzchal Pradesh     or Puls O   O Fordal Registration V   A freame Subjument Note   Date   Supplint   Action   State   Remarks   NOVERZUITE 2200575   18 Dec-2023   Lab Date   Supplint   Action   State   Remarks   State   Remarks   State   State   Remarks   State   State   Remarks   State   State   Remarks   State   Remarks   State   <td< td=""><td>Department of State Taxes and Excise   Covernment of Himschal Pradesh     Viture Dua v     C Brand Regintration v     C Brand Regintration v     Status     Regintration v     Status     Status     Status     Status     Status     Status     Status     Status     Status     Status     Status        <td< td=""><td></td><td></td><td></td><td></td><td></td><td></td><td></td><td></td><td></td></td<></td></td<></td></tr<>                                         | Department of State Taxes and Excise   Covernment of Himzchal Pradesh     or Puls O   O Fordal Registration V   A freame Subjument Note   Date   Supplint   Action   State   Remarks   NOVERZUITE 2200575   18 Dec-2023   Lab Date   Supplint   Action   State   Remarks   State   Remarks   State   State   Remarks   State   State   Remarks   State   State   Remarks   State   Remarks   State <td< td=""><td>Department of State Taxes and Excise   Covernment of Himschal Pradesh     Viture Dua v     C Brand Regintration v     C Brand Regintration v     Status     Regintration v     Status     Status     Status     Status     Status     Status     Status     Status     Status     Status     Status        <td< td=""><td></td><td></td><td></td><td></td><td></td><td></td><td></td><td></td><td></td></td<></td></td<>                                                                                                    | Department of State Taxes and Excise   Covernment of Himschal Pradesh     Viture Dua v     C Brand Regintration v     C Brand Regintration v     Status     Regintration v     Status     Status     Status     Status     Status     Status     Status     Status     Status     Status     Status <td< td=""><td></td><td></td><td></td><td></td><td></td><td></td><td></td><td></td><td></td></td<>                                                                                                    |                 |                        |                 |                    |                          |                                 |               |             |                           |
| Departiment of State Taxes and Excise   Covernment of Himachal Pradesh     Mater Data     Isterr Data     Isterr Data     Procurement of Himachal Pradesh     Stater Data     Isterr Data     Isterr Data     Procurement of Himachal Pradesh     Stater Data     Isterr Data     Procurement of Himachal Pradesh     Stater Data     Isterr Data     Procurement of Himachal Pradesh     Stater Data     Isterr Data     Procurement of Himachal Pradesh     Isterr Data     Procurement of Himachal Pradesh     Stater Data     Isterr Data     Procurement of Himachal Pradesh     Stater Data     Procurement of Himachal Pradesh     Stater Data     Procurement of Himachal Pradesh     Stater Data     Procurement of Himachal Pradesh     Stater Data     Procurement of Himachal Pradesh     Stater Data     Procurement of Himachal Pradesh     Stater Data     Stater Data     Stater Data     Stater Data     Stater Data     Stater Data     Stater Data <td< td=""><td>Department of State Taxes and Excise   Government of Himschal Pradesh     are Dati       Mergedration          Band Registration          Band Registration          Mergedration          Band Registration          Band Registration          Band Registration          Band Registration          Band Registration        Band Registration          Band Registration        Band Registration            Band Registration        Band Registration        Band Registration        Band Registration        Band Registration        Band Registration        Band Registration    Band Registration    Ba</td><td>Department of State Taxes and Excise   Covernment of Himachal Predests     Nature Data     State Data     State Data     State Data     State Data     State Shippert     State Shippert     St</td><td></td><td></td><td></td><td></td><td></td><td></td><td></td><td></td><td></td></td<>                                                                                           | Department of State Taxes and Excise   Government of Himschal Pradesh     are Dati       Mergedration          Band Registration          Band Registration          Mergedration          Band Registration          Band Registration          Band Registration          Band Registration          Band Registration        Band Registration          Band Registration        Band Registration            Band Registration        Band Registration        Band Registration        Band Registration        Band Registration        Band Registration        Band Registration    Band Registration    Ba                                                                                                    | Department of State Taxes and Excise   Covernment of Himachal Predests     Nature Data     State Data     State Data     State Data     State Data     State Shippert     State Shippert     St                                                                                                    |                 |                        |                 |                    |                          |                                 |               |             |                           |
| Department of State Taxes and Excise   Covernment of Himachal Pradesh     Statur Date     Covernment of Himachal Pradesh     Statur Date     Statur Date     Statu                                                                                                    | Department of State Taxes and Excise   Covernment of Himachal Pradesh     Star Date                                                                                                    | Department of State Taxes and Excise   Covernment of Hinachal Pradesh     Vistor Data     Vistor Data     Covernment of Hinachal Pradesh     Vistor Data     Covernment of Hinachal Pradesh     Vistor Data     Covernment of State Taxes and Excise     State Data     Covernment of Hinachal Pradesh     Vistor Data     Covernment of Hinachal Pradesh     Vistor Data     Covernment of Hinachal Pradesh     Vistor Data     Covernment of Hinachal Pradesh     Vistor Data     Covernment of Hinachal Pradesh     Vistor Data     Covernment of Hinachal Pradesh     Vistor Data     Covernment of Hinachal Pradesh     Vistor Data     Covernment of Hinachal Pradesh     Vistor Data     Covernment of Hinachal Pradesh     Vistor Data     Covernment of Hinachal Pradesh     States     Covernment of Hinachal Pradesh     States     Covernment of Hinachal Pradesh     States     Covernment of Hinachal Pradesh     States     States     Covernment of Hinachal Pradesh     Vistor Data     States <td></td> <td></td> <td></td> <td></td> <td></td> <td></td> <td></td> <td></td> <td></td>                                                                                                    |                 |                        |                 |                    |                          |                                 |               |             |                           |
| Pepartiment of State Taxes and Excise   Government of Himachal Pradesh     Matter Data C     Brend Registration C     C     Registration C     C     State Data C     State Data C     C     State Data C     State Data C     S                                                                                                    | Department of State Taxes and Excise   Covernment of Himachal Pradesh     for Data       Covernment of Himachal Pradesh     for Data       Covernment of Himachal Pradesh     for Data       Covernment of Himachal Pradesh     for Data       Covernment of Himachal Pradesh     for Data       Covernment of Himachal Pradesh     for Data       Covernment of State Taxes and Excise     for Data       Covernment of State Taxes and Excise     for Data       Covernment of State Taxes and Excise     for Data       Covernment of State Taxes and Excise     State Date       State Date       State Date       State Date       State Date       State Date       State Date       State Date       State Date       State Date       State Date       State Date       State Date          State Date <td>Department of State Taxes and Excise   Covernment of Himachal Pradesh     Andree Data     Covernment of Himachal Pradesh     Covernment of Himachal Pradesh     Covernment of</td> <td></td> <td></td> <td></td> <td></td> <td></td> <td></td> <td></td> <td></td> <td></td>                                                                                                    | Department of State Taxes and Excise   Covernment of Himachal Pradesh     Andree Data     Covernment of Himachal Pradesh     Covernment of Himachal Pradesh     Covernment of                                                                                                    |                 |                        |                 |                    |                          |                                 |               |             |                           |
| Pepartiment of State Taxes and Excise   Coverament of Himachal Pradek     Varier Data C     Prend Registration C     C     Rend Registration C     C     Rend Registration C     C     State Data C     State Data C   <                                                                                                    | Department of State Taxes and Excise   Covernment of Himschal Pradesh     for Data     Implement     Implement     Advance Shipment Note     Date     Supplier     Advance Shipment Note     Date     Supplier     Advance Shipment Note     Date     Supplier     Advance Shipment Note     Date     Supplier     Advance Shipment Note     Date   Supplier     Advance Shipment Note     Date   Supplier   Advance Shipment Note   Date   Supplier   Advance Shipment Note   Date   Supplier   Advance Shipment Note   Date   Supplier   Advance Shipment Note   Date   Supplier   Advance Shipment Note   Date   Supplier   Advance Shipment Note   Date   Supplier   Advance Shipment Note   Date   Supplier   Advance Shipment Note   Date   Supplier   Advance Shipment Note   Date   Supplier   Advance Shipment Note   Date   Supplier   Advance Shipment Note   Date   Supplier   <                                                                                                    | Department of State Taxes and Excise   Covernment of Himachal Peades     Nater Data     Image: Compartment of Himachal Peades     Nater Data     Image: Compartment of Himachal Peades     Image: Compartment of Himachal Peades     Image: Compartment of Himachal Peades     Image: Compartment of Brank Registration     Image: Compartment of Himachal Peades     Image: Compartment of Himachal Peades     Image: Compartment of Himachal Peade                                                                                                    |                 |                        |                 |                    |                          |                                 |               |             |                           |
| Pepartiment of State Taxes and Excise   Covernment of Himachal Pradesis     Mater Data Covernment of Himachal Pradesis     Stater Data Covernment of Himachal Pradesis     Stater Data Covernment of Himachal Prade                                                                                                    | Department of State Taxes and Excise   Government of Ilinachal Pradesb     tor Data V     Mand Registration V     Note Res     Store Res     Store Res <td>Pepartment of State Taxes and Excise     Covernment of Himachai Pradesh     Master Data v</td> <td></td> <td></td> <td></td> <td></td> <td></td> <td></td> <td></td> <td></td> <td></td>                                                                                                    | Pepartment of State Taxes and Excise     Covernment of Himachai Pradesh     Master Data v                                                                                                    |                 |                        |                 |                    |                          |                                 |               |             |                           |
| Department of State Taxes and Excise   Covernment of Himachal Pradesh     Mater Date     I SHIPMENT     L SHIPMENT     State     State <td>Department of State Taxes and Excise   Covernment of Himachal Pradesh     hr Data ~ ? Precurement of Himachal Pradesh     hr Data ~ ? Precurement ~ ? Precurement ~ ? ? Precurement ~ ? ? Precurement ~ ? ? ? ? ? ? ? ? ? ? ? ? ? ? ? ? ? ?</td> <td>Department of State Taxes and Excise   Covernment of Himachal Pradeh     Mater Data</td> <td></td> <td></td> <td></td> <td></td> <td></td> <td></td> <td></td> <td></td> <td></td>                                                                                                    | Department of State Taxes and Excise   Covernment of Himachal Pradesh     hr Data ~ ? Precurement of Himachal Pradesh     hr Data ~ ? Precurement ~ ? Precurement ~ ? ? Precurement ~ ? ? Precurement ~ ? ? ? ? ? ? ? ? ? ? ? ? ? ? ? ? ? ?                                                                                                    | Department of State Taxes and Excise   Covernment of Himachal Pradeh     Mater Data                                                                                                    |                 |                        |                 |                    |                          |                                 |               |             |                           |
| Department of Hanachal Pradesh     Master Data     Master Data                                                                                                    | Covernment of Himachal Pradesh Sexion Time Lettise   Serion Time Chills Pradesh Secon Time Lettise Secon Time Lettise </td <td>Cover muse of Himschall Pradesh     Cover muse of Himschall Pradesh     Cover muse of Himsc</td> <td>Denaster</td> <td>ant of State Tor</td> <td>d Fraise</td> <td></td> <td></td> <td></td> <td></td> <td></td> <td></td> | Cover muse of Himschall Pradesh     Cover muse of Himschall Pradesh     Cover muse of Himsc                                                                                                    | Denaster        | ant of State Tor       | d Fraise        |                    |                          |                                 |               |             |                           |
| Mater Data Procurrement Procurrement<                                                                                                    | Advance Shipment Nole Date Supplier   Advance Shipment Nole Date Supplier   Advance Shipment Nole Date Supplier   Advance Shipment Nole Date Supplier   Advance Shipment Nole Date Supplier   Advance Shipment Nole Date Supplier   Advance Shipment Nole Date Supplier   Advance Shipment Nole Date Supplier   Advance Shipment Nole Date Supplier   Action Status Remarks   SNOP Ferenti Number Vehicle Number Transporter Name   1 PER211118122206573 AP1234 OK                                                                                                    | Nater Data v V Brand Registration V V Brand Registration V De Stock Receipts V De Lo Stock Dispatch V De Stock Dispatch V De S                                                                                           | Governme        | nt of Himachal Pradesh | u Excise        |                    |                          |                                 |               | Sess        | ion Time Left : 56:56 🌲 🕋 |
| L SHIPMENT                                                                                                    | HIPMENT                                                                                                    | L SHIPMENT   Start Date                                                                                                    | Master Data v   | 🖉 Brand Registration 🗸 | 🧷 Procurement 🗸 | Stock Receipts ~   | 🗟 L-9 Stock Dispatch 🗸   | 🗟 Stock ~ 🐻 Support ~           |               |             |                           |
| L SHIPMENT L SHIPMENT                                                                                                    | HIPPMENT                                                                                                    | C SHIPMENT  C SHIPMENT  Start Date  Start Date  Start Date  Start Date  Start Date  Start Date  Starts  Fending  Starts  Fending  Starts  Fending  Fending Fending  Fending Fending Fending Fending Fending Fending Fending Fending Fending Fending Fending Fending Fending Fending Fending Fending Fending Fending Fending Fending Fending Fending Fending Fending Fending Fending Fending Fending Fending Fending Fending Fending Fending Fending Fending Fending F                                                                                           |                 |                        |                 |                    |                          |                                 |               |             | all of the                |
| Start Date       Start Date       End Date       Pending         *       Advance Shipment Note       Date       Supplier       Action       Start Date       Start Date       Start Dat                                                                                                    | Start Date       End Date       Finding       Pending         Advance Shipment Note       Date       Suppler       Actions       Startus       Startus       Sta                                                                                                    | Start Die       Bis Die 2023       Eind Die       Predig         o       Advance Shipment Note       Date       Supplier       Action       Startum       Startum       Eind Die       Die       Search       Image: Control of the Control of the Control o                                                                                                    | L SHIPMENT      |                        |                 |                    |                          |                                 |               |             | Stock Rec                 |
| No       Advance Shipment Note       Date       Supplier       Action       Status       Remarks         ASNPE RS11118122306573       18:Dec-2023       LSSUP       LSSUP       Construction of the status       In Timer       Remarks         Image: Status       Status       Status       Status       Remarks         Image: Status       Status       Status       Remarks         Image: Status       Status       Status       Remarks         Image: Status       Status       Status       Remarks         Image: Status       PER211118122306573       AP1234       OK                                                                                                    | Advance Shipment Note       Date       Suppler       Action       Status       Status       Remarks         ANYDER2111111222005773       18-Des-2023       195027                                                                                                    | *       Advance Shipment Note       Date       Supplier       Action       Status       Remarks         ASNYER211118122500573       18-Dee-2023       LSSUP       Encounter Columbia       Encounter Columbia       Encounter Co                                                                                                    |                 |                        |                 |                    |                          | Start Date 🛗 18-Dec-2           | 2023 End Date | 18-Dec-2023 | Pending                   |
| No.*     Advance Skipment Note     Date     Supplier     Action     Status     Remarks       ASNVER211118122206575     18:Dee-2023     LISUP     Conserve time     Conserve time     Conserve tim     Conserve time                                                                                                    | Advance Shipment Note     Date     Suppler     Action     Status     Remarks       ANYARCE Shipment Note     18-Dec-2023     195U2     Concrete Concrete                                                                                                    | o * Advance Shipment Nete Date Date Supplier Action Status Remarks                                                                                                    | *               |                        |                 |                    |                          |                                 |               |             | Search:                   |
| ASNPER211118122266573 18-Dec-2023 L950P<br>S.No Permit Number Vehicle Number Transporter Name<br>1 PER21111812236573 AP1234 OK                                                                                                    | ASNPER211118122306573 18-Dec-2023 195UP Control of Control of Cont                                                                                                    | ASSPERZIIII8122306573 18-Dec-2023 L95UP<br>S.No Permit Number Vehick Number Transporter Name<br>1 PERZIIII8122306573 API234 OK                                                                                                    | No *            | Advance Shipment Note  | Date            | Supplier           | Action                   |                                 |               | Status      | Remarks                   |
| S.No     Permit Number     Vehicle Number     Transporter Name       1     PER211118122306573     AP1234     OK                                                                                                    | SNo Permit Number Vehicle Number Transporter Name  I PER211118122306573 API234 OK  Persta                                                                                                    | S.No     Permit Number     Vehicle Number     Transporter Name       1     PER211118122306573     AP1234     OK                                                                                                    |                 | ASNPER211118122306573  | 18-Dec-2023     | LISTIP             |                          |                                 | 8             | In Transit  | Remarks                   |
| S.No     Permit Number     Vehicle Number     Transporter Name       1     PER211118122306573     AP1234     OK                                                                                                    | S.No     Permit Number     Vehicle Number     Transporter Name       1     PER211118122306573     API234     OK                                                                                                    | S.No         Permit Number         Vehicle Number         Transporter Name           1         PER211118122306573         AP1234         OK                                                                                                    |                 |                        |                 | 27501              |                          | <u>i</u>                        |               |             |                           |
| 1 PER211118122306573 AP1234 OK                                                                                                    | 1 PER211118122306573 API234 OK                                                                                                    | 1 PER211118122306573 AP1234 OK                                                                                                    |                 |                        |                 |                    | S.No Permit Number       | Vehicle Number Transporter Name |               |             | Pn                        |
|                                                                                                    |                                                                                                    |                                                                                                    |                 |                        |                 |                    | 1 PER211118122306573     | 3 AP1234 OK                     |               |             |                           |
|                                                                                                    |                                                                                                    |                                                                                                    |                 |                        |                 |                    |                          |                                 |               |             |                           |
|                                                                                                    |                                                                                                    |                                                                                                    |                 |                        |                 |                    |                          |                                 |               |             |                           |
|                                                                                                    |                                                                                                    |                                                                                                    |                 |                        |                 |                    |                          |                                 |               |             |                           |

| Import Permit Number    | : | PER211118122306573                  |
|-------------------------|---|-------------------------------------|
| Date                    | : | 18-12-2023 11:22:46 AM              |
| Name of the Transporter | 1 | OK                                  |
| Vehicle Number          | : | AP1234                              |
| LR Number               | : | 2                                   |
| LR Date                 | : | 18-12-2023                          |
| Place of dispatch       | : | L9SUP                               |
| Place of destination    | : | Individual                          |
| Details of route        | ÷ | L9-L9SUP(HYD)                       |
| Validity of the permit  | : | 18-12-2023(11:22:46 AM) to 31-12-20 |
|                         |   |                                     |

| Validity | of the permit : | 18-12-2023(11:22:46 AM) t | o 31-12-2023 |              |                   |
|----------|-----------------|---------------------------|--------------|--------------|-------------------|
| S.No     | Product code    | Brand Name                | Size (ml)    | Batch Number | Shipment Quantity |
| 1        | 2111E9127GAQ    | DEC1598765                | 50           | BT1          | 2                 |
| 2        | 2111G9128GAQ    | DEC15987659               | 50           | BT1          | 15                |
| 3        | 2111M9129GAQ    | DEC15987655               | 50           | BT1          | 10                |
|          |                 |                           |              |              | Total 27          |

For Generation of Checklist by click on the Checklist button and enter the remarks & click on Submit Button.

| Later Data V Precurrement V Stock Receipt V Is Stock Dipatel V Stock V Support V                                                                                                    | PRINT Production Production Production Production Production State Production State State | Departi<br>Governm | ment of State Taxes an<br>ent of Himachal Pradesh | 1d Excise       |                    |          |           |                        | Session Time         | Left : 56:34 🌲 🕋 L9 S |
|----------------------------------------------------------------------------------------------------|----------------------------------------------------------------------------------------------------|--------------------|---------------------------------------------------|-----------------|--------------------|----------|-----------|------------------------|----------------------|-----------------------|
| SIRPARENT                                                                                                    | PMENT                                                                                                    | 🔹 Master Data 🗸    | 🖉 Brand Registration 🗸                            | 🧷 Procurement 🗸 | 🗟 Stock Receipts 🗸 |          | 🛃 Stock 🗸 | 🗟 Support 🗸            |                      |                       |
| Start Date 18-Dec-2023 End Date 18-Dec-2023 Pending   * Advance Shipment Note Date Supplier Startus Startus Startus   Advance Shipment Note Date Supplier Add Remarkts Kemarkts* Endmarkts Remarkts | Start Date 18-Dec-2023 Fending     Advance Skipment Note Date Supplier     Advance Skipment Note Date Supplier     Advance Skipment Note Date Supplier     Advance Skipment Note Date Supplier     Advance Skipment Note Date Supplier     Advance Skipment Note Date Supplier     Advance Skipment Note Date Supplier     Advance Skipment Note Date Supplier     Advance Skipment Note Date Supplier     Advance Skipment Note Date Supplier     Advance Skipment Note Date     Advance Skipment Note Status     Advance Skipment Note Status     Advance Skipment Note Status     Advance Skipment Note Status     Remarks* et     Skipmit Skipmit     Skipmit Skipmit     Skipmit Skipmit     Skipmit Skipmit                                                                                                    | IFL SHIPMENT       | A PROVIN                                          |                 |                    |          |           |                        |                      | Stock Receipts        |
| Advance Shipment Note     Date     Supplier       Advance Shipment Note     Date     Supplier       ASNPERCIIII1512286675     18-Dec-2023     L9SUP       Remarks*     6%       Submit     Previous | Advance Skipment Note       Date       Suppler       Add Remarks       Status       Remarks         ASNPER21111812236573       18-Dec-2023       LSSUP       It marks*       It marks*       It marks       Remarks       Previous         Submit       Submit       Submit       Submit       Suppler       Suppler       Suppler                                                                                                    |                    |                                                   |                 |                    |          |           | Start Date 18-Dec-2023 | End Date 18-Dec-2023 | Pending *             |
| Advance Shipment Note     Date     Supplier       ASNPERCITI11122286673     19-Dec-2023     1.95UP       Remarks*     K*       Submit     10-Dec-2023                                               | Advance Shipment Note       Date       Supplier         ASXYPERCIUITS12250573       18-De:-2023       L/SSUP         Remarks*       (%)       1000000000000000000000000000000000000                                                                                                    | 10 👻               |                                                   |                 |                    |          |           |                        |                      | Search:               |
| ASSPER2111111222306573 18-Dec-2023 L9SUP<br>Remarks* Gk<br>Submit                                                                                                    | ASSPERZIIIIBIZZ306570 18-Dec-2023 L9SUP<br>Remarks* k<br>Submit                                                                                                    | i.No *             | Advance Shipment Note                             | Date            | Supplier           | Add Rem  | arks      | ×                      | Status               | Remarks               |
| Previ<br>Sobmit                                                                                                    | Previous<br>Sabunit                                                                                                    |                    | ASNPER211118122306573                             | 18-Dec-2023     | L9SUP              | Remarks* | ok        |                        | In Transit           | Remarks               |
|                                                                                                    |                                                                                                    |                    |                                                   |                 |                    |          | Subr      | nit                    |                      | Previou               |
|                                                                                                    |                                                                                                    |                    |                                                   |                 |                    |          |           |                        |                      |                       |
|                                                                                                    |                                                                                                    |                    |                                                   |                 |                    |          |           |                        |                      |                       |
|                                                                                                    |                                                                                                    |                    |                                                   |                 |                    |          |           |                        |                      |                       |
|                                                                                                    |                                                                                                    |                    |                                                   |                 |                    |          |           |                        |                      |                       |
|                                                                                                    |                                                                                                    |                    |                                                   |                 |                    |          |           |                        |                      |                       |
|                                                                                                    |                                                                                                    |                    |                                                   |                 |                    |          |           |                        |                      |                       |

For Generation of Gate pass by click on the Generate Gate pass button and enter the remarks & click on Submit Button.

| Master Data 🗸 | 🖉 Brand Registration 🗸 | 🧷 Procurement ~ | 🚯 Stock Receipts 🗸 | 🝙 L-9 Stock Dispatch 🗸 | 🔓 Stock 🗸 🐻 Support | •           |                        |                          |
|---------------|------------------------|-----------------|--------------------|------------------------|---------------------|-------------|------------------------|--------------------------|
| L SHIPMENT    | r                      |                 |                    |                        |                     |             |                        | Stock Receipts > IMFL St |
|               |                        |                 |                    |                        | Start Date          | 18-Dec-2023 | End Date 🗰 18-Dec-2023 | Pending * Search         |
| *             |                        |                 |                    |                        |                     |             |                        | Search:                  |
| io 🕈          | Advance Shipment Note  | Date            | Supplier           | Acti Add Rem           | arks v              |             | Status                 | Remarks                  |
|               | ASNPER211118122306573  | 18-Dec-2023     | L9SUP              |                        |                     |             | In Progress            | Remarks                  |
|               |                        |                 |                    | Remarks*               | old                 |             |                        | Previous                 |
|               |                        |                 |                    |                        | li.                 |             |                        |                          |
|               |                        |                 |                    |                        | Submit              |             |                        |                          |
|               |                        |                 |                    |                        | Submit              |             |                        |                          |

- > To Receiving the stock by clicking on the Receive Stock button
- > Enter the Remarks and click on Verify Button.

| i] Master Data 🗸 | 🖉 Brand Registration 🗸     | 🗷 Procurement ~ | 🖹 Stock Receipts 🗸 | 🝙 L-9 Stock Dis | patch 🗸  | Stock  | · ~ 🛛 🖥   | Support ~          |                     |                       |                      |                       |             |                  |
|------------------|----------------------------|-----------------|--------------------|-----------------|----------|--------|-----------|--------------------|---------------------|-----------------------|----------------------|-----------------------|-------------|------------------|
| FL SHIPMENT      | r                          |                 |                    |                 |          |        |           |                    |                     |                       |                      |                       |             | Stock Receipts > |
|                  |                            |                 |                    |                 |          |        | Start Dr  | te 🇰 18-           | Dec-2023            |                       | Fnd Date             | 18-Dec-               | 8           | Pending *        |
| • •              |                            | Product Code    | Brand Name         |                 | Batch No | 8      | Size Code | Quantity i         | in                  |                       |                      |                       |             | Search:          |
| No A             | dvance Shipment Note Date  |                 |                    |                 |          |        |           | Shipped<br>(Cases) | Received<br>(Cases) | Received<br>(Bottles) | Damaged<br>(Bottles) | Shortage<br>(Bottles) | Status      | Remarks          |
|                  | ASNPER211118122306573 18-1 | 2111E9127GAQ    | DEC1598765         |                 | BT1      | [      | AQ        | 2                  | 1                   | 0                     | 10                   | 2                     | In Progress | Remarks          |
|                  |                            | 2111G9128GAQ    | DEC15987659        |                 | BT1      |        | AQ        | 15                 | 15                  | 0                     | 0                    | 0                     |             | Previous         |
|                  |                            | 2111M9129GAQ    | DEC15987655        |                 | BT1      |        | AQ        | 10                 | 10                  | 0                     | 0                    | 0                     |             |                  |
|                  |                            | Remarks*        | Received           | 1               |          |        |           |                    |                     |                       |                      |                       |             |                  |
|                  |                            |                 |                    |                 |          | 11.    |           |                    |                     |                       |                      |                       |             |                  |
|                  |                            |                 |                    |                 |          | Verify |           |                    |                     |                       |                      |                       |             |                  |

After click on the verify button L9 Manager will get the "stock received Successfully" Pop up message.

|                                                                                                    |                                                                                                    |                                                                                                    |                                                                                                    |                                                                                                    | Start Date                                                     | 18-Dec-202                                                                                                    | 3                                                                                                    | End Date                                                                                                    | 18-Dec- 🗙                                                                                                    |                                                                                           | Pending                                                                                                    | ck Receipts                                                                               |
|----------------------------------------------------------------------------------------------------|----------------------------------------------------------------------------------------------------|----------------------------------------------------------------------------------------------------|----------------------------------------------------------------------------------------------------|----------------------------------------------------------------------------------------------------|----------------------------------------------------------------|----------------------------------------------------------------------------------------------------|----------------------------------------------------------------------------------------------------|----------------------------------------------------------------------------------------------------|----------------------------------------------------------------------------------------------------|-------------------------------------------------------------------------------------------|----------------------------------------------------------------------------------------------------|-------------------------------------------------------------------------------------------|
| vance Shipment Note Date                                                                                                    | Product Code                                                                                                    | Brand Name                                                                                                    | В                                                                                                    | atch No                                                                                                    | Size Code                                                      | Quantity in<br>Shipped Receit<br>(Cases) (Case                                                                                                    | ved Received<br>s) (Bottles)                                                                                                    | Damaged<br>(Bottles)                                                                                                    | Shortage<br>(Bottles)                                                                                                    | Status                                                                                    | Search                                                                                                    | marks                                                                                     |
| SNPER211118122306573 18-De                                                                                                    | 2111E9127GAQ                                                                                                    | DEC1598765                                                                                                    | ⊕ 10.10.10.19                                                                                                    | BT1                                                                                                    | AQ                                                             | 2 1                                                                                                    | 0                                                                                                    | 10                                                                                                    | 2                                                                                                    |                                                                                           | E                                                                                                    | Remarks                                                                                   |
|                                                                                                    | 2111091280AQ                                                                                                    | DEC15987655                                                                                                    | Stock Received                                                                                                    | Successfully                                                                                                    |                                                                | ок 10                                                                                                    |                                                                                                    | 0                                                                                                    | 0                                                                                                    |                                                                                           |                                                                                                    | Previous                                                                                  |
|                                                                                                    | Remarks*                                                                                                    | Received                                                                                                    |                                                                                                    |                                                                                                    |                                                                | _                                                                                                    |                                                                                                    |                                                                                                    |                                                                                                    |                                                                                           |                                                                                                    |                                                                                           |
|                                                                                                    |                                                                                                    |                                                                                                    |                                                                                                    |                                                                                                    |                                                                |                                                                                                    |                                                                                                    |                                                                                                    |                                                                                                    |                                                                                           |                                                                                                    |                                                                                           |
|                                                                                                    |                                                                                                    |                                                                                                    |                                                                                                    |                                                                                                    |                                                                |                                                                                                    |                                                                                                    |                                                                                                    |                                                                                                    |                                                                                           |                                                                                                    |                                                                                           |
|                                                                                                    |                                                                                                    |                                                                                                    |                                                                                                    |                                                                                                    |                                                                |                                                                                                    |                                                                                                    |                                                                                                    |                                                                                                    |                                                                                           |                                                                                                    |                                                                                           |
|                                                                                                    |                                                                                                    |                                                                                                    |                                                                                                    |                                                                                                    |                                                                |                                                                                                    |                                                                                                    |                                                                                                    |                                                                                                    |                                                                                           |                                                                                                    |                                                                                           |
| Stat                                                                                                    | us will be                                                                                                    | changes fro                                                                                                    | om "Tra                                                                                                    | ansit" to                                                                                                    | Shipm                                                          | nent Co                                                                                                    | mplete                                                                                                    | ed"                                                                                                    |                                                                                                    |                                                                                           |                                                                                                    |                                                                                           |
|                                                                                                    |                                                                                                    |                                                                                                    |                                                                                                    |                                                                                                    |                                                                |                                                                                                    |                                                                                                    |                                                                                                    |                                                                                                    |                                                                                           |                                                                                                    |                                                                                           |
|                                                                                                    |                                                                                                    |                                                                                                    |                                                                                                    |                                                                                                    |                                                                |                                                                                                    |                                                                                                    |                                                                                                    |                                                                                                    |                                                                                           |                                                                                                    |                                                                                           |
|                                                                                                    |                                                                                                    | .11                                                                                                    | 11                                                                                                    | .1                                                                                                    |                                                                |                                                                                                    |                                                                                                    |                                                                                                    |                                                                                                    | 1 1.                                                                                      | 1.                                                                                                    | 1 ~*                                                                                      |
| > Mar                                                                                                    | nager will a                                                                                                    | able to see                                                                                                    | the Sto                                                                                                    | ck Rece                                                                                                    | ipt Ack                                                        | nowled                                                                                                    | gment                                                                                                    | print                                                                                                    | page                                                                                                    | by clie                                                                                   | cking o                                                                                                    | n the Sl                                                                                  |
| > Mar<br>But                                                                                                    | nager will a                                                                                                    | able to see                                                                                                    | the Sto                                                                                                    | ck Rece                                                                                                    | ipt Ack                                                        | nowled                                                                                                    | gment                                                                                                    | print                                                                                                    | page                                                                                                    | by clie                                                                                   | cking o                                                                                                    | n the Sl                                                                                  |
| ≻ Mar<br>But                                                                                                    | nager will a<br>ton                                                                                                    | able to see                                                                                                    | the Sto                                                                                                    | ck Rece                                                                                                    | ipt Ack                                                        | nowled                                                                                                    | gment                                                                                                    | print                                                                                                    | page                                                                                                    | by clie                                                                                   | cking o                                                                                                    | n the Sl                                                                                  |
| ≻ Mar<br>But                                                                                                    | nager will a<br>ton                                                                                                    | able to see                                                                                                    | the Sto                                                                                                    | ck Rece                                                                                                    | ipt Ack                                                        | nowled                                                                                                    | gment                                                                                                    | print                                                                                                    | page                                                                                                    | by clie                                                                                   | cking o                                                                                                    | n the SI                                                                                  |
| ≻ Mar<br>But                                                                                                    | nager will a<br>ton                                                                                                    | able to see                                                                                                    | the Sto                                                                                                    | ck Rece                                                                                                    | ipt Ack                                                        | nowled                                                                                                    | gment                                                                                                    | print                                                                                                    | page                                                                                                    | by clie                                                                                   | cking o                                                                                                    | n the SI                                                                                  |
| > Mar<br>Butt                                                                                                    | nager will a<br>ton                                                                                                    | able to see                                                                                                    | the Sto                                                                                                    | ck Rece                                                                                                    | ipt Ack                                                        | nowled                                                                                                    | gment                                                                                                    | print                                                                                                    | page                                                                                                    | by clic                                                                                   | eking o                                                                                                    | n the Sl                                                                                  |
| > Mar<br>Butt                                                                                                    | nager will a<br>ton<br>1 State Taxes and Exe<br>Jimachal Pradesh                                                                                                    | able to see                                                                                                    | the Sto                                                                                                    | ck Rece                                                                                                    | ipt Ack                                                        | nowled                                                                                                    | gment                                                                                                    | print                                                                                                    | page                                                                                                    | by clic                                                                                   | eking o                                                                                                    | n the Sl                                                                                  |
| > Mar<br>Butt                                                                                                    | nager will a<br>ton<br>(State Taxes and Exx<br>limachal Prades)<br>ad Registration v 🔗 P                                                                                                    | able to see<br>cise                                                                                                    | the Sto                                                                                                    | ek Rece                                                                                                    | ipt Ack                                                        | nowled                                                                                                    | gment                                                                                                    | : print                                                                                                    | page                                                                                                    | by clic                                                                                   | eking o                                                                                                    | n the Sl<br>Losupplier را                                                                 |
| Mar<br>Butt                                                                                                    | nager will a<br>ton<br>Estate Taxes and Exx<br>Imachal Pradesh<br>and Registration ~ 🔊 A                                                                                                    | able to see                                                                                                    | the Sto                                                                                                    | of Stock Dispatch ~                                                                                                    | ipt Ack                                                        | nowled                                                                                                    | gment                                                                                                    | : print                                                                                                    | page                                                                                                    | by clic                                                                                   | eking o<br>253 A #                                                                                                    | n the Sl<br>L9 SUPPLIER (                                                                 |
| <ul> <li>Man<br/>Butt</li> <li>Department of<br/>Government of H</li> <li>Mauer Data</li> <li>Mauer Data</li> <li>Or Br</li> <li>Mauer Data</li> </ul>                                                                                                    | nager will a<br>ton<br>f State Taxes and Exc<br>(imachal Prades)<br>and Registration v 2 7                                                                                                    | able to see<br>cise<br>recurrencer ~ 🕞 Stock M                                                                                                    | the Sto                                                                                                    | ek Rece                                                                                                    | ipt Ack                                                        | nowled                                                                                                    | gment                                                                                                    | E print                                                                                                    | : page                                                                                                    | by clic                                                                                   | eking o<br>P58 A M<br>Stock Re<br>coupleted                                                                                                    | n the SJ                                                                                  |
| <ul> <li>Mar<br/>Butt</li> <li>Department of<br/>Government of H</li> <li>Mesur Das</li> <li>Mesur Das</li> <li>Department of H</li> <li>Mesur Das</li> </ul>                                                                                                    | nager will a<br>ton<br>(State Taxes and Exc<br>(imachal Prades)<br>and Registration v 2 7                                                                                                    | able to see                                                                                                    | the Sto                                                                                                    | 9 Stock Dispatch v                                                                                                    | ipt Ack                                                        | nowled                                                                                                    | gment                                                                                                    | E print                                                                                                    | page 18-Dec-202                                                                                                    | by clic                                                                                   | Cking o<br>P58 A &<br>Stock R<br>ompleted<br>Search:                                                                                                    | n the Sl<br>Lo SUPPLIER (<br>relpts > IMFL Shipme<br>search                               |
| Mar<br>Butt<br>Butt<br>Department of<br>Government of H<br>MIL SHIPMENT<br>10 *<br>8No* Consignment Ty                                                                                                    | nager will a<br>ton<br>State Taxes and Ex<br>inachal Prades<br>and Registration v 2 7                                                                                                    | able to see                                                                                                    | the Sto<br>teceipts > (@ L<br>Supplier Ac                                                                                                    | ek Rece<br>• Stock Dispatch ~                                                                                                    | ipt Ack                                                        | nowled                                                                                                    | gment                                                                                                    | E print                                                                                                    | page<br>18-Dec-202                                                                                                    | by click<br>extent Time Left : 5                                                          | eking o<br>253 A A<br>Stock Re<br>Stock Re<br>Stock Re                                                                                                    | n the SI                                                                                  |
| Mar<br>Butt<br>Butt<br>Bepartment of<br>Government of H<br>Moster Das v @ Re<br>INFL SHIPMENT<br>SNo* Consignment Ty<br>I IMFORT                                                                                                    | nager will a<br>ton<br>State Taxes and Exc<br>imachal Prades<br>and Registration v 2 T<br>T<br>Pr<br>Advance Shipment No<br>SAVERENTILIZZE                                                                                                    | able to see                                                                                                    | the Sto<br>technis v (r) l<br>Supplier Ac<br>LISUP                                                                                                    | ek Rece<br>• Stock Dispatch •<br>tion                                                                                                    | ipt Ack<br>Suck v<br>S                                         | nowled                                                                                                    | gment<br>Sec-2023                                                                                                    | E print                                                                                                    | : page                                                                                                    | by click<br>extent Time Left : 5<br>Status<br>Status                                      | eking o<br>2.5  Stock Re<br>Stock Re<br>St | n the Sl<br>L9 SUPPLIER (<br>septs > IMFL Shipme<br>search<br>cmarks<br>Remarks           |
| Mar<br>Butt<br>Butt<br>Department of<br>Government of H<br>Moner Das<br>Department of<br>Covernment Ty<br>1 MFORT                                                                                                    | nager will a<br>ton<br>State Taxes and Exc<br>imachal Prades<br>and Registration ( ) T<br>T<br>Pr<br>Advance Shipment No<br>Styrfk21111412250                                                                                                    | tike to see to see to s    | the Sto<br>technic v (r) l<br>supplier Ac<br>LISUP                                                                                                    | ek Rece<br>• Stock Dispatch •<br>tion                                                                                                    | ipt Ack                                                        | nowled                                                                                                    | gment                                                                                                    | E print                                                                                                    | n page                                                                                                    | by click<br>restor Time Left : 5<br>Status<br>Status                                      | eking o                                                                                                    | n the Sl<br>L9 SUPPLIER (<br>v Search<br>cemarks<br>Remarks                               |
| Mar<br>Butt<br>Butt<br>Department of<br>Government of H<br>Mar<br>NHFL SHIPMENT<br>1 Mar<br>Mar<br>Mar<br>Butt<br>Covernment of H<br>Mar<br>Mar<br>Mar<br>Mar<br>Mar<br>Mar<br>Mar<br>Mar                                                                                                    | nager will a<br>ton<br>fState Taxes and Exc<br>imachal Pradesh<br>aud Registration v x 10 r<br>pr Advance Shipment No<br>ASSVERCIMINI2220                                                                                                    | te Date<br>babe<br>babe<br>Date<br>Date                                                                                                    | the Sto<br>tecipits v (e) I<br>Supplier Ac<br>L9SUP                                                                                                    | ek Rece<br>• Stock Dispatch ~<br>tion                                                                                                    | ipt Ack                                                        | nowled                                                                                                    | gment<br>Sec-2023                                                                                                    | E print                                                                                                    | n page                                                                                                    | by click<br>extent Time Left : 5<br>status<br>Status                                      | eking o<br>                                                                                                    | n the SJ<br>LOSUPPLIER (<br>Search<br>Search<br>Search<br>Remarks<br>Remarks<br>Next      |
| Mar<br>Butt<br>Butt<br>Department of<br>Government of H<br>MIL SHIPMENT<br>1<br>MORT                                                                                                    | nager will a<br>ton<br>State Taxes and Exc<br>imachal Prades<br>and Registration v 2 T<br>Pr Advance Shipment No<br>SASVET 221111412250                                                                                                    | tike to see to see to s    | the Sto<br>tecelpts v (2) I<br>Supplier Ac<br>L9SUP                                                                                                    | ek Rece<br>• Stock Dispatch •<br>tion                                                                                                    | ipt Ack                                                        | nowled                                                                                                    | gment                                                                                                    | E print                                                                                                    | n page                                                                                                    | by click<br>extent Time Left : 5<br>Status<br>Status                                      | eking o<br>r:5      Stock Re<br>Stock Re<br>Completed<br>Search:<br>P                                                                                                    | n the SI                                                                                  |
| Mar<br>Butt<br>Butt<br>Covernment of<br>Covernment of<br>Covernment of<br>NUFL SHIPMENT<br>1<br>NOVORT                                                                                                    | nager will a<br>ton<br>State Taxes and Exc<br>imachal Prades<br>and Registration ( ) T<br>Pr<br>Advance Shipment No<br>ASNFERCILLIFICES                                                                                                    | tise to see to see to s    | the Sto<br>cecipits v (2) I<br>Supplier Ac<br>LISSUP                                                                                                    | ek Rece<br>• Stock Dispatch •<br>tion                                                                                                    | ipt Ack                                                        | tart Date (1) 18-1<br>(Gatepass (5)                                                                                                    | gment                                                                                                    | E print                                                                                                    | n page                                                                                                    | by click<br>extent Time Left : 5<br>Status<br>Status                                      | eking o<br>                                                                                                    | en the Sl<br>19 SUPPLIER (<br>Search<br>Search<br>Remarks<br>Remarks<br>Next              |
| Mar<br>Butt      Butt      Covernment of     Covernment of      More Data      Ore      Department of     Covernment of      The Shipe data      Sho      Consignment Ty      1      Infront                                                                                                    | nager will a<br>ton<br>f State Taxes and Exc<br>imachal Prades<br>and Registration ( ) T<br>Pr<br>Advance Shipment No<br>ASSVFEXCILLED                                                                                                    | able to see                                                                                                    | the Sto<br>Receipts v 😥 L<br>Supplier Ac<br>L9SUP                                                                                                    | ek Rece<br>• Stock Dispatch v<br>tion                                                                                                    | ipt Ack                                                        | tart Date (1) 18-1<br>(a) Categors (5)                                                                                                    | gment                                                                                                    | E print                                                                                                    | 18-Dec-202                                                                                                    | by click<br>extent Time Left : 5<br>Status<br>Status                                      | eking o<br>                                                                                                    | en the Sl<br>L9 SUPPLIER (<br>Septs > LMFL Shipme<br>Search<br>Remarks<br>Remarks<br>Next |
| Mar<br>Butt                                                                                                    | nager will a<br>ton<br>(State Taxes and Exc<br>imachal Prades)<br>and Regitration (* 17<br>17<br>17<br>17<br>17<br>17<br>17<br>17<br>17<br>17<br>17<br>17<br>17<br>1                                                                                                    | able to see                                                                                                    | the Sto<br>tecipit                                                                                                    | ek Rece<br>9 Stock Dispatch v<br>1000                                                                                                    | ipt Ack                                                        | tart Date 💼 18-2                                                                                                    | gment                                                                                                    | E print                                                                                                    | 18-Dec-202                                                                                                    | by click<br>restor Time Left : 5<br>Status<br>Status                                      | cking o<br>est<br>Stock Re<br>ompleted<br>Search:<br>P                                                                                                    | n the Sl<br>L9SUPPLIER (<br>Search<br>Search<br>Remarks<br>Remarks<br>Next                |
| Mar<br>Butt                                                                                                    | nager will a<br>ton<br>(State Taxes and Ex<br>imachal Prades)<br>ad Regitration C (A F<br>Advance Shipment No<br>Asystic::::::::::::::::::::::::::::::::::::                                                                                                    | able to see                                                                                                    | the Sto<br>tecipit > (a) 1<br>Supplier AC<br>L9SUP                                                                                                    | ek Rece<br>9 Stock Dispatch ~<br>then<br>Checklist Stock Rec                                                                                                    | ipt Ack                                                        | tart Date 12.                                                                                                    | gment                                                                                                    | End Date                                                                                                    | 2 18-Dec-202                                                                                                    | by click<br>lession Time Left : 5<br>Status<br>Status                                     | cking o<br>sock Re<br>sock Re<br>sock Re<br>sock Re<br>p                                                                                                    | n the Sl<br>L9 SUPPLIER (<br>Search<br>Search<br>Remarks<br>Remarks<br>Next               |
| Mare<br>Butt<br>Butt<br>Department of<br>Covernment of<br>Covernment of<br>Mare<br>Net SHIPMENT<br>BNo* Consignment Ty<br>1 MPORT                                                                                                    | nager will a<br>ton<br>(State Taxes and Exc<br>limachal Prades)<br>ad Regitration v 🖉 7<br>Advance Shipment No<br>(SNVFRC1111612250)                                                                                                    | able to see<br>cise recurrenter           time <ul> <li>Stack Receipts</li> </ul> Date           6573         18-Dec-2023                                                                                                    | the Sto<br>tecipit > (a) L<br>Supplier A<br>LSSUP (                                                                                                    | ok Rece<br>9 Stock Dispatch ~<br>tion<br>Checklist Stock Rec                                                                                                    | ipt Ack                                                        | nowled                                                                                                    | gment<br>Dec-2023                                                                                                    | End Date                                                                                                    | 2 18-Dec-202                                                                                                    | by click<br>ession Time Left : 5<br>Status<br>Status                                      | cking o<br>stock Re<br>onpleted<br>Search:<br>P                                                                                                    | n the Sl                                                                                  |
| Mar<br>Butt<br>Butt<br>Department of<br>Government of H<br>Covernment of H<br>DIFL SHIPMENT<br>Marce Data Consignment Ty<br>1 MFORT<br>Marce Data Consignment Ty<br>1 MFORT<br>Base Consignment Ty<br>1 MFORT<br>Marce Data Consignment Ty<br>1 MFORT<br>Marce Data Consignment Ty<br>1 MFORT<br>Marce Data Consignment Ty<br>1 MFORT<br>Marce Data Consignment Ty<br>1 MFORT<br>Marce Data Consignment Ty<br>1 MFORT<br>Marce Data Consignment Ty<br>1 MFORT<br>Marce Data Consignment Ty<br>1 MFORT<br>Marce Data Consignment Ty<br>1 MFORT<br>Marce Data Consignment Ty<br>1 MFORT<br>Marce Data Consignment Ty<br>1 MFORT<br>Marce Data Consignment Ty<br>1 MFORT<br>Marce Data Consignment Ty<br>1 MFORT<br>Marce Data Consignment Ty<br>1 MFORT<br>Marce Data Consignment Ty<br>Marce Data Consignment Ty                                                                                  | nager will a<br>ton<br>Estate Taxes and Exc<br>limachal Prades:<br>and Registration v & A R<br>a Advance Shipment No<br>ANVERZIIII112220                                                                                                    | able to see                                                                                                    | the Sto<br>tecepts v (a) L<br>Supplier Ac<br>LSSUP (                                                                                                    | ek Rece<br>9 Stock Dispatch ~<br>tion<br>Checklist Stock Rec                                                                                                    | stock v Constraints                                            | nowled                                                                                                    | gment<br>be-2023                                                                                                    | End Date                                                                                                    | 18-Dec-202                                                                                                    | by click<br>instant Time Left : 5<br>Status<br>Status                                     | cking o<br>55  Stock Re<br>ompleted Search: P                                                                                                    | n the Sl<br>L9 SUPPLIER (<br>Seepes > DAFL Shipme<br>Search<br>Remarks<br>revious Nest    |
| Mar<br>Butt<br>Butt<br>Department of<br>Covernment of H<br>Covernment of H<br>DEFL SHIPMENT<br>Marce Data Covernment of H<br>Covernment of H<br>Covernment of | nager will a<br>ton<br>State Taxes and Exc<br>limitedal Prodesi<br>and Registration ( ) ( ) T<br>( ) ( ) ( ) ( )<br>( ) ( ) ( ) ( ) ( ) ( )                                                                                                    | able to see                                                                                                    | the Sto<br>teepts v (a) L<br>Supplier Ac<br>LSSUP (                                                                                                    | ek Rece<br>9 Stock Dispatch ~<br>tion<br>Checklist Stock Rec                                                                                                    | ipt Ack                                                        | nowled                                                                                                    | gment<br>be-2023                                                                                                    | End Date                                                                                                    | <ul> <li>page</li> <li>18-Dec-202</li> </ul>                                                                                                    | by click                                                                                  | cking o<br>55  Stock R<br>ompleted<br>Search:<br>P<br>Stock Receipts<br>d                                                                                                    | n the Sl                                                                                  |
| Mare Data  Master Data  Master                                                                                                    | nager will a<br>ton<br>Estate Taxes and Exc<br>limitedal Prodesti<br>and Registration ( ) ( ) T<br>( ) T<br>( ) T | able to see                                                                                                    | the Sto<br>tereipts                                                                                                    | ek Rece<br>9 Stock Dispatch ~<br>tion<br>Checklist Stock Rec<br>Dispatch ~                                                                                                    | ipt Ack                                                        | nowled                                                                                                    | gment<br>be-2023                                                                                                    | d Date                                                                                                    | • page<br>18-Dec-2023                                                                                                    | by click<br>extent Time Left : 5<br>Status<br>Digenset Complete<br>Complete               | cking o<br>stack R<br>stack R<br>pp<br>stack Receipts<br>stack Receipts<br>stack Receipts                                                                                                    | n the Sl<br>L9 SUPPLIER (<br>Search<br>Search<br>Search<br>NHTL Shipmer<br>Search         |
| Mare Data  Mare Data                                                                                                    | nager will a<br>ton<br>fState Taxes and Exc<br>imachal Prodest<br>and Registration ( ) ( ) T<br>( ) T<br>(                                                                                                    | able to see                                                                                                    | the Sto<br>tereipts                                                                                                    | tion Dispatch v                                                                                                    | ipt Ack                                                        | nowled                                                                                                    | gment<br>be-2023                                                                                                    | d Date                                                                                                    | <ul> <li>page</li> <li>18-Dec-302</li> <li>-Dec-3023</li> </ul>                                                                                                    | by click<br>ension Time Left : 5<br>Status<br>Digness Complet<br>Complet                  | cking o<br>stack R<br>stack R<br>stack R<br>stack Receipts<br>d<br>u                                                                                                    | n the SI                                                                                  |
| Mare Data  Mare Data                                                                                                    | nager will a<br>ton<br>fState Taxes and Exc<br>imachal Prodes:<br>and Registration ( ) ( ) T<br>pe Advance Shipment No<br>ASSPERTILLED                                                                                                    | able to see                                                                                                    | the Sto<br>Keeipts V (2) I<br>Supplier Ac<br>LOSUP (1)<br>LOSUP (1)<br>Supplier Ac<br>LOSUP (1)<br>Supplier Ac<br>LOSUP (1)<br>LOSUP (1)<br>L | ck Rece<br>9 Sock Dispatch -><br>tion<br>Checklist Stock Rec<br>Dispatch -><br>Dispatch -><br>Colored Stock Recent<br>Colored Stock Recent<br>Colore | ipt Ack<br>Stock v Sock v S<br>Stock v Sart Date<br>Start Date | nowled                                                                                                    | gment<br>be-2023                                                                                                    | d Date 📫 1<br>Shorts                                                                                                    | • page<br>• 18-Dec-2023                                                                                                    | by click<br>extent Time Left : 5<br>Status<br>Status<br>Complet<br>Complet<br>Status      | cking o<br>stack Receipts<br>stack Receipts<br>stack Receipts<br>d •                                                                                                    | n the SI                                                                                  |
| Mare Des  Coverneet of Coverneet of Coverneet Coverneet C                                                                                                    | nager will a<br>ton<br>State Taxes and Exc<br>limithal Prodest<br>and Registration ( ) ( )<br>1<br>9<br>Advance Shipmer<br>Name: Shipmer<br>SNPERIIIIS<br>SNPERIIIS                                                                                                    | able to see<br>cise cise cise cise cise cise cise cise                                                                                                    | the Sto<br>keeigts v (2) 1<br>Supplier Ac<br>LOSUP 4<br>Supplier 4<br>Supplier 4<br>C (2) Stock                                                                                                    | ed Received<br>Received<br>2 Stock Dispatch<br>Stock Received<br>2 Stock Received<br>2 Stock                                                                                     | ipt Ack<br>Stock v S<br>Stock v S<br>Start Date                | nowled                                                                                                    | gment<br>2e-2023<br>bipmont<br>bipmont                                                                                                    | d Dare  (Cases)                                                                                                    | • page<br>18-Dec-2023<br>• Dec-2023<br>• Other of the second second se                                                                                                    | by click<br>extent Time Left : 5<br>Status<br>Status<br>Status<br>Complet<br>Status       | eking o<br>stack Re<br>coupletod<br>Search:<br>Search:<br>P<br>Stock Receipts<br>d<br>C<br>Remark<br>C<br>Remark                                                                                                    | n the SI                                                                                  |
| Mare Des  Mare Des Mare Des Mare Des Mare                                                                                                    | nager will a<br>ton<br>fState Taxes and Exc<br>imachal Prades:<br>xad Registration ( ) ( ) T<br>p Advance Shipmer No<br>ASSPERCILLED ( ) No<br>SSPERCILLED ( ) No<br>SSPERCILLED ( ) NO<br>SSPERCILLED ( ) NO<br>SSPERCILLED ( ) NO                                                                                                    | able to see<br>cise cise cise cise cise cise cise cise                                                                                                    | the Sto<br>keeipts V (2) 1<br>Supplier Ac<br>LOSUP 4<br>Supplier 4<br>C (2) 1<br>Supplier 4<br>C (2) 1<br>1<br>1<br>1<br>1<br>1<br>1<br>1<br>1<br>1                                                                                                    | ed grantly o                                                                                                    | ipt Ack<br>Stock V Sart Date                                   | nowled                                                                                                    | gment<br>be-2023<br>blymout<br>blymout | d Date<br>(Case) Shortz<br>(Case) Case                                                                                                    | • page<br>18-Dec-2023<br>• Dec-2023<br>• Dec-2023                                                                                                    | by click<br>extent Time Left : 5<br>Status<br>Status<br>Signer Complet<br>grand Completed | ekking o                                                                                                    | n the SJ                                                                                  |
| Mar<br>Butt<br>Butt<br>Consequences<br>Moster Data<br>Moster Data<br>Moster Dat                                                                                                    | nager will a<br>ton<br>State Taxes and Exc<br>imachal Prades<br>and Registration (R) (R)<br>pe Advance Shipmer No<br>ASSPERCIIII (1220)                                                                                                    | able to see<br>cise<br>to vertice vertice | the Sto<br>supplier (a) 1<br>Supplier (a) 1<br>LOSUP (a) 1<br>Control (a) 1<br>Control (a) 1<br>1 (a) 10                                                                                                    | ek Rece<br>Stock Dispatch V<br>tion<br>Checklit Stock Rec<br>Plapatch V<br>Received<br>Quantity<br>0<br>0<br>0<br>0                                                                                                    | ipt Acks                                                       | nowled                                                                                                    | gment<br>2c-2023                                                                                                    | d Date<br>(Caves)<br>Caves<br>Caves<br>C  | • page                                                                                                    | by click                                                                                  | cking o<br>stock Receipts<br>stock Receipts<br>stock                                                                                                    | n the SJ                                                                                  |
| Mar<br>Butt<br>Butt<br>Conserved of H<br>Conserved of H<br>NUMER DAY<br>NUMER DAY<br>MARKET DAY<br>Conserved Type Ad<br>NUMER TYPE AD<br>NUMER TYPE AD<br>NUMER TY                                                                                                    | nager will a<br>ton<br>State Taxes and Exc<br>imachal Prades<br>and Registration (R) (R)<br>pe Advance Shipmer No<br>ASSPERCIIII (1220)                                                                                                    | able to see<br>cise<br>to vertice of the sec<br>to and the sec<br>and the sec<br>cise of the sec<br>to and the sec<br>cise of the sec<br>to and the sec<br>cise of the sec<br>to and the sec<br>cise of the sec<br>to and the sec<br>cise of the sec<br>to an and the sec<br>cise of the sec<br>to an and the sec<br>cise of the sec<br>to an and the sec<br>cise of the sec<br>to an and the sec<br>cise of the sec<br>to an and the sec<br>cise of the sec<br>to an and the sec<br>cise of the sec<br>to an and the sec<br>cise of the sec<br>to an and the sec<br>cise of the sec<br>to an and the sec<br>to an and the sec<br>to an an an and the sec<br>to an an an an an an an an an an an an an                                                                                                    |                                                                                                    | ed generation of the second second se                                                                                                    | ipt Acks                                                       | nowled                                                                                                    | gment<br>be-c2U3                                                                                                    | d Date<br>(Caves)<br>Caves<br>Caves<br>Ca | • page<br>• page<br>• | by click                                                                                  | cking o<br>stock Receipts<br>d •<br>stock Receipts<br>d •<br>earch: []<br>Remain<br>Remain<br>Pervisor                                                                                                    | n the SJ                                                                                  |
| Mar<br>Butt<br>Department of<br>Government of H<br>I Marce Data      O      The SHIPMENT<br>I MPORT     Marce Data      O      Consignment Type Add<br>I MPORT     I                                                                                                    | nager will a<br>ton<br>State Taxes and Exc<br>imachal Prades<br>and Registration (2) (2) T<br>(2) T<br>(2) (2) (2) (2) (2) (2) (2) (2) (2) (2)                                                                                                    | able to see<br>cise<br>to vertice of the second of the second | the Sto<br>suppler (a)<br>Suppler (a)<br>LSSUP (a)<br>Suppler (a)<br>LSSUP (a)<br>LSSUP ( | ed Cose<br>Dispatch v<br>Received<br>Quantity<br>0<br>0<br>0<br>0<br>0<br>0<br>0<br>0<br>0                                                                                                    | ipt Acks                                                       | anowled<br>apport<br>far Date<br>far Date<br>far | gment<br>account<br>burner<br>burner                                                                                                    | d Date                                                                                                    | • page<br>18 Dec 2023<br>• Dec 2023<br>• Dec 202                                                                                                    | by click                                                                                  | cking o                                                                                                    | n the SJ                                                                                  |

> After click on the print page in SRA page Manager can able to see the SRA Print page.

|       |                      |              |                 |                  |                      | WI              | HOLESAL<br>(, hg, j, g | E : Individu<br>h, Arki, ) | al                          |                             |                              |                              |                     |                       |                     |                       |
|-------|----------------------|--------------|-----------------|------------------|----------------------|-----------------|------------------------|----------------------------|-----------------------------|-----------------------------|------------------------------|------------------------------|---------------------|-----------------------|---------------------|-----------------------|
|       |                      |              |                 |                  | <u>s</u>             | TOCK RE         | CEIPT AC               | KNOWLEI                    | OGEMENT                     | <u>c</u>                    |                              |                              |                     |                       |                     |                       |
|       |                      |              |                 |                  |                      |                 |                        |                            |                             |                             |                              |                              |                     |                       | Date: 1             | 8-Dec-2023            |
| Chec  | kList Number:        |              | CH21111812      | 23C-48           | 0419                 | L.R Nu          | mber:                  |                            |                             | 2                           |                              | Permit Nur                   | nber:               | PEF                   | R211118122          | 306573                |
| Chec  | kList Date:          |              | 18-Dec-2023     |                  |                      | L.R Da          | te:                    |                            |                             | 18-De                       | c-2023                       | Validity Da                  | te:                 | 31-1                  | Dec-2023            |                       |
| Vehic | le Number:           |              | AP1234          |                  |                      | Arrival         | Date & Ti              | me:                        |                             | NA                          |                              | Departure 1                  | Date & Tin          | ie: NA                |                     |                       |
| Stock | Receipt Acknowledger | nent Number: | SRA-2111-23     | 1218C            | 4689                 | Stock F         | Receipt Ack            | nowledgem                  | ent Date:                   | 18-De                       | c-2023                       | Transporte                   | r:                  | OK                    |                     |                       |
| Sourc | ce Code:             |              | 2117            |                  |                      | Receive         | d From:                |                            |                             | L9SU                        | Р                            |                              |                     |                       |                     |                       |
| S.No  | Permit Number        | Product Code | Product<br>Name | Size<br>in<br>ML | Units<br>Per<br>Case | Quantity<br>BLs | Quantity<br>PLs        | Category                   | Shipped<br>Quantity<br>Full | Shipped<br>Quantity<br>Part | Received<br>Quantity<br>Full | Received<br>Quantity<br>Part | Breakage<br>(Cases) | Breakage<br>(Bottles) | Shortage<br>(Cases) | Shortage<br>(Bottles) |
| 1     | PER211118122306573   | 2111E9127GAQ | DEC1598765      | 50ml             | 12                   | 0.6             | 0.06                   | WINE                       | 2                           | 0                           | 1                            | 0                            | 0                   | 10                    | 0                   | 2                     |
| 2     | PER211118122306573   | 2111G9128GAQ | DEC15987659     | 50ml             | 12                   | 9               | 1.8                    | GIN                        | 15                          | 0                           | 15                           | 0                            | 0                   | 0                     | 0                   | 0                     |
| 3     | PER211118122306573   | 2111M9129GAQ | DEC15987655     | 50ml             | 12                   | 6               | 1.8                    | BREEZER                    | 10                          | 0                           | 10                           | 0                            | 0                   | 0                     | 0                   | 0                     |
|       |                      |              |                 |                  | Total                | 15.6            | 3.66                   |                            | 27                          | 0                           | 26                           | 0                            | 0                   | 10                    | 0                   | 2                     |

> Stock will be added in our stock register we can able to see the updated stock in below screen.

| Department of State Taxes and Excise<br>Government of Himachal Pradesh |                          |                       |             |               |                             |                               |                        |                          |                     |                       |                                  |                                  |                             | 52 🌲 🕋                        | L9 SUPPLIER         |
|------------------------------------------------------------------------|--------------------------|-----------------------|-------------|---------------|-----------------------------|-------------------------------|------------------------|--------------------------|---------------------|-----------------------|----------------------------------|----------------------------------|-----------------------------|-------------------------------|---------------------|
| 💵 Maste                                                                | r Data 🗸 🖉               | Brand Registration  ~ | / Procu     | rement ~      | 👌 Stock Receipts 🗸          | 🝙 L-9 Stock Dis               | patch ~                | 👌 Stock 🗸                | 🐻 Support ~         |                       |                                  |                                  |                             |                               |                     |
| L-9 STOCK INVENTORY (IMFL) Stock > L-9 Stock Inventory (D              |                          |                       |             |               |                             |                               |                        |                          |                     |                       |                                  |                                  |                             |                               | Stock Inventory (IM |
|                                                                        | Start Date 🎽 18-Dec-2023 |                       |             |               |                             |                               |                        |                          |                     |                       | c-2023                           | End Date 🗰 18-Dec-2023 Search    |                             |                               |                     |
| 10                                                                     | ¥                        |                       |             |               |                             |                               |                        |                          |                     |                       |                                  |                                  |                             | Search:                       |                     |
| S.No *                                                                 | Product Code             | Brand Name            | Size(in ml) | Unit Per Case | Opening Stock<br>(In Cases) | Opening Stock<br>(In Bottles) | Receipts<br>(In Cases) | Receipts<br>(In Bottles) | Sales<br>(In Cases) | Sales<br>(In Bottles) | Storage Shortage<br>(In Bottles) | Storage Breakage<br>(In Bottles) | Closing Stock<br>(In Cases) | Closing Stock<br>(In Bottles) | Date                |
| 1                                                                      | 2111D9130GAF             | DEC15987657           | 50          | 192           | 5                           | 0                             | 0                      | 0                        | 0                   | 0                     | 0                                | 0                                | 5                           | 0                             | 18-Dec-2023         |
| 2                                                                      | 2111E9127GAQ             | DEC1598765            | 50          | 12            | 40                          | 0                             | 1                      | 0                        | 0                   | 0                     | 0                                | 0                                | 41                          | 0                             | 18-Dec-2023         |
| 3                                                                      | 2111E9131GAF             | DEC1598765            | 50          | 192           | 100                         | 0                             | 0                      | 0                        | 0                   | 0                     | 0                                | 0                                | 100                         | 0                             | 18-Dec-2023         |
| 4                                                                      | 2111G9128GAQ             | DEC15987659           | 50          | 12            | 20                          | 0                             | 15                     | 0                        | 0                   | 0                     | 0                                | 0                                | 35                          | 0                             | 18-Dec-2023         |
| 5                                                                      | 2111M9129GAQ             | DEC15987655           | 50          | 12            | 30                          | 0                             | 10                     | 0                        | 0                   | 0                     | 0                                | 0                                | 40                          | 0                             | 18-Dec-2023         |
|                                                                        |                          |                       |             |               |                             |                               |                        |                          |                     |                       |                                  |                                  |                             | Pre                           | vious               |

Thank You.....